#### **SUMARIO:**

Págs.

#### FUNCIÓN EJECUTIVA

#### **RESOLUCIONES:**

#### SERVICIO NACIONAL DE ADUANA DEL ECUADOR - SENAE:

SENAE-SENAE-2024-0053-RE Expídense los procedimientos documentados denominados: SENAE-ISEE-3-2-007-V4 Instructivo de Sistemas para la Solicitud de Registro de Usuario para Funcionarios de Entidades Públicas y otros .....

SENAE-SENAE-2024-0054-RE Suspéndense los plazos y términos de todos los procesos administrativos tributarios, entendiéndose como estos, a todos los trámites y procesos sustanciados por el SENAE ...

127

2

Año III - Nº 572 - 130 páginas Quito, miércoles 5 de junio de 2024

### Resolución Nro. SENAE-SENAE-2024-0053-RE

### Guayaquil, 16 de abril de 2024

#### SERVICIO NACIONAL DE ADUANA DEL ECUADOR

### LA DIRECCIÓN GENERAL

#### CONSIDERANDO

Que, el numeral 3 del artículo 225 de la Constitución de la República del Ecuador expresamente señala que son entidades del Sector Público: *"los organismos y entidades creados por la Constitución o la ley para el ejercicio de la potestad estatal, para la prestación de servicios públicos o para desarrollar actividades económicas asumidas por el Estado"*;

Que, el artículo 226 de la norma ibídem establece que: "Las instituciones del Estado, sus organismos, dependencias, las servidoras o servidores públicos y las personas que actúen en virtud de una potestad estatal ejercerán solamente las competencias y facultades que les sean atribuidas en la Constitución y la ley. Tendrán el deber de coordinar acciones para el cumplimiento de sus fines y hacer efectivo el goce y ejercicio de tos derechos reconocidos en la Constitución";

Que, el artículo 227 de la norma ibídem señala que: "la administración pública constituye un servicio a la colectividad que se rige por los principios de eficacia, eficiencia, calidad, jerarquía, desconcentración, descentralización, coordinación, participación, planificación, transparencia y evaluación";

Que, en el Capítulo I, Naturaleza y Atribuciones, Título IV de la Administración Aduanera, regulado en el Código Orgánico de la Producción, Comercio e Inversiones, publicado en el Suplemento del Registro Oficial No. 351 del 29 de diciembre de 2010, señala: "El servicio de aduana es una potestad pública que ejerce el Estado, a través del Servicio Nacional de Aduana del Ecuador, sin perjuicio del ejercicio de atribuciones por parte de sus delegatarios debidamente autorizados y de la coordinación o cooperación de otras entidades u órganos del sector público, con sujeción al presente cuerpo legal, sus reglamentos, manuales de operación y procedimientos, y demás normas aplicables...";

Que, de conformidad a las competencias y atribuciones que tiene el Director General del Servicio Nacional de Aduana del Ecuador, se encuentra determinado en el literal 1) del Art. 216 del Código Orgánico de la Producción, Comercio e Inversiones, "l) Expedir, mediante resolución los reglamentos, manuales, instructivos, oficios circulares necesarios para la aplicación de aspectos operativos, administrativos, procedimentales, de valoración en aduana y para la creación, supresión y regulación de las tasas por servicios aduaneros, así como las regulaciones necesarias para el buen funcionamiento de la administración aduanera y aquellos aspectos operativos no contemplados en este Código y su reglamento...";

Que, mediante Decreto Ejecutivo Nro. 25 de fecha 23 de noviembre de 2023, la Abg. María Gabriela Ochoa Ochoa fue designada como Directora General del Servicio Nacional de Aduana del Ecuador, de conformidad con lo establecido en el artículo 215 del Código Orgánico de la Producción, Comercio e Inversiones; y el artículo 11, literal d) del Estatuto del Régimen Jurídico y Administrativo de la Función Ejecutiva,

En tal virtud, la Directora General del Servicio Nacional de Aduana del Ecuador, en ejercicio de la atribución y competencia dispuesta en el literal l) del artículo 216 del Código Orgánico de la Producción, Comercio e Inversiones, publicado en el Suplemento del Registro Oficial Nro. 351 del 29 de diciembre de 2010,

### **RESUELVE:**

**ARTÍCULO ÚNICO.-** Expedir los procedimientos documentados denominados:

- SENAE-ISEE-3-2-007-V4 INSTRUCTIVO DE SISTEMAS PARA LA SOLICITUD DE REGISTRO DE USUARIO PARA FUNCIONARIOS DE ENTIDADES PÚBLICAS.
- **SENAE-ISEE-3-2-008-V4** INSTRUCTIVO DE SISTEMAS PARA LA SOLICITUD DE REGISTRO DE USUARIO PARA REPRESENTANTES DE ENTIDADES PÚBLICAS.
- SENAE-ISEE-3-2-011-V4 INSTRUCTIVO DE SISTEMAS PARA MODIFICAR LA INFORMACIÓN DEL REGISTRO DE USUARIO PARA REPRESENTANTES DE ENTIDADES PÚBLICAS.
- SENAE-ISEE-3-2-012-V4 INSTRUCTIVO DE SISTEMAS PARA MODIFICAR INFORMACIÓN DE REGISTRO PARA FUNCIONARIOS DE ENTIDADES PÚBLICAS.
- **SENAE-ISEE-3-2-028-V2** INSTRUCTIVO DE SISTEMAS PARA MODIFICAR INFORMACIÓN DE REGISTRO DE USUARIO (ORGANISMO INTERNACIONAL).
- SENAE-ISEE-3-2-093-V2 INSTRUCTIVO DE SISTEMAS PARA LA HOMOLOGACIÓN DE DATOS DEL IMPORTADOR Y EXPORTADOR CON EL RUC EN EL SISTEMA INFORMÁTICO ECUAPASS.

## **DISPOSICIÓN DEROGATORIA**

**PRIMERA.-** Dejar sin efecto la **Resolución Nro. SENAE-DGN-2016-0743-RE**, de fecha 16 de septiembre de 2016, mediante la cual se expidió el procedimiento documentado denominado **SENAE-ISEE-3-2-028-V1** INSTRUCTIVO DE SISTEMAS PARA MODIFICAR INFORMACIÓN DE REGISTRO DE USUARIO (ORGANISMO INTERNACIONAL).

**SEGUNDA.-** Dejar sin efecto los siguientes procedimientos documentados:

- SENAE-ISEE-3-2-007-V3 INSTRUCTIVO DE SISTEMAS PARA LA SOLICITUD DE REGISTRO DE USUARIO PARA FUNCIONARIOS DE ENTIDADES PÚBLICAS, expedido mediante **Resolución Nro. SENAE-SENAE-2019-0058-RE**, de fecha 22 de julio de 2019.
- SENAE-ISEE-3-2-008-V3 INSTRUCTIVO DE SISTEMAS PARA LA SOLICITUD DE

REGISTRO DE USUARIO PARA REPRESENTANTES DE ENTIDADES PÚBLICAS, expedido mediante **Resolución Nro. SENAE-SENAE-2019-0058-RE**, de fecha 22 de julio de 2019.

- SENAE-ISEE-3-2-011-V3 INSTRUCTIVO DE SISTEMAS PARA MODIFICAR LA INFORMACIÓN DEL REGISTRO DE USUARIO PARA REPRESENTANTES DE ENTIDADES PÚBLICAS, expedido mediante Resolución Nro. SENAE-SENAE-2019-0058-RE, de fecha 22 de julio de 2019.
- SENAE-ISEE-3-2-012-V3 INSTRUCTIVO DE SISTEMAS PARA MODIFICAR INFORMACIÓN DE REGISTRO PARA FUNCIONARIOS DE ENTIDADES PÚBLICAS, expedido mediante Resolución Nro. SENAE-SENAE-2019-0058-RE, de fecha 22 de julio de 2019.
- • âSENAE-ISEE-3-2-093-V1 INSTRUCTIVO DE SISTEMAS PARA LA HOMOLOGACIÓN DE DATOS DEL IMPORTADOR Y EXPORTADOR CON EL RUC EN EL SISTEMA INFORMÁTICO ECUAPASS, expedido mediante Resolución Nro. SENAE-SENAE-2019-0058-RE, de fecha 22 de julio de 2019.

### **DISPOSICIONES FINALES**

**PRIMERA.-** La presente resolución entrará en vigencia a partir de su publicación en el Registro Oficial.

**SEGUNDA.-** Encárguese a la Dirección de Secretaría General de la Dirección General del Servicio Nacional de Aduana del Ecuador, la difusión interna de la presente resolución junto al referido documento, así como, el formalizar las diligencias necesarias para su publicación en el Registro Oficial, en la Gaceta Tributaria Digital y en la Biblioteca Aduanera en el proceso: GIN - Gestión Informática, subproceso: GIN - Administración de Portal.

**TERCERA.-** Encárguese a la Dirección de Tecnologías de la Información del Servicio Nacional de Aduana del Ecuador, la publicación de la presente resolución junto con los referidos documentos en el Sistema de Administración del Conocimiento (SAC) del Ecuapass.

Dado y firmado en el Despacho Principal de la Dirección General del Servicio Nacional de Aduana del Ecuador, en la ciudad de Santiago de Guayaquil.

Documento firmado electrónicamente

Mgs. Maria Gabriela Ochoa Ochoa DIRECTORA GENERAL

Anexos:

- senae-isee-3-2-007-v4\_solicitud\_registro\_usuario\_funcionario\_entidad\_pública.pdf
- senae-isee-3-2-008-v4\_solicitud\_registro\_usuario\_representante\_entidad\_pública.pdf
- $-senae-isee-3-2-011-v4\_modificar\_registro\_usuario\_representante\_entidad\_pública.pdf$
- senae-isee-3-2-012-v4\_modificar\_registro\_usuario\_funcionario\_entidad\_pública.pdf

- senae-isee-3-2-028-v2\_modificar\_registro\_usuario\_organismo\_internacional.pdf
- senae-isee-3-2-093-v2\_homologación\_de\_ruc.pdf
- senae-isee-3-2-008-v4\_solicitud\_registro\_usuario\_representante\_entidad\_pública.doc
- senae-isee-3-2-028-v2\_modificar\_registro\_usuario\_organismo\_internacional.doc
- senae-isee-3-2-007-v4\_solicitud\_registro\_usuario\_funcionario\_entidad\_pública.part1.rar
- senae-isee-3-2-007-v4 solicitud registro usuario funcionario entidad pública.part2.rar
- senae-isee-3-2-011-v4\_modificar\_registro\_usuario\_representante\_entidad\_pública.part1.rar
- senae-isee-3-2-011-v4\_modificar\_registro\_usuario\_representante\_entidad\_pública.part2.rar
- senae-isee-3-2-093-v2\_homologación\_de\_ruc.part1.rar
- senae-isee-3-2-093-v2\_homologación\_de\_ruc.part2.rar
- senae-isee-3-2-012-v4\_modificar\_registro\_usuario\_funcionario\_entidad\_pública.part1.rar
- senae-isee-3-2-012-v4\_modificar\_registro\_usuario\_funcionario\_entidad\_pública.part2.rar
- senae-isee-3-2-012-v4\_modificar\_registro\_usuario\_funcionario\_entidad\_pública.part3.rar

Copia:

Señor Economista Jorge Luis Rosales Medina Subdirector General de Operaciones

Señora Magíster Erika Natacha Anton Sanchez Subdirectora General de Normativa Aduanera

Señora Magíster Tannia Anabell Nicola Salguero Subdirectora General de Gestión Institucional

Señora Magíster Arely Maritza López Hurtado Directora Nacional de Mejora Continua y Tecnologías de la Información

Señorita Ingeniera Jacqueline Alexandra Carpio Lata Directora de Mejora Continua Y Normativa

Señor Ingeniero Alberto Carlos Galarza Hernández Jefe de Proyectos Aduaneros

Señor Magíster Cristian Esteban Correa Morán Jefe de Calidad y Mejora Continua

Señora Magíster Diana Paola Buenaño Camposano Analista de Mejora Contínua y Normativa

Señor Abogado Damian Alexander Sambrano Cabrales Director Distrital de Cuenca

Señorita Magíster Eliana Susana Bistolfi Daga **Directora Distrital de Huaquillas** 

Señora Abogada Evelin Karol Franco Benites Abogada Aduanera Señor Abogado Fabricio Alberto Giler Garzon **Director Distrital de Manta** 

Señor Ingeniero Freddy Fernando Pazmiño Segovia **Director Distrital Loja** 

Señorita Magíster Jennifer Lissete Soria Arteaga **Directora Distrital GYEM** 

Señora Abogada Liz Estefania Intriago Serrano **Director Distrital de Quito (E)** 

Señor Magíster Manuel Esteban Defas Auhing **Director Distrital Puerto Bolívar** 

Señorita Ingeniera María Gabriela Navarro Guaigua **Directora Distrital Latacunga** 

Señora Ingeniera Mayra Stephanie Flores Vasquez Subdirectora de Zona de Carga Aérea

Señor Magíster Xavier Olmedo Arias Sepulveda **Director Distrital Tulcan** 

Señora Magíster Sara Jeanneth Noriega de la Cruz **Directora de Tecnologías de la Información** 

Señora Magíster Patricia Magdalena Coronado Dominguez Analista de Mejora Continua y Normativa

Señorita Abogada Luisa Aracely Macías Barahona Directora De Autorizaciones y Expedientes OCE'S

dpbc/CECM/jacl/alh/ea

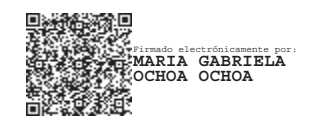

Miércoles 5 de junio de 2024

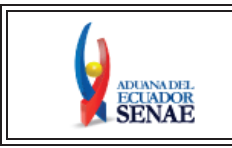

INSTRUCTIVO DE SISTEMAS PARA LA SOLICITUD DE REGISTRO DE USUARIO PARA FUNCIONARIOS DE ENTIDADES PÚBLICAS Código: SENAE-ISEE-3-2-007 Versión: 4 Fecha: Abr/2024 Página 1 de 18

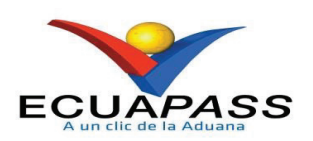

# SENAE-ISEE-3-2-007-V4

# INSTRUCTIVO DE SISTEMAS PARA LA SOLICITUD DE REGISTRO DE USUARIO PARA FUNCIONARIOS DE ENTIDADES PÚBLICAS

ABRIL 2024

| Elaborado                               | Revisado                                | Aprobado                                 |
|-----------------------------------------|-----------------------------------------|------------------------------------------|
| Analista de Mejora Continua y Normativa | Jefe de Calidad y Mejora Continua       | Directora de Mejora Continua y Normativa |
| EL SERVICIO NACIONAL DE ADUANA DEL ECU  | ADOR SE RESERVA EL DERECHO DE ESTE DOCU | IMENTO, EL CUAL NO DEBE 🛛 🔪              |

EL SERVICIO NACIONAL DE ADUANA DEL ECUADOR SE RESERVA EL DERECHO DE ESTE DOCUMENTO, EL CUAL NO DEBE SER USADO PARA OTRO PROPÓSITO DISTINTO AL PREVISTO. DOCUMENTOS IMPRESOS O FOTOCOPIADOS SON <u>COPIAS NO</u> <u>CONTROLADAS</u>, VERIFICAR SU VIGENCIA COMPARANDO CON EL DOCUMENTO PUBLICADO EN LA WEB

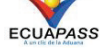

# HOJA DE RESUMEN

| Descripción d                                      | lel documento:                                                                            |                                                                                                    |                                                         |
|----------------------------------------------------|-------------------------------------------------------------------------------------------|----------------------------------------------------------------------------------------------------|---------------------------------------------------------|
| Instructivo de<br>externo denom<br>Entidades Púb   | Sistemas para solicitar a<br>iinado Ecuapass, por me<br>licas.                            | al Servicio Nacional de Aduana del<br>edio de la Solicitud de registro de us                                            | Ecuador el uso del portal<br>uario para Funcionarios de |
| <b>Objetivo:</b>                                   |                                                                                           |                                                                                                    |                                                         |
| Describir en fe<br>externo denos<br>Funcionarios e | orma secuencial las tares<br>minado Ecuapass, a tr<br>le Entidades Públicas.              | as para realizar la solicitud de regis<br>ravés de la opción Solicitud de                                               | tro de usuario en el portal<br>registro de usuario para |
| Aprobación /                                       | Revisión / Elaboració                                                                     | ón:                                                                                                    |                                                         |
| Nombre / Car                                       | go / Firma / Fecha                                                                        | Área                                                                                                    | Acción                                                  |
| A Standard Buenaño                                 | s electrosteremente por<br>NA PAOLA BUENANO<br>POSANO                                     | Dirección Nacional de Mejora<br>Continua y Tecnologías de la<br>Información                                             | Elaboración                                             |
| A halista de Mejora Co                             | ontinua y Normativa                                                                       |                                                                                                    |                                                         |
| Mgs. Cristian Correa<br>Jefe de Calidad y Mey      | selectrónicamente por<br>STIAN ESTEBAN<br>REA MORAN                                       | Dirección Nacional de Mejora<br>Continua y Tecnologías de la<br>Información                                             | Revisión                                                |
| Ing Jacqueline Carpio<br>Directora de Mejora O     | ando electrificamente por:<br>ACQUELINE<br>LEXANDRA CARPIO<br>ATA<br>Continua y Normativa | Dirección Nacional de Mejora<br>Continua y Tecnologías de la<br>Información                                             | Aprobación                                              |
| Actualizacion                                      | es / Revisiones / Mod                                                                     | lificaciones:                                                                                                    |                                                         |
| Versión                                            | Fecha                                                                                     | Razón                                                                                                    | Responsable                                             |
| 4                                                  | Abril 2024                                                                                | Actualización definición de<br>Operador de Comercio Exterior<br>en apartado "Consideraciones<br>generales"              | Mgs. Diana Buenaño                                      |
| 3                                                  | Junio 2019                                                                                | Modificación al formulario de la solicitud                                                                              | Ing. Luiggi Stracuzzi                                   |
| 2                                                  | Julio 2016                                                                                | Adición de campos<br>mandatorios para confirmar<br>validez de correo electrónico<br>Requerimiento No. PY2016-0-<br>052. | Ing. César F. Romero                                    |
| 1                                                  | Junio 2015                                                                                | Versión Inicial                                                                                                    | Ing. Susana Castro Baus                                 |

# ÍNDICE

| 1. | OBJETIVO                  |
|----|---------------------------|
| 2. | ALCANCE                   |
| 3. | RESPONSABILIDAD           |
| 4. | CONSIDERACIONES GENERALES |
| 5. | PROCEDIMIENTO             |
| 6. | ANEXOS                    |

# 1. OBJETIVO

Describir en forma secuencial las tareas para realizar la solicitud de registro de usuario en el portal externo denominado Ecuapass, a través de la opción Solicitud de registro de usuario para Funcionarios de Entidades Públicas.

# 2. ALCANCE

Está dirigido exclusivamente para los servidores o funcionarios empleados de una entidad o empresa pública que necesiten realizar la Solicitud de registro de usuario para Funcionarios de Entidades Públicas.

# 3. RESPONSABILIDAD

- **3.1.** La aplicación, cumplimiento y realización de lo descrito en el presente documento, es responsabilidad de los servidores o funcionarios empleados de una entidad o empresa pública que realicen la Solicitud de registro de usuario para Funcionarios de Entidades Públicas.
- **3.2.** La realización de mejoramiento, cambios solicitados y gestionados por los distritos, le corresponde a la Dirección Nacional de Mejora Continua y Tecnologías de la Información para su aprobación y difusión.

# 4. CONSIDERACIONES GENERALES

- 4.1. Con el objeto de que se apliquen los términos de manera correcta, se entiende lo siguiente:
  - **4.1.1. Empleado de Entidad Pública:** Funcionario que desempeña funciones dentro de una entidad o empresa pública. Para efectos de este instructivo, se excluye como empleado de entidad o empresa pública a aquel funcionario que ejerce la representación legal de la misma.
  - **4.1.2. ID. usuario:** Nombre con el que se identifica un OCE para tener acceso al sistema informático del Servicio Nacional de Aduana del Ecuador.
  - **4.1.3. Operador de Comercio Exterior OCE:** Persona natural o jurídica, nacional o extranjera para intervenir en el tráfico internacional de mercancías. En ciertos casos, para ser considerado un Operador de Comercio Exterior, debería tener autorización o calificación de la autoridad competente.
  - **4.1.4. Ciudad de los procesos de negocio:** Son aquellas ciudades en las que el negocio se lleva a cabo.
- 4.2. Para efecto de funcionalidad, se deben considerar los siguientes criterios:

4.2.1. Se debe ingresar información en todos los campos obligatorios, los cuales se encuentran marcados con un asterisco de color rojo (\*); caso contrario el sistema no permite realizar el registro.

### 5. PROCEDIMIENTO

5.1. Acceda al navegador de Internet (SENAE browser), registre la dirección <u>https://ecuapass.aduana.gob.ec</u>, visualice el portal externo Ecuapass y dar clic a la opción "Nuevo Registro".

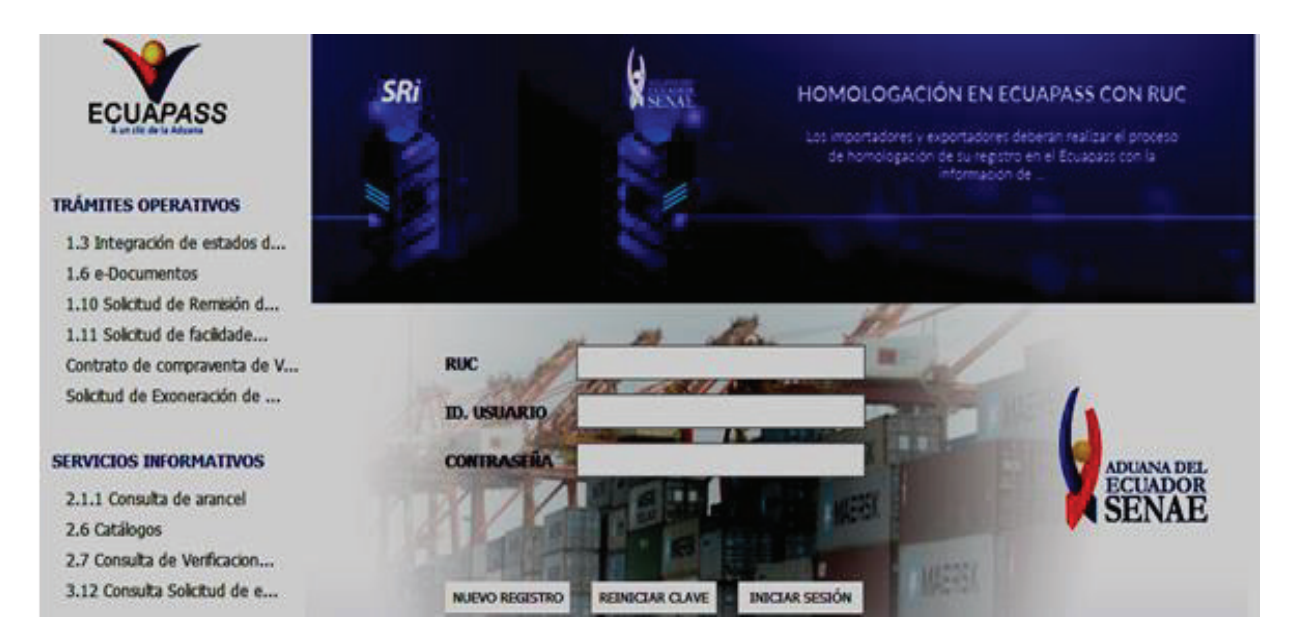

5.2. En el detalle de la opción se muestran varios tipos de solicitudes, seleccione "Solicitud de registro de usuario para Funcionarios de Entidades Públicas".

| Ť.                         | Gracias por visitar al Portal del SENAE.<br>En el Portal del SENAE podrá realzar todas las operaciones de despacho en una vez. El portal les ofrece un servicio lengio y transparente.                                                                                                    |
|----------------------------|----------------------------------------------------------------------------------------------------|
| Se dadifica<br>unuario pod | d registro de usuario por usuarios del despudho y usuario de servicio addonal. Por favor, registre según el tipo de usuario que corresponde. Una vez que se registra, el<br>à utilizar los diversos servicios del portal                                                                                                    |
| III                        | 🕐 Solicitud de registro de usuario de Representante de Comercio Exterior                                                                                                    |
| -3                         | Permite el registro de la información de la empresa aligual que la del representante legal o persona natural para poder acceder a todas las opciones que le permitan administrar<br>tanto a los empleados que se registrem, como las funciones y perfiles que estos tendrían en el sistema informático. Ecuapass. El sistema permite el registro de inás de un<br>representante legal. Este registro requiere aprobación de Senae.                         |
|                            | () Solicitud de registro de usuario de Empleado                                                                                                    |
| 0                          | Permite el registro de la información del empleado de la empresa en la cual labora. El mismo podrá acceder a todas las opciones que el representante legal le otorgue. El sistema permite el registro de más de un empleado. Este registro requiere aprobación de su representante legal.                                                                                                    |
| 0                          | () Solicitud del uso(General)                                                                                                    |
| ٩                          | Permite el registro de un cludadano para que pueda acceder a opciones que contenen información pública relacionada al comercio exterior tales como: Consulta del Arancel,<br>Mi página, entre otras.                                                                                                    |
| 0                          | 🗿 Solicitud de registro de usuario para Representantes de Entidades Públicas                                                                                                    |
| O                          | Permite el registro de la información de la Entidad Pública al igual que la del representante legal (míxima autoridad) o de un funcionario previamente delegado por el<br>representante, quien actuará ante el SENAE como la máxima autoridad, para poder acceder a todas las opciones que tiene el sistema informático ECUAPASS. El sistema<br>permite el registro de más de un representante de la entidad. Este registro requiere aprobación del Senae. |
| •                          | 🚯 Solicitud de registro de usuario para Funcionarios de Entidades Públicas                                                                                                    |
| 0                          | Permite el registro de la información del Funcionario Público de la entidad. El memo podrá acceder a todas las opciones que el representante legal (máxima autoridad) o su<br>delegado le otorgue previo aprobación de este. El sistema permite el registro de más de un funcionario público. Este registro requiere de la aprobación de su representante<br>legal.                                                                                        |
| 0                          | 🚯 Solicitud de uso (Organismos Internacionales)                                                                                                    |
| O                          | Permite el registro de la información de Organismos Internacionales al igual que del funcionario delegado por el representante, quen actuará ante el Senae como la máxima autoridad, para poder acceder a todas las opciones que tiene el sistema informático Ecuapass. El sistema permite el registro de más de un representante.                                                                                                    |

- **5.3.** A continuación se visualiza la estructura de la pantalla Solicitud de registro de usuario para Funcionarios de Entidades Públicas.
  - Información de Entidad.
  - Información de funcionario.
  - Información de Operación.
  - Información de Certificado Digital.

| Información de Entida                         | be                    |                   |                              |           |                    |              |
|-----------------------------------------------|-----------------------|-------------------|------------------------------|-----------|--------------------|--------------|
| RUC Entidad                                   |                       |                   |                              |           |                    | Consultar    |
| Nombre de Entidad                             |                       |                   |                              |           |                    |              |
| Dirección de Entidad                          |                       |                   |                              |           |                    |              |
| No. Tel. de Entidad                           |                       |                   |                              |           |                    |              |
| nformación de Funcior                         | anio                  |                   |                              |           |                    |              |
| ID.usuario                                    |                       |                   |                              |           | Comprobar di       | sponibilidad |
| Doc. Identificacion                           | CEDULA DE IDENTIDAD   |                   | •                            |           | Comprobar di       | sponibilidad |
| Nombre de Entidad                             | [122] EMPRESA ESTATAL | ETROLEOS DEL ECUA | DOR PETROECUADOR             |           |                    | -            |
| Nombre Usuario                                |                       |                   |                              |           |                    |              |
| Contrasena                                    |                       |                   | • Confirmación de Contraseña |           |                    |              |
| Provincia                                     | Selección             |                   | • Ciudad                     | Selección |                    |              |
| Dirección                                     |                       |                   |                              |           |                    |              |
| Teléfono1                                     |                       |                   | Teléfono2                    |           |                    |              |
| Número de Celular                             | CLARO 💌               |                   |                              |           |                    |              |
| Correo Electrónico                            |                       |                   |                              |           |                    |              |
| Confirmación de correo                        | electrónico           |                   |                              |           | Comprobar di       | sponibilidad |
| Ingrese código de segu                        | ridad                 |                   |                              |           | Solicitar código d | e seguridad  |
| SENAE Correo Electróni                        | co                    |                   |                              |           |                    |              |
| Posición                                      |                       |                   | EMPLEADO                     |           |                    |              |
| ntormación de Operaci                         | ón                    |                   |                              |           |                    |              |
| Ciudad de los procesos                        | de negocio            |                   | [01265] GUALACEO             |           | Agregar            | Eliminar     |
| No Ciudad T                                   | ramite                |                   | Ciudad                       |           |                    |              |
|                                               |                       |                   |                              |           |                    |              |
| Información de Certif                         | icado Digital         |                   |                              |           |                    |              |
| Identificación única d<br>certificado digital | •                     |                   |                              |           |                    |              |
|                                               | Nombre del antivo     |                   | Tamaño del archivo           |           | Adjuntar and       | inte         |
|                                               |                       |                   |                              | KByte     | Carper 6           | ec.wpw       |
|                                               |                       |                   |                              |           |                    |              |
|                                               |                       |                   |                              |           |                    |              |
|                                               |                       |                   |                              |           |                    |              |
| Tamaño total de anchivo                       | 11.<br>1              |                   |                              |           | Agregar            | Eliminar     |

# 5.3.1. Descripción de Campos Principales:

• Sección [Información de Entidad], se muestran los siguientes campos:

#### Información de Entidad

| RUC Entidad          | Consultar |
|----------------------|-----------|
| Nombre de Entidad    |           |
| Dirección de Entidad |           |
| No. Tel. de Entidad  |           |

- **RUC Entidad**: Ingrese el RUC de la entidad y dar clic en el botón **Consultar**. Los campos referentes a la información relacionada se registran automáticamente, de acuerdo a la información registrada en la base de datos del Servicio de Rentas Internas.
- Nombre de Entidad: El sistema trae la información registrada en el Servicio de Rentas Internas.
- Dirección de Entidad: El sistema trae la información registrada en el Servicio de Rentas Internas.
- No. Tel. de Entidad: El sistema trae la información registrada en el Servicio de Rentas Internas.
- Sección [Información de Funcionario], se muestran los siguientes campos:

| Información de Funcionar    | rio                         |                |                            |           |                               |
|-----------------------------|-----------------------------|----------------|----------------------------|-----------|-------------------------------|
| ID.usuario                  |                             |                |                            |           | Comprobar disponibilidad      |
| Doc. Identificacion         | CEDULA DE IDENTIDAD         |                |                            |           | Comprobar disponibilidad      |
| Nombre de Entidad           | [122] EMPRESA ESTATAL PETRO | LEOS DEL ECUAD | OR PETROECUADOR            |           |                               |
| Nombre Usuario              |                             |                |                            |           |                               |
| Contrasena                  |                             |                | Confirmación de Contraseña |           |                               |
| Provincia                   | Selección                   |                | • Ciudad                   | Selección |                               |
| Dirección                   |                             |                |                            |           |                               |
| • Teléfono1                 |                             |                | Teléfono2                  |           |                               |
| Número de Celular           | CLARO •                     |                |                            |           |                               |
| Correo Electrónico          |                             |                |                            |           |                               |
| Confirmación de correo el   | lectrónico                  |                |                            |           | Comprobar disponibilidad      |
| • Ingrese código de segurid | iad                         |                |                            |           | Solicitar código de seguridad |
| SENAE Correo Electrónico    | P                           |                |                            |           |                               |
| • Posición                  |                             |                | EMPLEADO                   |           | 1                             |

- **ID.usuario:** Ingresar el ID que desea utilizar en el Portal y comprobar la disponibilidad del mismo, haciendo clic en el botón *"Comprobar disponibilidad"*.
- Doc. Identificación: Se muestran las siguientes opciones:
  - Cédula de Identidad.
  - Pasaporte.

Debe ingresar el número de identificación correspondiente al tipo seleccionado y hacer clic en el botón *"Comprobar disponibilidad"*. En caso de que el servicio de la Dinarp no se encuentre disponible, aparece el siguiente mensaje de error:

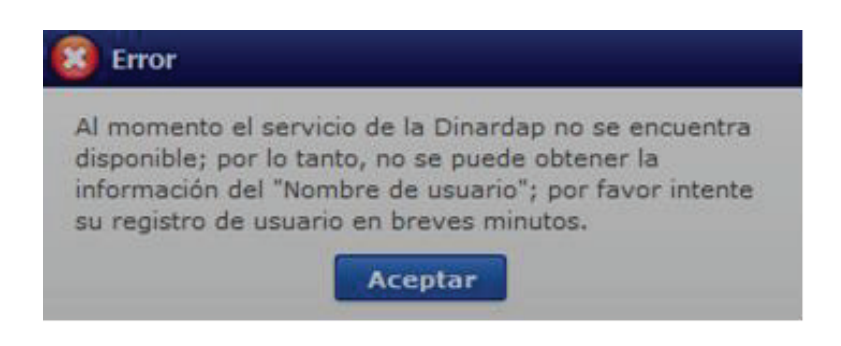

- Nombre de Entidad: El sistema permite escoger el nombre de Entidad correspondiente.
- Nombre Usuario: En el caso que se haya ingresado cédula de identidad en el campo "Doc. Identificación" se muestra los nombres y apellidos extraídos del Registro Civil a través de la Dinarp y no es editable; pero si se ingresa número de pasaporte, este campo es editable.
- **Contraseña:** Ingresar la contraseña que desea usar, la cual debe tener mínimo 8 caracteres alfanuméricos.
- **Confirmación de Contraseña:** Es necesario que la contraseña sea la misma que se encuentra registrado en el campo anterior
- **Provincia:** Seleccionar la provincia donde se encuentra domiciliado. Se muestran las siguientes opciones:
  - Azuay
  - Bolívar
  - Cañar
  - Carchi
  - Cotopaxi
  - Chimborazo
  - El Oro
  - Esmeraldas
  - Guayas
  - Imbabura
  - ...
- **Ciudad:** Seleccionar la ciudad donde se encuentra domiciliado. Las opciones se muestran una vez que se elija la Provincia.
- Dirección: Ingresar la dirección del usuario.
- **Teléfono1:** Ingresar un número telefónico convencional para contacto, el cual debe incluir el código de área. Solo permite el ingreso de hasta 14 números en formato 0XXXXXXXX.

- **Teléfono2:** Ingresar un segundo número telefónico convencional para contacto, si tuviere, el cual debe incluir el código de área. Solo permite el ingreso de hasta 14 números en formato 0XXXXXXXX
- Número de Celular: Seleccione el operador de telefonía móvil y luego digite el número de celular en formato 09XXXXXXX. Este campo solo permite el ingreso de hasta 14 números. Se muestran las siguientes opciones:
  - Claro
  - Movistar
  - Cnt
- Correo electrónico: Ingresar la dirección del correo electrónico personal; considerar que a esa cuenta va a recibir los resultados del trámite operativo, notificaciones, etc.
- Confirmación de correo electrónico: Es necesario que el correo electrónico sea el mismo que se encuentra registrado en el campo anterior. Se debe verificar la disponibilidad de uso haciendo clic en el botón
   Comprobar disponibilidad Una vez que se haya verificado la disponibilidad del correo, este no puede ser modificado nuevamente.
- Ingrese código de seguridad: El usuario debe ingresar el "código de seguridad" solicitado a través del botón Solicitar código de seguridad. Una vez que el usuario presiona el botón "Solicitar código de seguridad", el sistema muestra una pantalla informativa con el siguiente mensaje:

| eiemplo@H0   | OTMAIL.COM un código de seguridad que      |
|--------------|--------------------------------------------|
| permitirá co | nfirmar la validez del correo electrónico  |
| ngresado. E  | l tiempo de expiración del código es de 15 |
| ninutos.     |                                            |

El usuario recibe un correo electrónico denominado "ACTIVACIÓN DE CORREO ELECTRÓNICO" que contiene un "código de seguridad" conformado por números y letras con un tiempo de expiración de 15 minutos. Por lo que se sugiere utilizar esta opción previo a usar el botón "Registrar". Pues en caso de que transcurra más del tiempo señalado, el sistema muestra una pantalla informativa con el siguiente mensaje:

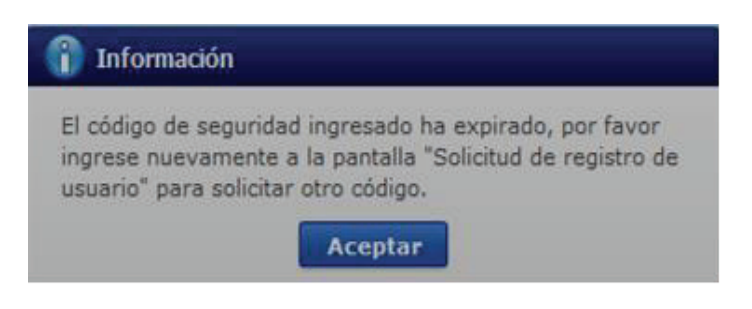

Así también el usuario puede recibir el correo electrónico con el código de seguridad en la bandeja de entrada o a la bandeja de correos no deseados, por lo que se sugiere revisar ambos.

- SENAE correo electrónico: El sistema asigna un correo electrónico.
- **Posición:** Se muestra la siguiente opción:
  - Empleado
- Sección [Información de Operación], se muestran los siguientes campos:

| Ciudad d | e los procesos de negocio | [09390] GUAYAQUIL | Agregar Eliminar |
|----------|---------------------------|-------------------|------------------|
| No       | Ciudad Tramite            | Ciudad            |                  |
|          |                           |                   |                  |

- Ciudad de los procesos de negocio: Se muestran las ciudades ingresadas previamente por el representante de la Entidad al momento de su registro en el portal por medio de la Solicitud de registro de usuario para Funcionarios de Entidades Públicas.
- A continuación se detallan los campos del GRID, los cuales se cargan automáticamente luego de seleccionar y agregar la ciudad de los procesos de negocio:
  - No.
  - Ciudad Trámite.
  - Ciudad.
- Sección [Información de certificado digital].

| Información de Certificado Digi                | 4 |  |
|------------------------------------------------|---|--|
| Identificación única de<br>certificado digital |   |  |

• Sección **[Datos adjuntos]**: Permite cargar archivos que sirven como documentación soporte a los datos del usuario, por ejemplo RUC, nombramientos,

contratos, autorizaciones y demás documentación que considere necesaria en función del tipo de OCE. El sistema solo permite cargar archivos en formato Pdf.

|              | Nombre del archivo   | Tamaño del archivo | Adjuntar archivo |
|--------------|----------------------|--------------------|------------------|
|              |                      |                    |                  |
|              |                      |                    |                  |
|              |                      |                    |                  |
|              |                      |                    |                  |
| Tamaño total | de archivo : 0 KByte |                    | Agregar Eliminar |

Para agregar datos adjuntos, haga clic en el botón Agregar . Se muestra la línea a continuación:

| Nombre del archivo | Tamaño del archivo | Adjuntar archivo |
|--------------------|--------------------|------------------|
|                    | KByte              | Cargar Descargar |

Haga clic en el botón **Gamm** y seleccione el archivo a adjuntar. Una vez seleccionado el archivo, este aparece disponible para su cambio o descarga. En la parte final de este grid se muestra la suma del tamaño de todos los archivos adjuntos, medido en KByte.

|       | Nombre del archivo                | Tamaño del archivo | Adjunt | ar archivo      |
|-------|-----------------------------------|--------------------|--------|-----------------|
|       | MuestraArchivoAdjunto.pdf         | 29.88 KByte        | Cargar | Descargar       |
|       |                                   |                    |        |                 |
|       |                                   |                    |        |                 |
|       |                                   |                    |        |                 |
|       |                                   |                    |        | 10-0            |
| Tamai | ño total de archivo : 29.88 KByte |                    | A      | pregar Eliminar |

Adicionalmente, este archivo adjunto puede ser retirado haciendo clic en el botón Eliminar de esta misma sección.

- **5.3.2.** Haga clic en el botón **Registrar**, el sistema realiza las siguientes validaciones de que todos los campos obligatorios estén llenos; y en caso contrario, presentará los mensajes de error pertinentes, conforme se observan los siguientes errores de ejemplo:
  - Cuando no se encuentre información de la dirección de la empresa, el sistema muestra el siguiente mensaje informativo:

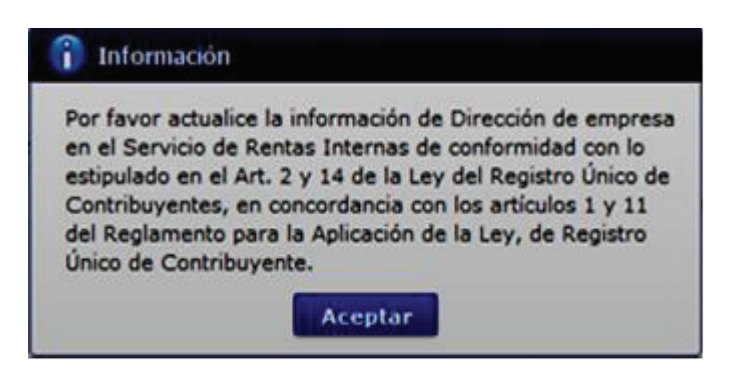

• Cuando no se encuentre información del teléfono de la empresa, el sistema muestra el siguiente mensaje informativo:

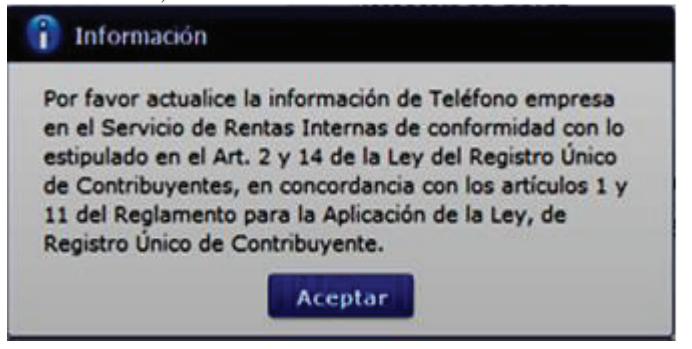

**5.3.3.** Una vez que el proceso de registro no presenta novedades, se muestra el mensaje de confirmación de registro, haga clic en SI.

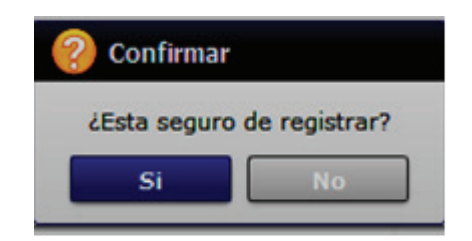

- **5.3.4.** Posteriormente, el sistema muestra el "Acuerdo para utilización del servicio y herramienta informática que administra el Servicio Nacional de Aduana del Ecuador" para la utilización de canales electrónicos o tecnológicos del Servicio Nacional de Aduana del Ecuador, el cual debe firmarse electrónicamente.
  - **5.3.4.1.** Para lo cual, debe dar clic en el recuadro donde indica: "Generar un XML simple con el texto completo del convenio y firmar digital sobre dicho XML".

| Acuerdo para la utilización del Servicio y herramienta informativa que administra el Se X                                                                                                    |
|----------------------------------------------------------------------------------------------------|
| ACUERDO PARA LA UTILIZACION DEL SERVICIO Y HERRAMIENTA INFORMATICA QUE ADMINISTRA<br>EL SERVICIO NACIONAL DE ADUANA DEL ECUADOR                                                                                                    |
| El presente Acuerdo es un instrumento que lo suscriben los Operadores de Comercio Exterior que<br>utilicen el sistema informático que administra el Servicio Nacional de Aduana del Ecuador, y que<br>tiene como objetivo registrar expresamente su conformidad, respeto a: aceptar, autorizar,<br>comprometerse y responsabilizarse con el Servicio Nacional de Aduana del Ecuador (SENAE),<br>según corresponda, para la utilización de los canales electrónicos o tecnológicos: |
| En consecuencia, el Operador de Comercio Exterior al suscribir electrónicamente acepta la totalidad<br>de las obligaciones estipuladas en el presente acuerdo, incluyendo las limitaciones y restricciones a<br>que hubiere lugar.                                                                                                    |
| 1. COMPARECIENTES:                                                                                                    |
| 1.1. El Servicio Nacional de Aduana del Ecuador (SENAE), en adelante SENAE, persona<br>jurídica de derecho público, de duración indefinida, con autonomía técnica, administrativa,<br>financiera y presupuestaria, domiciliada en la ciudad de Guayaquil y con competencia en todo el<br>territorio nacional.                                                                                                    |
| 1.2. Los Operadores de Comercio Exterior (OCE), en adelante OCE, titular del usuario a través                                                                                                    |
| Generar un XML simple con el texto completo del convenio y firmar digital sobre dicho XML.                                                                                                    |

- **5.3.4.2.**Una vez que se realiza el paso anterior, el sistema habilita el botón "Aceptar". Dé clic en este botón.
- **5.3.4.3.**Se muestra los pasos a seguir para descargar el aplicativo y firma de la solicitud. Dé clic en el botón "Aceptar".

| 👔 Informa                                      | ción                                                                                  |
|------------------------------------------------|---------------------------------------------------------------------------------------|
| El usuario aú<br>continuación<br>su solicitud: | n no ha sido creado; siga los pasos a<br>para completar el registro o modificación de |
| 1 Descargu                                     | e e instale el módulo de firmado Aquí                                                 |
| 2 Haga clic                                    | en ¿Aceptar¿ y guarde el archivo XML                                                  |
| 3 Abra el a                                    | plicativo de firmado                                                                  |
| 4 En el apli<br>archivo XML                    | cativo, haga clic en ¿cargar¿ y seleccione el                                         |
| 5 Ingrese s<br>en el aplicativ                 | u token y seleccione este tipo de certificado<br>vo del firmado                       |
| 6 En el apli                                   | cativo, haga clic en ¿Enviar¿                                                         |
|                                                | Aceptar                                                                               |

**5.3.4.4.**Se muestra una ventana emergente que permite guardar el archivo XML para la firma en su computador. Haga clic en el botón "Guardar".

| Guardar en: | Escrit  | orio 🗸 🖓 🗊 🐨 🐨                                    |       |
|-------------|---------|---------------------------------------------------|-------|
| 📌           |         | OneDrive                                          |       |
| Escritorio  | 2       | Chaug David - JCM GYE                             |       |
| -           |         | Este equipo                                       |       |
| Bibliotecas |         | Bibliotecas                                       |       |
| Este equipo | ۲       | Red                                               |       |
| Red         | -       | Acrobat Reader DC                                 |       |
|             | Nombre: | ante_legal_MBUSTOS_0923275069_20190613125833 > Gu | ardar |
|             | Tipo:   | Todos los archivos (°.") V Can                    | celar |

**5.3.4.5.**Se muestra un mensaje de información que indica el archivo ha sido descargado exitosamente. Dé clic en el botón "Aceptar".

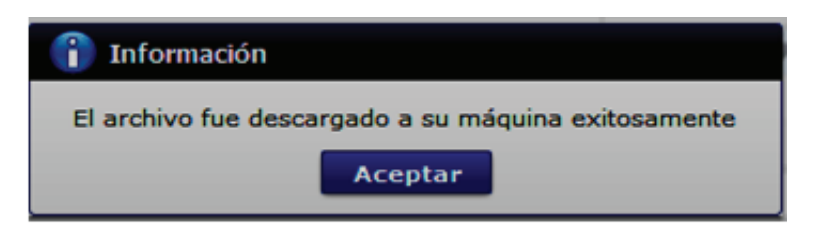

**5.3.4.6.**El sistema muestra el siguiente mensaje el cual indica el envío exitoso de su solicitud. Dé clic en el botón "Aceptar".

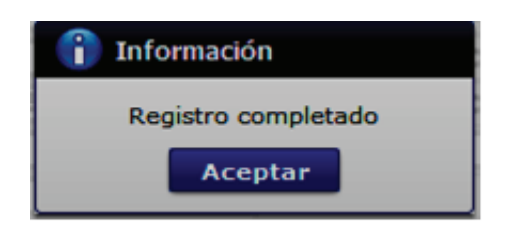

- V[201905311100][TEST][1.7.0\_15x86][Windows 8] × Elegir la Certificación SENAE de la certificación elegida Ce ste la certificación elegida. Organización : Vigencia Válido : Contraseña : Clasificación Usuario Serial M Número de Entrega Id Usuario Tipo de Documento 50 Carg ONIO ADUANA All Rigths R
- 5.3.4.7. Acceda al aplicativo de la firma y seleccione la opción "Token".

5.3.4.8. Ingrese la contraseña de su Token y dé clic en el botón "confirmar".

| 6                      | SENAE                                                                                                    | -du  |
|------------------------|----------------------------------------------------------------------------------------------------|------|
| Certific<br>O [<br>Tol | cado<br>Los datos de la certificación elegida<br>No existe la certificación elegida.<br>Organización :<br>Vigencia Válido :                                                                   |      |
| Se                     | leccione Archivo                                                                                                    | ×    |
| -                      | Certificado<br>Elija el archivo PFX ingrese la dave y haga dic al botón<br>"confirmar".<br>Para utilizar el certificado de prueba<br>se habilita el botón "Descargar",<br>la dave es Security |      |
|                        | Archivo: sssVuePrueba.pfx Examinar<br>Contraseña: •••••                                                                                                    |      |
| <                      | Descargar confirmar cario                                                                                                    | clar |

**5.3.4.9.** Haga clic en el botón "Cargar", seleccione el archivo XML y haga clic en el botón "Abrir".

| Q                                         | SENAE                                                                                                    | ~                                                                             | -                                          | 1                   |
|-------------------------------------------|----------------------------------------------------------------------------------------------------|-------------------------------------------------------------------------------|--------------------------------------------|---------------------|
| Certificado<br>O Pro-<br>Token<br>O Token | Los datos de la cer<br>Certificación de PR<br>Organización : AU<br>Vigencia Válido : 20<br>Contrase/la : ••• | tificación elegida<br>UEBA LUIS JAIRO<br>TORIDAD DE CERT<br>915-12-23 ~ 2017- | QUILLE REYES<br>IFICACION SUB SE<br>-12-23 |                     |
| Archivo<br>Usuario                        | Clasificación<br>LUIS J. 13.6.1.4.1.3                                                                        | 7746.2.7 Persona f                                                            | Natural SD 12                              | ierial<br>•22786655 |
| N                                         | Número de Entrega                                                                                            | Id Usuario                                                                    | Tipo de Docum                              | ento                |
|                                           |                                                                                                    |                                                                               |                                            |                     |
|                                           |                                                                                                    |                                                                               |                                            |                     |

| Basor                             | er: Excitario                                |                                                                                                    | - 🖬 🔁 🔤-                                  |
|-----------------------------------|----------------------------------------------|----------------------------------------------------------------------------------------------------|-------------------------------------------|
| e,                                |                                              | Copia de Instructivos Internos (2)                                                                        |                                           |
| Generatos                         | ġ.,                                          | E sources de projectiones de entrande prove                                                               | 0.440.600.600.600.600.600.600             |
|                                   |                                              |                                                                                                    |                                           |
| Factors                           |                                              |                                                                                                    |                                           |
| -                                 |                                              |                                                                                                    |                                           |
| 1                                 |                                              |                                                                                                    |                                           |
| Documentos                        |                                              |                                                                                                    |                                           |
|                                   |                                              |                                                                                                    |                                           |
|                                   |                                              |                                                                                                    |                                           |
| Sile opage                        |                                              |                                                                                                    |                                           |
| Ste caso                          | C.                                           | ud de une reconsectado de estada datés SATTAN MEST 1877                                                   |                                           |
| Etie casto<br>Mari                | K<br>Nontre de Archivos<br>Archivos de Tipos | ud jie jano jepresentanie jie ortidad publica ("ATTHRUMTEST", 18025<br>Todas e Osc Aduana (".ant,".ak)    | 6146_200612114624.eel Aber<br>v Caroli    |
| Dite contro<br>Dite contro<br>Red | K<br>Nontre de Archivos<br>Archivos de Tipo: | ud jile juno jespresentante jile ontidad publica (*ATTHRUMERST_18003<br>Todas e Ooc Adkana (*Janij,*Jaja) | 61466_20100612114624.wel Abor<br>V Center |

5.3.4.10. Haga clic en el botón "Enviar".

| 6                      | SENA                  | E                                                                                                    |                                           |                       |
|------------------------|-----------------------|----------------------------------------------------------------------------------------------------|-------------------------------------------|-----------------------|
| Certific<br>O (<br>Tok | Contrase              | s de la certificación elegida<br>ción de PRUEBA LUIS JAIR<br>ación : AUTORIDAD DE CER<br>Válido : 2015-12-23 ~ 201 | O QUIJIJE REY<br>RTIFICACION S<br>7-12-23 | ES<br>UB SECURITY DAT |
| Usuario                | Cla<br>EBA LUIS J 1.3 | sificación<br>6.1.4.1.37746.2.7 Person                                                                             | a Natural SD                              | Serial<br>1422786653  |
| ega                    | Id Usuario            | Tipo de Documento                                                                                                  | Estado                                    | Observación           |
|                        |                       |                                                                                                    |                                           |                       |

- Se puede identificar un envío exitoso cuando este toma color verde, tal como lo indica la imagen.
- Adicionalmente, verifique que el envío se haya realizado con éxito, para lo cual dé clic en el botón que se encuentra en el campo "Observación", de acuerdo a la siguiente imagen.

| Begir la C           | SENA                                        | E                                                                                                    | -                                    |                                                                                                    | Parte Vida                                                                                                    |
|----------------------|---------------------------------------------|----------------------------------------------------------------------------------------------------|--------------------------------------|----------------------------------------------------------------------------------------------------|----------------------------------------------------------------------------------------------------|
| Certific<br>O<br>Tak | cado<br>Certifica<br>Sin<br>Anno<br>Migenda | s de la certificación elegida<br>ción de PRUEIA LUIS JAIRO<br>ación : AUTORIDAD DE CER<br>Vilido : 2015-12-23 ~ 2013 | O QUELLE RE<br>TIFICACION<br>7-12-23 | INES                                                                                                    |                                                                                                    |
| Ard                  | tivo Contras                                | eña :                                                                                                    | No. of Co.                           | Serial                                                                                                    |                                                                                                    |
|                      |                                             |                                                                                                    |                                      | P44705032                                                                                                    |                                                                                                    |
| rega                 | Id Usuarie                                  | Tipo de Documento                                                                                                    | Estado                               | Observación                                                                                                    | S.                                                                                                    |
| rega                 | Id Usuario                                  | Tipo de Documento                                                                                                    | Estado                               | Observación<br>Observación                                                                                                    | ×                                                                                                    |
| rega                 | 1d Usuario                                  | Tipo de Documento                                                                                                    | Estado                               | Observación<br>Observación<br>El usuario (*ARM. BLU<br>informativo del registro de<br>informativo del Casal                                                                                                    | Mitar registrado con éxito. Para ventilose el<br>tebe acceder a la consulta. Nesultado de<br>usuario que se encuentes en el menú "benícios<br>es.                                                                                                    |
| rega<br>K            | Id Usuario                                  | Tipo de Documento                                                                                                    | Estado                               | Observación<br>Observación<br>El usuario (FABRELEL)<br>multidos del registo de<br>solicitad de registo de<br>informativos' del Ecuas<br>OETALLE:<br>risong Envelope<br>sentos sous-pte<br>informativos' del Ecuas | M     Mare registradio con dotto. Para varificar el<br>tebra sociedar a la consulta. Tissuitado de<br>susuriró que se encuentra en el menú "Servicios<br>para.<br>emas.xmitosep.org/hospilenvelope/~>rloop/Body/><<br>spt.ecuspem aduana gob.ec/~/demeCode/001< ¥ |

• Caso contrario el envío toma color rojo, cuando este tiene errores, para verificar el error, dé clic en el botón que se encuentra en el campo "Observación", de acuerdo a la siguiente imagen.

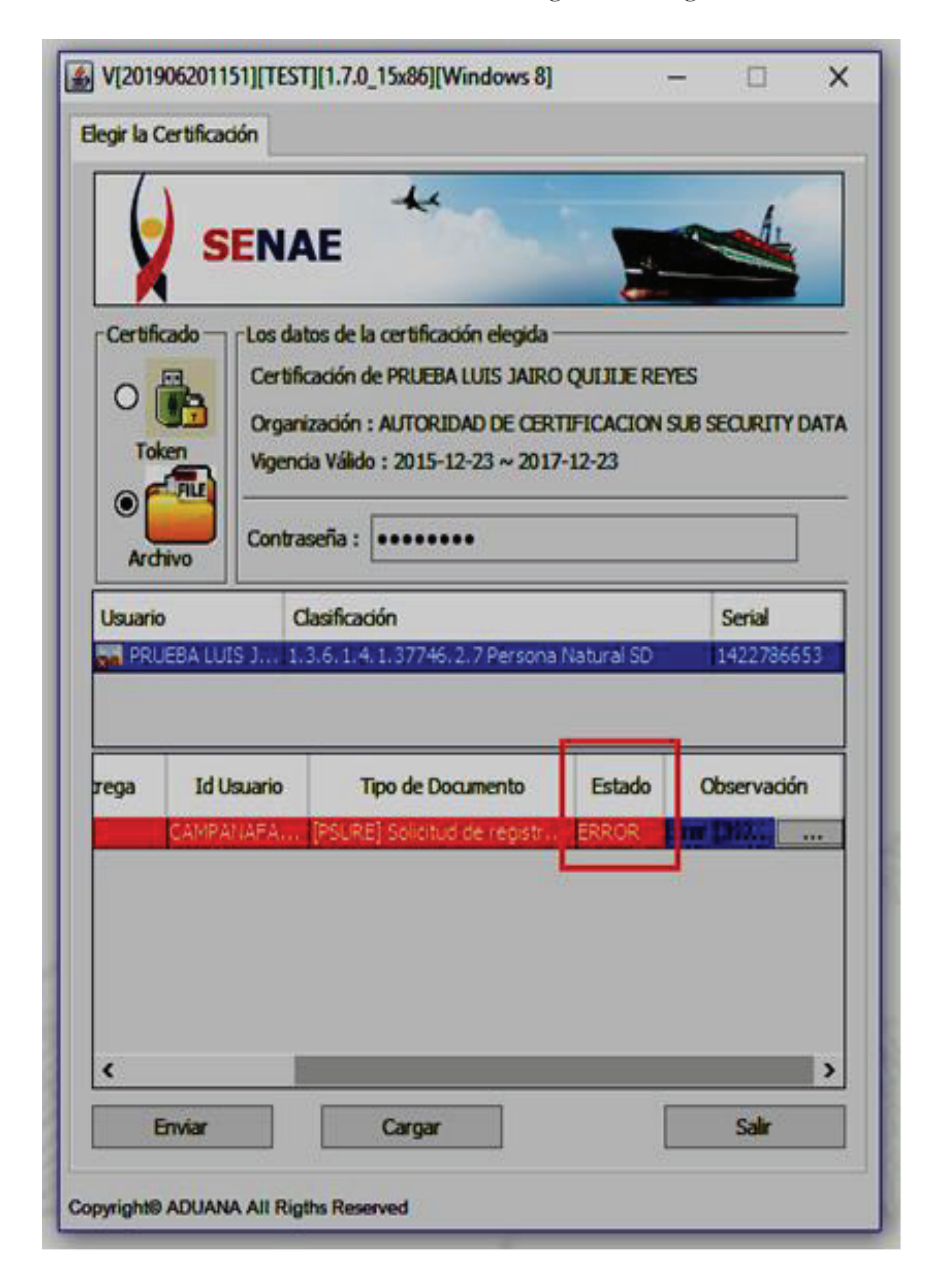

## 6. ANEXOS

Sin anexos.

Miércoles 5 de junio de 2024

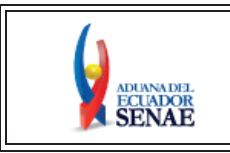

INSTRUCTIVO DE SISTEMAS PARA LA SOLICITUD DE REGISTRO DE USUARIO DE REPRESENTANTES PARA ENTIDADES PÚBLICAS Código: SENAE-ISEE-3-2-008 Versión: 4 Fecha: Abr/2024 Página 1 de 22

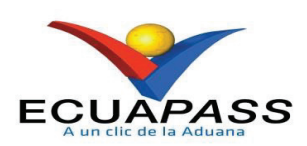

# SENAE-ISEE-3-2-008-V4

# INSTRUCTIVO DE SISTEMAS PARA LA SOLICITUD DE REGISTRO DE USUARIO PARA REPRESENTANTES DE ENTIDADES PÚBLICAS

ABRIL 2024

| Elaborado                               | Revisado                                | Aprobado                                 |
|-----------------------------------------|-----------------------------------------|------------------------------------------|
| Analista de Mejora Continua y Normativa | Jefe de Calidad y Mejora Continua       | Directora de Mejora Continua y Normativa |
| EL CERVICIO NACIONAL DE ADUANA DEL ECU  | ADOR SE RESERVA EL DERECHO DE ESTE DOCU | MENTO EL CUAL NO DERE                    |

EL SERVICIO NACIONAL DE ADUANA DEL ECUADOR SE RESERVA EL DERECHO DE ESTE DOCUMENTO, EL CUAL NO DEBE SER USADO PARA OTRO PROPÓSITO DISTINTO AL PREVISTO. DOCUMENTOS IMPRESOS O FOTOCOPIADOS SON <u>COPIAS NO</u> <u>CONTROLADAS</u>, VERIFICAR SU VIGENCIA COMPARANDO CON EL DOCUMENTO PUBLICADO EN LA WEB

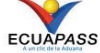

# HOJA DE RESUMEN

#### Descripción del documento: Instructivo de Sistemas para solicitar al Servicio Nacional de Aduana del Ecuador el registro de usuario del portal externo denominado Ecuapass, por medio de la Solicitud de registro de usuario de Representantes de Entidades Públicas. **Objetivo:** Describir en forma secuencial las tareas para agilitar el proceso de la elaboración de la solicitud de registro del portal externo denominado Ecuapass, a través de la opción Solicitud de registro de usuario de Representantes de Entidades Públicas. Elaboración / Revisión / Aprobación: Nombre / Cargo / Firma / Fecha Área Acción TELEFITMAD electrónicamente por: DIANA PAOLA BUENANO CAMPOSANO Dirección Nacional de Mejora Continua y Tecnologías de la Elaboración Información Х Mgs. Diana Buenaño Analista de Mejora Continua y Normativa Dirección Nacional de Mejora Pirmado electrónicamente por: CRISTIAN ESTEBAN CORREA MORAN Continua y Tecnologías de la Revisión Información Х Mgs. Cristian Correa Jefe de Calidad y Mejora Continua JACQUELINE ALEXANDRA CARPIO Dirección Nacional de Mejora ATA Continua y Tecnologías de la Aprobación Información Х Ing, Jacqueline Carpio Directora de Meiora Continua y Normativa Actualizaciones / Revisiones / Modificaciones: Fecha Razón Versión Responsable Actualización definición de Operador de Comercio 4 Abril 2024 Exterior en apartado Mgs. Diana Buenaño "Consideraciones generales" Cambio en las pantallas debido al requerimiento funcional No. 3 PY2019-0-006 de Registro Julio 2019 Ing. Ma. Fernanda Único Cadena Adición de campos 2 Julio 2016 Ing. César F. Romero mandatorios para confirmar

|   |            | validez de correo electrónico<br>Requerimiento No. PY2016-0-<br>052. |                         |
|---|------------|----------------------------------------------------------------------|-------------------------|
| 1 | Junio 2015 | Versión Inicial                                                      | Ing. Susana Castro Baus |

# ÍNDICE

| OBJETIVO                  |
|---------------------------|
| ALCANCE                   |
| RESPONSABILIDAD           |
| CONSIDERACIONES GENERALES |
| PROCEDIMIENTO             |
| ANEXOS                    |
|                           |

## 1. OBJETIVO

Describir en forma secuencial las tareas para agilitar el proceso de la elaboración de la solicitud del registro del portal externo denominado Ecuapass, a través de la opción *"Solicitud de registro de usuario de Representante de Entidades Públicas"*.

## 2. ALCANCE

Está dirigido a todos los representantes legales (máxima autoridad) o de un funcionario previamente delegado por el representante, quien actuará ante el SENAE como la máxima autoridad, de las entidades públicas del Ecuador, que necesiten realizar la Solicitud de registro de usuario de Representante de Entidades Públicas.

## 3. RESPONSABILIDAD

- **3.1.** La aplicación, cumplimiento y realización de lo descrito en el presente documento, es responsabilidad de los representantes legales (máxima autoridad) o de un funcionario previamente delegado por el representante, quien actuará ante el SENAE como la máxima autoridad, de las entidades públicas del Ecuador, que realicen la Solicitud de registro de usuario de Representante de Entidades Públicas.
- **3.2.** La realización de mejoramiento, cambios solicitados y gestionados por los distritos, le corresponde a la Dirección Nacional de Mejora Continua y Tecnologías de la Información para su aprobación y difusión.

## 4. CONSIDERACIONES GENERALES

- 4.1. Con el objeto de que se apliquen los términos de manera correcta, se entiende lo siguiente:
  - **4.1.1. Representante de Entidades Públicas:** Se denomina a aquel funcionario que ejerce las funciones de Representante legal (máxima autoridad) o de un funcionario previamente delegado por el representante, quien actuará ante el Senae como la máxima autoridad.
  - 4.1.2. Usuario: Es el representante que hace uso del portal externo denominado Ecuapass.
  - **4.1.3. Operador de Comercio Exterior OCE:** Persona natural o jurídica, nacional o extranjera para intervenir en el tráfico internacional de mercancías. En ciertos casos, para ser considerado un Operador de Comercio Exterior, debería tener autorización o calificación de la autoridad competente
  - **4.1.4. ID. usuario:** Nombre con el que se identifica un OCE para tener acceso al sistema informático del Servicio Nacional de Aduana del Ecuador.
  - **4.1.5. Ciudad de los procesos de negocio:** Son aquellas ciudades en las que el negocio se lleva a cabo.

- **4.1.6. Senae Correo Electrónico:** Es el mail que se le asigna al usuario en el servidor de correo de Ecuapass y su estructura es <u>ID.usuario@correo.aduana.gob.ec</u> y no es modificable.
- **4.1.7. Persona Nivel:** Es el nivel de responsabilidad que tiene el usuario para aprobar o solo realizar consultas.
- **4.1.8. Tipo de OCE:** Es el tipo de operador de comercio exterior que tiene agregado este usuario.
- 4.2. Para efecto de funcionalidad, se deben considerar los siguientes criterios:
  - **4.2.1.** Se debe ingresar información en todos los campos obligatorios, los cuales se encuentran marcados con un asterisco de color rojo (\*); caso contrario el sistema no permite realizar el registro.

### 5. PROCEDIMIENTO

**5.1.** Acceda al navegador de Internet, registre la dirección <u>https://ecuapass.aduana.gob.ec</u>, visualice el portal externo Ecuapass y dar clic a la opción "*Nuevo Registro*".

| ECUAPASS<br>Aun fice de la Aduana                                          | HOMOLOGACIÓN EN ECUAPASS CON RUC SRì<br>Los importadores y exportadores deberán realizar el proceso<br>de homologación de su registro en el Ecuapass con la |
|----------------------------------------------------------------------------|----------------------------------------------------------------------------------------------------|
| TRÁMITES OPERATIVOS                                                        |                                                                                                    |
| <ol> <li>1.3 Integración de estados d</li> <li>1.6 e-Documentos</li> </ol> |                                                                                                    |
| 1.10 Solicitud de Remisión d                                               | and the first                                                                                                    |
| Contrato de compraventa de V                                               | RIC                                                                                                    |
| Solicitud de Exoneración de                                                | ID. USUARIO                                                                                                    |
| SERVICIOS INFORMATIVOS                                                     | CONTRASEÑA ADUANA DEL                                                                                                    |
| 2.1.1 Consulta de arancel                                                  | ECUADOR<br>SENIA E                                                                                                    |
| 2.6 Catálogos                                                              | SENAE                                                                                                    |
| 2.7 Consulta de Verificacion                                               |                                                                                                    |
| Resultado de Solicitud de Us                                               | NUEVO REGISTRO REINICIAR CLAVE INICIAR SESIÓN                                                                                                    |
| 3.12 Consulta Solicitud de e                                               | The second second second second second second second second second second second second second second second se                                             |
|                                                                            | SERVICIOS DE USO ERECUENTE                                                                                                    |
| VENTANILLA ÚNICA                                                           |                                                                                                    |
| Documentos de Soporte                                                      |                                                                                                    |
| Documentos de Acompañamiento                                               |                                                                                                    |
| Consultar validez de Certifi                                               |                                                                                                    |
| Consultar información de Cer                                               |                                                                                                    |
|                                                                            |                                                                                                    |

**5.2.** En el detalle de la opción se muestran varios tipos de solicitudes, seleccionar Solicitud de registro de usuario de Representante de Entidades Públicas.

| Registro de us                     | uario                                                                                                    |
|------------------------------------|----------------------------------------------------------------------------------------------------|
|                                    | Gracias por visitar al Portal del SENAE.<br>En el Portal del SENAE podrá realizar todas las operaciones de despacho en una vez. El portal les ofrece un servicio limpio y transparente.                                                                                                    |
| Se clasifica el r<br>usuario podrá | egistro de usuario por usuarios del despacho y usuario de servicio adicional. Por favor, registre según el tipo de usuario que corresponde. Una vez que se registra, el<br>utilizar los diversos servicios del portal                                                                                                    |
|                                    | Solicitud de registro de usuario de Representante de Comercio Exterior<br>Permite el registro de la información de la empresa al igual que la del representante legal o persona natural para poder acceder a todas las opciones que le permitan administrar<br>tanto a los empleados que se registren, como las funciones y perfiles que estos tendrían en el sistema informático Ecuapass. El sistema permite el registro de más de un<br>representante legal. Este registro requiere aprobación de Senae.                              |
| <u>i</u>                           | Solicitud de registro de usuario de Empleado<br>Permite el registro de la información del empleado de la empresa en la cual labora. El mismo podrá acceder a todas las opciones que el representante legal le otorgue. El<br>sistema permite el registro de más de un empleado. Este registro requiere aprobación de su representante legal.                                                                                                    |
| <u> </u>                           | Solicitud de registro para Usuario General<br>Permite el registro de un ciudadano para que pueda acceder a opciones que contienen información pública relacionada al comercio exterior tales como: Consulta del Arancel,<br>Mi página, entre otras.                                                                                                    |
| <u>i</u>                           | Solicitud de registro de usuario para Representantes de Entidades Públicas<br>Permite el registro de la información de la Entidad Pública al igual que la del representante legal (máxima autoridad) o de un funcionario previamente delegado por el<br>representante, quien actuará ante el SENAE como la máxima autoridad, para poder acceder a todas las opciones que tiene el sistema informático ECUAPASS. El sistema<br>permite el registro de más de un representante de la entidad. Este registro requiere aprobación del Senae. |
| <u> </u>                           | Solicitud de registro de usuario para Funcionarios de Entidades Públicas<br>Permite el registro de la información del Funcionario Público de la entidad. El mismo podrá acceder a todas las opciones que el representante legal (máxima autoridad) o su<br>delegado le otorgue previo aprobación de este. El sistema permite el registro de más de un funcionario público. Este registro requiere de la aprobación de su representante<br>legal.                                                                                         |
| <u> </u>                           | Solicitud de registro de usuario para ORGANISMOS INTERNACIONALES<br>Permite el registro de la información de Organismos Internacionales al igual que del funcionario delegado por el representante, quien actuará ante el Senae como la máxima<br>autoridad, para poder acceder a todas las opciones que tiene el sistema informático Ecuapass. El sistema permite el registro de más de un representante.                                                                                                    |
| <u>i</u>                           | Registro de Usuario Persona con Discapacidad<br>Permite el registro de la información de una persona natural con discapacidad al igual que la del representante legal para poder acceder al formulario "Certificado 420 para<br>la Importación de Bienes" que se registre en el sistema informático Ecuapass. Este registro requiere aprobación de SENAE.                                                                                                    |

**5.3.** A continuación se visualiza la estructura de la pantalla Solicitud de registro de usuario de Representante de Entidades Públicas.

| Solicitud                | l de registro de u            | suario p    | para Representantes                       | de Entidade | s Públicas                     |           |        |                 | < 0         |
|--------------------------|-------------------------------|-------------|-------------------------------------------|-------------|--------------------------------|-----------|--------|-----------------|-------------|
| Informaci                | ión de Entidad                |             |                                           |             |                                |           |        |                 |             |
| * RUC Enti               | idad                          |             |                                           |             |                                |           |        | C               | onsultar    |
| * Nombre                 | de Entidad                    |             |                                           |             |                                |           |        |                 |             |
| * Direcciór              | n de entidad                  |             |                                           |             |                                |           |        |                 |             |
| * Teléfono               | de entidad                    |             |                                           |             |                                |           |        |                 |             |
| Datos del                | Representante Lega            | al en el SI | ai an an an an an an an an an an an an an |             |                                |           |        |                 |             |
| * Nombre                 | del Representante             |             |                                           |             |                                |           |        |                 |             |
| * Doc. Ide<br>Represe    | entificación<br>Intante Legal | CEDUL       | A DE IDENTIDAD                            | -           |                                |           |        |                 |             |
| * Correo E<br>Represe    | Electrónico<br>Intante Legal  |             |                                           |             | * Teléfono Representante Legal |           |        |                 |             |
| Informaci                | ión de representante          | e de Com    | ercio Exterior                            |             |                                |           |        |                 |             |
| * ID.usuar               | rio                           |             |                                           |             |                                |           |        | Comprobar dis   | ponibilidad |
| * Doc. Ide               | entificacion                  | CEDUL       | A DE IDENTIDAD                            | -           |                                |           |        | Comprobar dis   | ponibilidad |
| * Nombre                 | Usuario                       |             |                                           |             |                                |           |        |                 |             |
| * Nombre                 | de Entidad                    | Sele        | cción                                     |             |                                |           |        |                 |             |
| * Contrase               | ena                           |             |                                           |             | * Confirmación de Contraseña   |           |        |                 |             |
| * Provincia              | а                             | Sele        | cción                                     | -           | * Ciudad                       | Selección |        |                 |             |
| * Direcciór              | n                             |             |                                           |             |                                | <u></u>   |        |                 |             |
| * Teléfono               | 1                             |             |                                           |             | Teléfono2                      |           |        |                 |             |
| * Número                 | de Celular                    | CLARC       |                                           |             |                                |           |        |                 |             |
| * Correo E               | Electrónico                   |             |                                           |             |                                |           |        |                 |             |
| * Confirma               | ación de correo electro       | ónico       |                                           |             |                                |           |        | Comprobar dis   | ponibilidad |
| * Ingrese                | código de seguridad           |             |                                           |             |                                |           | Soli   | citar código de | e seguridad |
| SENAE C                  | Correo Electrónico            |             |                                           |             |                                |           |        |                 |             |
| Posición                 |                               | REPRE       | SENTANTES                                 | -           | Personal Nivel                 | APROBAR   |        |                 | -           |
| Informaci                | ón de Operación               |             |                                           |             |                                |           |        |                 |             |
| Ciudad d                 | le los procesos de neg        | jocio       |                                           |             | [01230] SEVILLA DE ORO         |           | -      | Agregar         | Eliminar    |
| No                       | Ciudad Tramite                | •           |                                           |             | Ciudad                         |           |        |                 |             |
| 1                        | 13440                         |             | PORTOVIEIO                                |             |                                |           |        |                 |             |
| -                        | 10110                         |             |                                           |             |                                |           |        |                 |             |
|                          |                               |             |                                           |             |                                |           |        |                 |             |
|                          |                               |             |                                           |             |                                |           |        |                 |             |
| Informaci                | ón de Certificado Di          | gital       |                                           |             |                                |           |        |                 |             |
| Identifica<br>certificad | ación única de<br>do digital  |             |                                           |             |                                |           |        |                 |             |
|                          | ÷                             | han d-1     | anda in an                                |             | Tamaña del antitur             |           |        |                 |             |
|                          | Nom                           | ibre del a  | rcnivo                                    |             | ramano dei archivo             |           | A      | ujuntar archi   | vo          |
|                          |                               |             |                                           |             |                                | KByte     | 🛛 🔚 Ca | rgar 🛛 🗖 De     | scargar     |
|                          |                               |             |                                           |             |                                |           |        |                 |             |
|                          |                               |             |                                           |             |                                |           |        |                 |             |
|                          |                               |             |                                           |             |                                |           |        |                 |             |
|                          |                               |             |                                           |             |                                |           |        |                 |             |
|                          |                               |             |                                           |             |                                |           |        |                 |             |
| Tamaño tot               | al de archivo :               |             |                                           |             |                                |           |        | Agregar         | Eliminar    |
|                          |                               |             |                                           |             |                                |           |        |                 | Registrar   |

# 5.3.1. Descripción de Campos Principales:

• Sección [Información de Entidad]. Se muestran los siguientes campos:

| Información de Entidad |           |  |  |  |  |
|------------------------|-----------|--|--|--|--|
| * RUC Entidad          | Consultar |  |  |  |  |
| * Nombre de Entidad    |           |  |  |  |  |
| * Dirección            |           |  |  |  |  |
| * Teléfono             |           |  |  |  |  |

• **RUC Entidad:** Ingresar el RUC de la entidad y dar clic en el botón *"Consultar"*. Los campos referentes a la información relacionada se registran automáticamente,

de acuerdo a la información registrada en la base de datos del Servicio de Rentas Internas.

- Nombre de Entidad: Se registra automáticamente los nombres y apellidos del representante legal, de acuerdo a la información registrada en la base de datos del Servicio de Rentas Internas.
- Dirección: Se registra automáticamente la dirección del representante legal, de acuerdo a la información registrada en la base de datos del Servicio de Rentas Internas.
- Teléfono: Se registra automáticamente el teléfono del representante legal, de acuerdo a la información registrada en la base de datos del Servicio de Rentas Internas.
- Sección **[Datos del Representante Legal en el SRI].** Se muestran los siguientes campos:

| Datos del Representante Legal en el SRI                        |                     |                                |  |  |  |
|----------------------------------------------------------------|---------------------|--------------------------------|--|--|--|
| <ul> <li>Nombre del Representante<br/>Legal</li> </ul>         |                     |                                |  |  |  |
| * Doc. Identificación<br>Representante Legal                   | CEDULA DE IDENTIDAD |                                |  |  |  |
| <ul> <li>Correo Electrónico<br/>Representante Legal</li> </ul> |                     | * Teléfono Representante Legal |  |  |  |

- Nombre del Representante Legal: Se registran automáticamente los nombres y apellidos del representante legal, de acuerdo a la información registrada en la base de datos del Servicio de Rentas Internas.
- Doc. Identificación Representante Legal: Se registra automáticamente el documento de identificación del Representante Legal, de acuerdo a la información registrada en la base de datos del Servicio de Rentas Internas, pudiendo ser:
  - o Cédula de Identidad o
  - o Pasaporte
- **Correo Electrónico Representante Legal:** Se registra automáticamente el correo electrónico del Representante Legal, de acuerdo a la información registrada en la base de datos del Servicio de Rentas Internas.
- Teléfono Representante Legal: Se registra automáticamente el teléfono del Representa Legal, de acuerdo a la información registrada en la base de datos del Servicio de Rentas Internas.
- Sección **[Información de representante de Comercio Exterior].** Se muestran los siguientes campos:

| Información de representante de Comercio Exterior |                     |   |                               |           |                          |  |  |
|---------------------------------------------------|---------------------|---|-------------------------------|-----------|--------------------------|--|--|
| * ID.usuario                                      |                     |   |                               |           | Comprobar disponibilidad |  |  |
| * Doc. Identificacion                             | CEDULA DE IDENTIDAD | • |                               |           | Comprobar disponibilidad |  |  |
| * Nombre Usuario                                  |                     |   |                               |           |                          |  |  |
| * Nombre de Entidad                               | Selección           |   |                               |           | <b>•</b>                 |  |  |
| * Contrasena                                      |                     |   | * Confirmación de Contraseña  |           |                          |  |  |
| * Provincia                                       | Selección           | - | * Ciudad                      | Selección | <b>•</b>                 |  |  |
| * Dirección                                       |                     |   |                               |           |                          |  |  |
| * Teléfono1                                       |                     |   | Teléfono2                     |           |                          |  |  |
| * Número de Celular                               | CLARO 🔽             |   |                               |           |                          |  |  |
| * Correo Electrónico                              |                     |   |                               |           |                          |  |  |
| * Confirmación de correo electrónico              |                     |   |                               |           | Comprobar disponibilidad |  |  |
| * Ingrese código de seguridad                     |                     |   | Solicitar código de seguridad |           |                          |  |  |
| SENAE Correo Electrónico                          |                     |   |                               |           |                          |  |  |
| Posición                                          | REPRESENTANTES      | - | Personal Nivel                | APROBAR   | <b>•</b>                 |  |  |

- **ID. usuario:** Ingresar el ID que desea utilizar en el Portal y comprobar la disponibilidad del mismo, haciendo clic en el botón *"Comprobar disponibilidad"*.
- Doc. Identificación: Se muestran las siguientes opciones:
  - Cédula de Identidad
  - Pasaporte

Debe ingresar el número de identificación correspondiente al tipo seleccionado y hacer clic en el botón "*Comprobar disponibilidad*".

- Nombre Usuario: Ingresar nombres y apellidos del usuario.
- Nombre de Entidad: Se muestran las siguientes opciones:
  - [001] Banco Central del Ecuador
  - [002] Ministerio de Defensa Nacional
  - [006] Ministerio de Salud Pública
  - [007] Ministerio de Energía y Minas
  - [008] Ministerio de Transporte y Obras Públicas
  - [010] Ministerio de Acuacultura y Pesca
  - [017] Dirección General de Aviación Civil
  - [018] Subsecretaría de Control y Aplicaciones Nucleares
  - [020] Consejo Nacional de Control Sustancias Estupefacientes
  - [056] Instituto Ecuatoriano de Normalización
  - ...
- **Contraseña:** Ingresar la contraseña que desea usar, la cual debe tener mínimo 8 caracteres alfanuméricos.

- **Confirmación de Contraseña:** Es necesario que la contraseña sea la misma que se encuentra registrado en el campo anterior.
- **Provincia:** Seleccionar la provincia donde se encuentra domiciliado. Se muestran las siguientes opciones:
  - Azuay
  - Bolívar
  - Cañar
  - Carchi
  - Cotopaxi
  - Chimborazo
  - El Oro
  - Esmeraldas
  - Guayas
  - Imbabura
  - ...
- **Ciudad:** Seleccionar la ciudad donde se encuentra domiciliado. Las opciones se muestran una vez que se elija la Provincia.
- Dirección: Ingresar la dirección del usuario.
- **Teléfono1:** Ingresar un número telefónico convencional para contacto, el cual debe incluir el código de área. Solo permite el ingreso de hasta 14 números en formato 0XXXXXXXX.
- **Teléfono2:** Ingresar un segundo número telefónico convencional para contacto, si tuviere, el cual debe incluir el código de área. Solo permite el ingreso de hasta 14 números en formato 0XXXXXXX
- Número de Celular: Seleccione el operador de telefonía móvil y luego digite el número de celular en formato 09XXXXXXX. Este campo solo permite el ingreso de hasta 14 números. Se muestran las siguientes opciones:
  - Claro
  - Movistar
  - CNT
- Correo Electrónico: Ingresar la dirección del correo electrónico personal; considerar que a esa cuenta va a recibir los resultados del trámite operativo, notificaciones, etc.
- Confirmación de correo electrónico: Es necesario que el correo electrónico sea el mismo que se encuentra registrado en el campo anterior. Se debe verificar

la disponibilidad de uso haciendo clic en el botón "Comprobar disponibilidad". Una vez que se haya verificado la disponibilidad del correo, este no puede ser modificado nuevamente.

• Ingrese código de seguridad: El usuario debe ingresar el "código de seguridad" solicitado a través del botón "Solicitar código de seguridad". Una vez que el usuario presiona el botón "Solicitar código de seguridad", el sistema muestra una pantalla informativa con el siguiente mensaje:

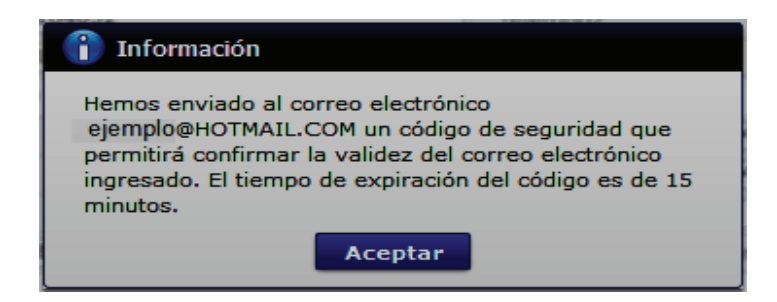

El usuario recibe un correo electrónico denominado "ACTIVACIÓN DE CORREO ELECTRÓNICO" que contiene un "código de seguridad" conformado por números y letras con un tiempo de expiración de 15 minutos. En caso de que transcurra más del tiempo señalado, el sistema muestra una pantalla informativa con el siguiente mensaje:

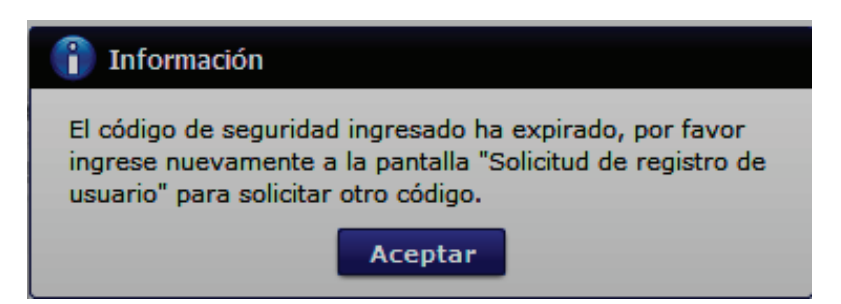

El usuario puede recibir el correo electrónico con el código de seguridad a la bandeja de entrada o a la bandeja de correos no deseados.

- SENAE correo electrónico
- Posición: Se muestra la siguiente opción:
  - Representantes
- Personal Nivel: Se muestran las siguientes opciones:
  - Consulta
  - Aprobar
- Sección [Información de Operación]. Se muestran los siguientes campos:
| Informa                           | Información de Operación |                        |  |  |
|-----------------------------------|--------------------------|------------------------|--|--|
| Ciudad de los procesos de negocio |                          | [01230] SEVILLA DE ORO |  |  |
| No                                | Ciudad Tramite           | Ciudad                 |  |  |
| 1                                 |                          |                        |  |  |
| 2                                 |                          |                        |  |  |
|                                   |                          |                        |  |  |

- Ciudad de los procesos de negocio: Seleccione de las opciones mostradas a continuación, la ciudad donde se desarrolla el negocio de la entidad y haga clic en el botón *"Agregar"*:
  - [01230] Sevilla de Oro
  - [01260] Cuenca
  - [01265] Gualaceo
  - [01270] Girón
  - [01275] Paute
  - [01280] Sigsig
  - [01285] Santa Isabel
  - [01290] Quingueo
  - [01555] Pucará
  - [01701] Chordeleg
  - ...

A continuación se detallan los campos del grid, los cuales se cargan automáticamente luego de seleccionar y agregar la ciudad de los procesos de negocio:

- No.
- Ciudad Trámite
- Ciudad

En caso de querer retirar alguna ciudad, selecciónela y haga clic en el botón "Eliminar".

### • Sección [Identificación de Certificado Digital].

Este campo se llena con la información del certificado digital, una vez que se haya firmado la presente solicitud de registro.

Identificación única de certificado digital

Información de Certificado Digital

• Sección [Datos adjuntos]. Permite cargar archivos que sirven como documentación soporte a los datos del usuario, por ejemplo RUC, nombramientos, contratos,

autorizaciones y demás documentación que considere necesaria en función del tipo de OCE. El sistema solo permite cargar archivos en formato PDF.

|     | Nombre del archivo             | Tamaño del archivo | Adjuntar archivo |
|-----|--------------------------------|--------------------|------------------|
|     |                                |                    |                  |
|     |                                |                    |                  |
|     |                                |                    |                  |
|     |                                |                    |                  |
|     |                                |                    |                  |
| Tam | año total de archivo : 0 KByte |                    | Agregar Eliminar |

Para agregar datos adjuntos, haga clic en el botón "Agregar". Se muestra la línea a continuación:

| KByte Carpar Descaro | Nombre del archivo | Tamaño del archivo | Adjuntar archivo        |  |
|----------------------|--------------------|--------------------|-------------------------|--|
|                      |                    | KByte              | <b>Cargar</b> Descargar |  |

Haga clic en el botón "*Cargar*" y seleccione el archivo a adjuntar. Una vez seleccionado el archivo, este aparece disponible para su cambio o descarga. En la parte final de este grid se muestra la suma del tamaño de todos los archivos adjuntos, medido en KByte.

|     | Nombre del archivo                 | Tamaño del archivo | Adjuntar archivo        |
|-----|------------------------------------|--------------------|-------------------------|
|     | MuestraArchivoAdjunto.pdf          | 29.88 KByte        | <b>Cargar Descargar</b> |
|     |                                    |                    |                         |
|     |                                    |                    |                         |
|     |                                    |                    |                         |
|     |                                    |                    |                         |
| Tam | año total de archivo : 29.88 KByte |                    | Agregar Eliminar        |

Adicionalmente, este archivo adjunto puede ser retirado haciendo clic en el botón "Eliminar" de esta misma sección.

- **5.3.2.** Al dar clic en el botón "Registrar", el sistema mostrará los siguientes mensajes de información en los siguientes casos:
  - Si en la sección "Información de Entidad" no se encuentra información de la dirección, el sistema Ecuapass no permitirá el registro y mostrará el mensaje de información: "Por favor actualice la información de "Dirección de entidad" en el Servicio de Rentas Internas de conformidad con lo estipulado en el Art. 2 y 14 de la Ley del Registro Único de Contribuyentes, en concordancia con los artículos 1 y 11 del Reglamento para la Aplicación de la Ley, de Registro Único de Contribuyente".

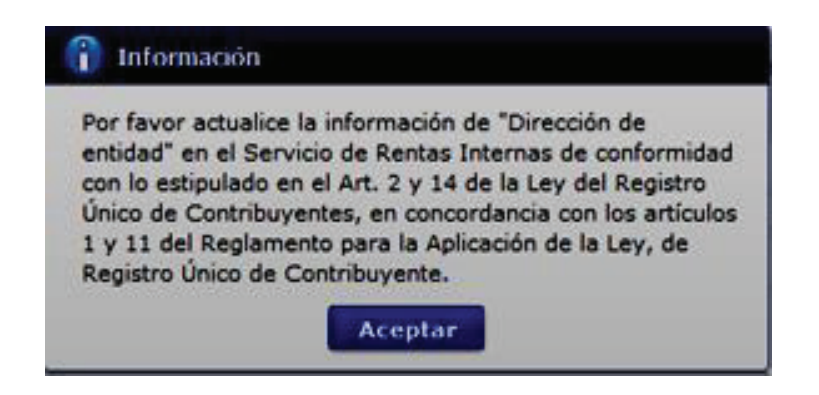

Si en la sección "Información de Entidad" no se encuentra información del teléfono, el sistema Ecuapass no permitirá el registro y mostrará el mensaje de información: "Por favor actualice la información de "Teléfono de entidad" en el Servicio de Rentas Internas de conformidad con lo estipulado en el Art. 2 y 14 de la Ley del Registro Único de Contribuyentes, en concordancia con los artículos 1 y 11 del Reglamento para la Aplicación de la Ley, de Registro Único de Contribuyente".

| Por fav | or actualice la información de "Teléfono de entidad"  |
|---------|-------------------------------------------------------|
| estipul | ado en el Art. 2 y 14 de la Ley del Registro Único de |
| Contril | ouyentes, en concordancia con los artículos 1 y 11    |
| Único d | le Contribuyente.                                     |

Si en la sección "Datos de Representante Legal" no se encuentra información del correo electrónico, el sistema Ecuapass no permitirá el registro y mostrará el mensaje de información: "Por favor actualice la información de Correo Electrónico Representante Legal en el Servicio de Rentas Internas de conformidad con lo estipulado en el Art. 2 y 14 de la Ley del Registro Único de Contribuyentes, en concordancia con los artículos 1 y 11 del Reglamento para la Aplicación de la Ley, de Registro Único de Contribuyente".

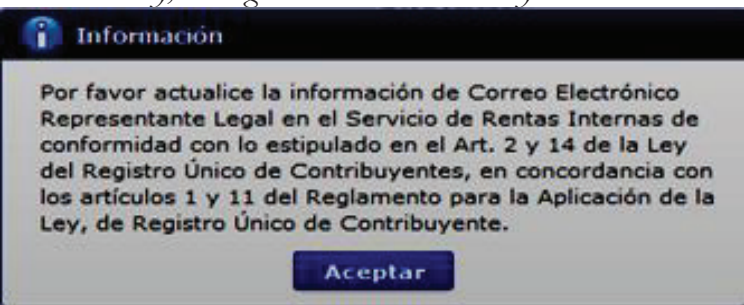

 Si en la sección "Datos de Representante Legal" no se encuentra información del teléfono, el sistema Ecuapass no permitirá el registro y mostrará el mensaje de error: "Por favor actualice la información de "Teléfono Representante Legal" en el Servicio de Rentas Internas de conformidad con lo estipulado en el Art. 2 y 14 de la Ley del Registro Único de Contribuyentes, en concordancia con los artículos 1 y 11 del Reglamento para la Aplicación de la Ley, de Registro Único de Contribuyente".

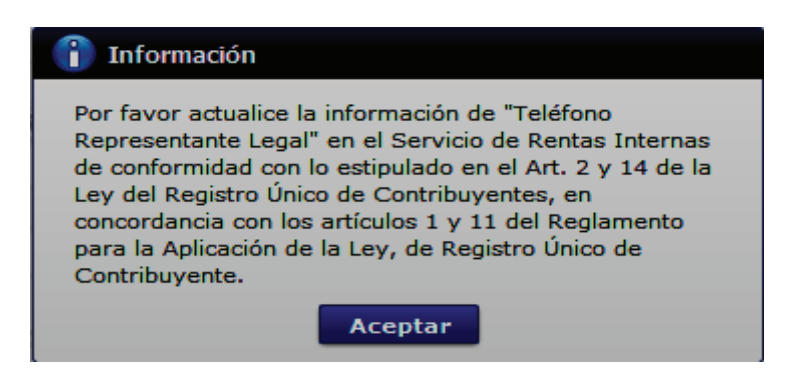

5.3.3. Se muestra el siguiente mensaje de confirmación "¿Está seguro de registrar?", con los botones "Si" o "No".

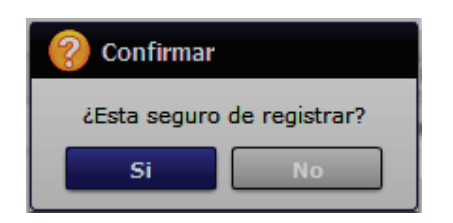

**5.3.4.** En caso que no exista conexión con la Dinarp – Registro Civil, al dar clic en el botón *"Comprobar disponibilidad",* en el campo *"Doc. Identificación",* el sistema mostrará el siguiente mensaje de error: *"Al momento se encuentra caído el servicio de la Dinardap; por lo tanto, no se puede obtener la información del "Nombre de usuario"; por favor intente su registro de usuario de datos en breves minutos".* 

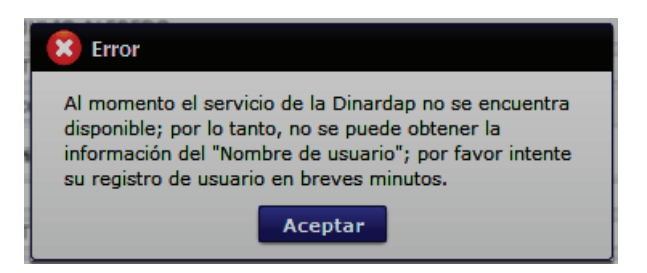

**5.3.5.** Al dar clic en el botón "Si", se mostrará una pantalla con el "Acuerdo para la utilización del Servicio y Herramienta Informática que Administra el Servicio Nacional de Aduana del Ecuador", el cual debe ser firmado electrónicamente.

Para firmar electrónicamente el Acuerdo, se debe proceder de la siguiente manera:

• De clic en el recuadro donde indica: "Generar un XML simple con el texto completo del convenio y firmar digital sobre dicho XML".

| Acuerdo para la utilización del Servicio y herramienta informativa que administra el Se 🛛 🗙                                                                                                    |
|----------------------------------------------------------------------------------------------------|
|                                                                                                    |
|                                                                                                    |
| ACUERDO PARA LA UTILIZACION DEL SERVICIO Y HERRAMIENTA INFORMATICA QUE ADMINISTRA<br>EL SERVICIO NACIONAL DE ADUANA DEL ECUADOR                                                                                                    |
| El presente Acuerdo es un instrumento que lo suscriben los Operadores de Comercio Exterior que<br>utilicen el sistema informático que administra el Servicio Nacional de Aduana del Ecuador, y que<br>tiene como objetivo registrar expresamente su conformidad, respeto a: aceptar, autorizar,<br>comprometerse y responsabilizarse con el Servicio Nacional de Aduana del Ecuador (SENAE),<br>según corresponda, para la utilización de los canales electrónicos o tecnológicos: |
| En consecuencia, el Operador de Comercio Exterior al suscribir electrónicamente acepta la totalidad<br>de las obligaciones estipuladas en el presente acuerdo, incluyendo las limitaciones y restricciones a<br>que hubiere lugar.                                                                                                    |
| 1. COMPARECIENTES:                                                                                                    |
| 1.1. El Servicio Nacional de Aduana del Ecuador (SENAE), en adelante SENAE, persona jurídica de derecho público, de duración indefinida, con autonomía técnica, administrativa, financiera y presupuestaria, domiciliada en la ciudad de Guayaquil y con competencia en todo el territorio nacional.                                                                                                    |
| 1.2. Los Operadores de Comercio Exterior (OCE), en adelante OCE, titular del usuario a través 🔽                                                                                                    |
| Generar un XML simple con el texto completo del convenio y firmar digital sobre dicho XML.           Aceptar         Cancelar                                                                                                    |

• Una vez que se realiza el paso anterior, el sistema habilita el botón "Aceptar". Dar clic en este botón.

| Acuerdo para la utilización del Servicio y herramienta informativa que administra el Se 🔅                                                                                                    | < |
|----------------------------------------------------------------------------------------------------|---|
|                                                                                                    |   |
|                                                                                                    | • |
| ACUERDO PARA LA UTILIZACION DEL SERVICIO Y HERRAMIENTA INFORMATICA QUE ADMINISTRA<br>EL SERVICIO NACIONAL DE ADUANA DEL ECUADOR                                                                                                    |   |
| El presente Acuerdo es un instrumento que lo suscriben los Operadores de Comercio Exterior que<br>utilicen el sistema informático que administra el Servicio Nacional de Aduana del Ecuador, y que<br>tiene como objetivo registrar expresamente su conformidad, respeto a: aceptar, autorizar,<br>comprometerse y responsabilizarse con el Servicio Nacional de Aduana del Ecuador (SENAE),<br>según corresponda, para la utilización de los canales electrónicos o tecnológicos: |   |
| En consecuencia, el Operador de Comercio Exterior al suscribir electrónicamente acepta la totalidad<br>de las obligaciones estipuladas en el presente acuerdo, incluyendo las limitaciones y restricciones a<br>que hubiere lugar.                                                                                                    |   |
| 1. COMPARECIENTES:                                                                                                    | l |
| 1.1. El Servicio Nacional de Aduana del Ecuador (SENAE), en adelante SENAE, persona jurídica de derecho público, de duración indefinida, con autonomía técnica, administrativa, financiera y presupuestaria, domiciliada en la ciudad de Guayaquil y con competencia en todo el territorio nacional.                                                                                                    |   |
| 1.2. Los Operadores de Comercio Exterior (OCE), en adelante OCE, titular del usuario a través                                                                                                    | 7 |
| Generar un XML simple con el texto completo del convenio y firmar digital sobre dicho XML.                                                                                                    |   |
| Aceptar Cancelar                                                                                                    |   |

• Se muestra los pasos a seguir para descargar el aplicativo y firma de la solicitud. Dar clic en el botón *"Aceptar"*.

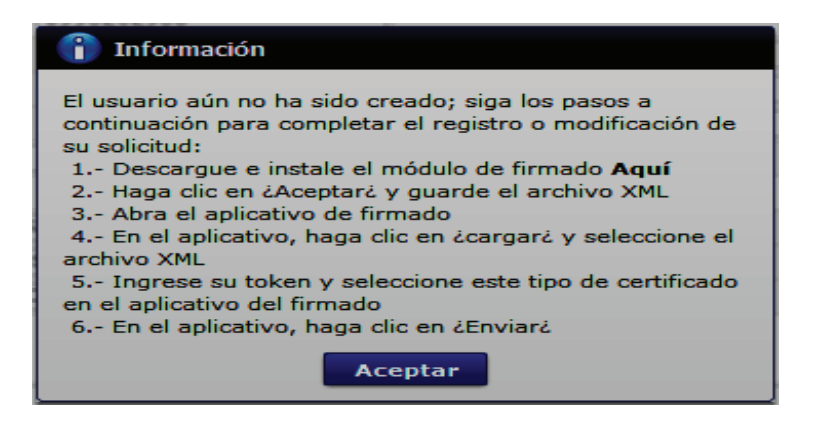

• Se mostrará una pantalla flotante que permite guardar el archivo XML para la firma electrónica. Dar clic en el botón *"Guardar"*.

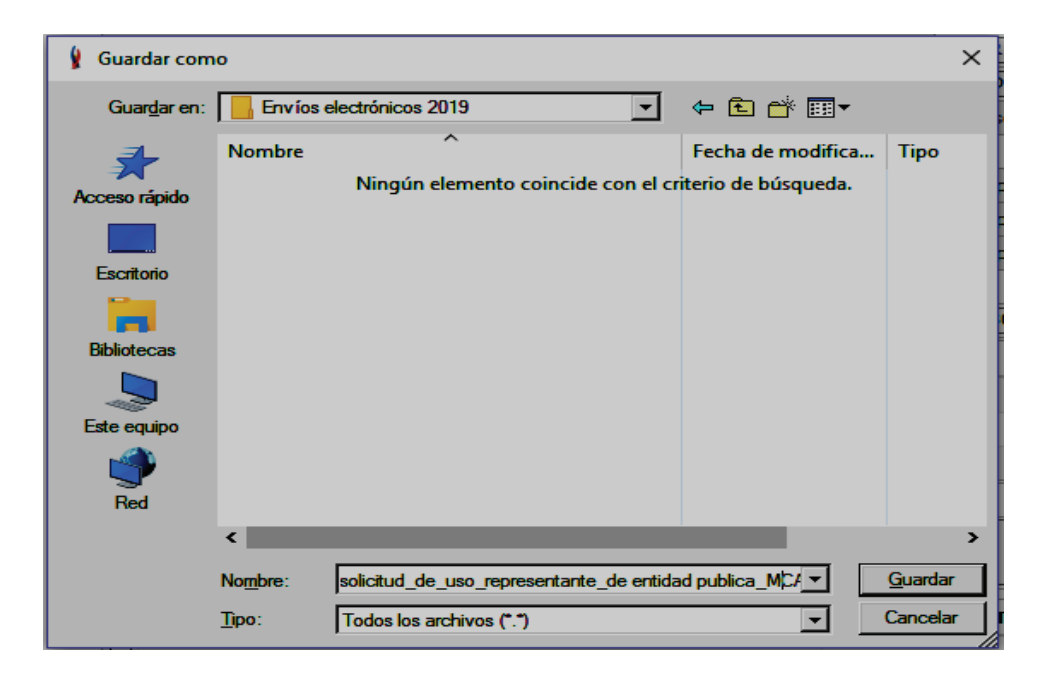

 Una vez seleccionada la ubicación y dar clic en el botón "Guardar", el sistema mostrará una mensaje de información "El archivo fue descargado a su máquina exitosamente". Dar clic en el botón "Aceptar".

| 👔 Información                                       |
|-----------------------------------------------------|
| El archivo fue descargado a su máquina exitosamente |
| Aceptar                                             |

 El sistema muestra el siguiente mensaje el cual indica el envío exitoso de su solicitud. De clic en el botón "Aceptar".

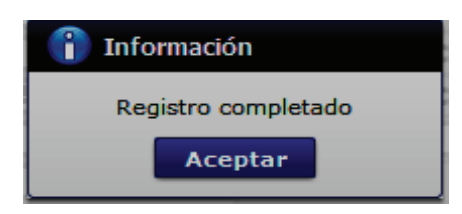

o Luego, se abre el aplicativo instalado y se selecciona la opción "Token".

| M [201905311100][1E51][1.7.0_15x86][Windows 8] — □ X    |                                                                                                    |                                       |             |        |   |
|---------------------------------------------------------|----------------------------------------------------------------------------------------------------|---------------------------------------|-------------|--------|---|
| legir la Certificad                                     | ión                                                                                                  |                                       |             |        |   |
|                                                         |                                                                                                    |                                       |             |        |   |
| Certificado<br>Token<br>Certificado<br>Token<br>Archivo | Los datos de la cert<br>No existe la certific<br>Organización :<br>Vigencia Válido :<br>Contraseña : | tificación elegida<br>cación elegida. |             |        |   |
| Usuario                                                 | Clasificación                                                                                        |                                       |             | Serial |   |
|                                                         | úmero de Entrega                                                                                     | Id Usuario                            | Tipo de Doc | umento | E |
| 4                                                       |                                                                                                    |                                       |             |        | > |
| Envior                                                  |                                                                                                    | aar l                                 |             | Calir  | - |
| Criviar                                                 |                                                                                                    | yar                                   |             | Sallr  |   |
| opyright® ADUANA All Rigths Reserved                    |                                                                                                    |                                       |             |        |   |

o Se ingresa la contraseña del token y de da clic en el botón "Confirmar".

| Seleccione Archivo                                          |                                                    | ×              |
|-------------------------------------------------------------|----------------------------------------------------|----------------|
| _ Certificado                                               |                                                    |                |
| Elija el archivo PF)<br>"confirmar".                        | (ingrese la dave y hag                             | a dic al botón |
| Para utilizar el o<br>se habilita el bo<br>la clave es Seco | certificado de prueb<br>otón "Descargar",<br>urity | ia             |
| Archivo:                                                    | assVuePrueba.pfx                                   | Examinar       |
| Contraseña:                                                 | •••••                                              |                |
| Descarg                                                     | gar confirmar                                      | cancelar       |

o Dar clic en el botón "Cargar".

| \[ V[201905311100][TEST][1.7.0_15x86][Windows 8] - □ ×            |                                                                                                    |                  |              |        |   |
|-------------------------------------------------------------------|----------------------------------------------------------------------------------------------------|------------------|--------------|--------|---|
| Elegir la Certificaci                                             | ión                                                                                                    |                  |              |        |   |
| s                                                                 | ENAE                                                                                                    | K                |              |        |   |
| Certificado                                                       | Certificado<br>Certificación de la certificación elegida<br>Certificación de PRUEBA LUIS JAIRO QUIJIJE REYES |                  |              | _      |   |
| Token                                                             | Vigencia Válido : 20                                                                                         | 015-12-23 ~ 2017 | 7-12-23      |        |   |
| Archivo                                                           | Contraseña :                                                                                                 | •••••            |              |        |   |
| Usuario Clasificación Seria                                       |                                                                                                    | Serial           |              |        |   |
| PRUEBA LUIS J 1.3.6.1.4.1.37746.2.7 Persona Natural SU     142278 |                                                                                                    |                  |              |        |   |
|                                                                   | imero de Entrega                                                                                             | Id Usuario       | Tipo de Docu | umento | E |
| <                                                                 |                                                                                                    |                  |              |        | > |
| Enviar                                                            | Enviar Cargar Salir                                                                                          |                  |              |        |   |
| Copyright@ ADUANA                                                 | A All Rigths Reserved                                                                                        |                  |              |        |   |

• Se carga el archivo guardado previamente, seleccionándolo desde su ubicación y dar clic en el botón "Abrir".

| 🛃 Abrir               | ×                                                                                                    |
|-----------------------|----------------------------------------------------------------------------------------------------|
| Buscar en:            | Escritorio 🗸 🎲 📂 🖽 -                                                                                                    |
| Bementos<br>recientes | ConeDrive ConeDrive ConeD |
| Documentos            | Nueva carpeta<br>PASAJEROS<br>pruebas<br>TIEMPOSDIANA                                                                                                    |
| Este equipo           | minuales duas instructivos - Acceso directo                                                                                                    |
| Red                   | Nombre de Archivo:         mpleado_ISNARANJO_0916264724_20190613110849.xml         Abrir           Archivos de <u>Tipo:</u> Todos e-Doc Aduana (*.xml;*.zip)         Cancelar                                                                                                    |

o Dar clic en el botón "Enviar".

| 🛃 V[201905311100][T     | ∠ V[201905311100][TEST][1.7.0_15x86][Windows 8] - □ × |                    |                   |               |  |  |  |
|-------------------------|-------------------------------------------------------|--------------------|-------------------|---------------|--|--|--|
| Elegir la Certificación |                                                       |                    |                   |               |  |  |  |
|                         |                                                       |                    |                   |               |  |  |  |
| Certificado - Los       | datos de la cert                                      | tificación elegida |                   |               |  |  |  |
|                         | tificación de PR                                      | UEBA LUIS JAIR     | O QUIJIJE REYES   |               |  |  |  |
| Token vr                | janización : AUT                                      | FORIDAD DE CER     | TIFICACION SUB    | SECURITY DATA |  |  |  |
|                         | enda valido : 20                                      | )15-12-23 ~ 201    | /-12-23           |               |  |  |  |
| Archivo                 | itraseña : 🐽                                          | ••••               |                   |               |  |  |  |
| Usuario                 | Clasificación                                         |                    |                   | Serial        |  |  |  |
| PRUEBA LUIS J           | 1.3.6.1.4.1.37                                        | 7746.2.7 Persona   | a Natural SD      | 1422786653    |  |  |  |
|                         |                                                       |                    |                   |               |  |  |  |
| Número                  | de Entrega                                            | Id Usuario         | Tipo de Doci      | umento E      |  |  |  |
| N/A                     |                                                       |                    | [PSUEM] Solicitud | de Uso (E PE  |  |  |  |
|                         |                                                       |                    |                   |               |  |  |  |
|                         |                                                       |                    |                   |               |  |  |  |
|                         |                                                       |                    |                   |               |  |  |  |
|                         |                                                       |                    |                   |               |  |  |  |
|                         |                                                       |                    |                   | <b>&gt;</b>   |  |  |  |
| Enviar                  | Car                                                   | gar                |                   | Salir         |  |  |  |
| Copyright® ADUANA All I | Rigths Reserved                                       |                    |                   |               |  |  |  |

• Se puede identificar como un envío exitoso, cuando la fila del envío cambia a color verde.

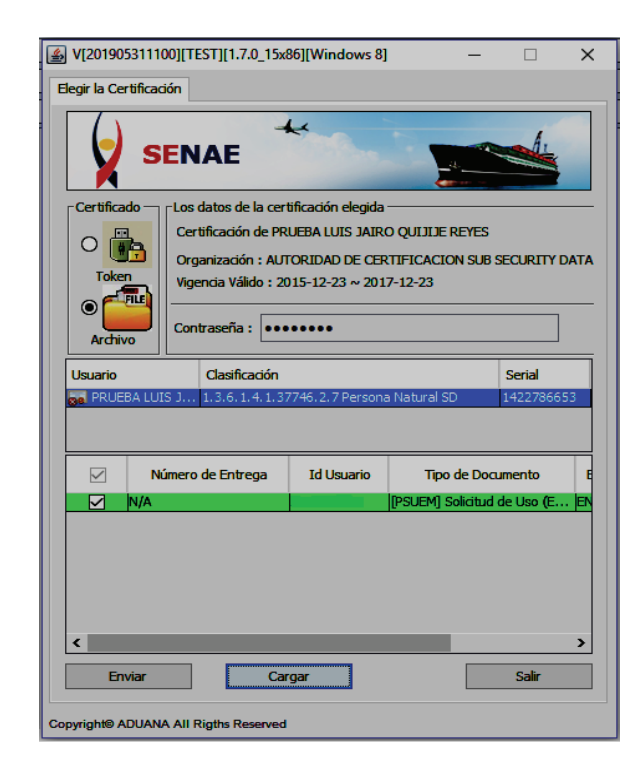

• Adicionalmente, para verificar que el envío se haya realizado con éxito, dar clic en el botón que se encuentra en el campo "Observación".

| V[2019062      | 201151][TEST | ][1.7.0_15x86][Windows 8]                 |            | - 🗆 X                                                                                                    |                                                                                                    |   |
|----------------|--------------|-------------------------------------------|------------|----------------------------------------------------------------------------------------------------|----------------------------------------------------------------------------------------------------|---|
| Elegir la Cert | ificación    |                                           |            |                                                                                                    |                                                                                                    |   |
|                | SENA         | E                                         |            |                                                                                                    |                                                                                                    |   |
| Certificad     | oLos dat     | os de la certificación elegida -          |            |                                                                                                    |                                                                                                    |   |
| 0              | Certifi      | ación de                                  |            |                                                                                                    |                                                                                                    |   |
| Token          | Uinenc       | zación : AUTORIDAD DE CERT<br>ia Válido   | TFICACION  | SUB SECURITY DATA                                                                                                    |                                                                                                    |   |
|                |              |                                           |            |                                                                                                    |                                                                                                    |   |
| Archivo        | Contra       | seña : 🔹 •••••••                          |            |                                                                                                    |                                                                                                    |   |
|                |              |                                           |            |                                                                                                    |                                                                                                    |   |
| Usuario        | ALLIS DOUL   | asincación<br>3.6.1.4.1.37746.2.7 Persona | Natural SD | 1422786653                                                                                                    |                                                                                                    |   |
|                |              |                                           |            |                                                                                                    |                                                                                                    |   |
|                |              |                                           |            |                                                                                                    |                                                                                                    |   |
| rega           | Id Usuario   | Tipo de Documento                         | Estado     | Observación                                                                                                    |                                                                                                    |   |
|                |              | [PSURE] Solicitud de registr              | ENVIADO    |                                                                                                    |                                                                                                    | _ |
|                |              |                                           |            | Observación                                                                                                    |                                                                                                    | × |
|                |              |                                           |            | El usuario [ XXXXXX<br>resultado del registro                                                                                           | COX ] fue registrado con éxito. Para verificar el<br>o, debe acceder a la consulta: 'Resultado de                                               |   |
|                |              |                                           |            | Informativos' del Ecu                                                                                                    | ae usuano que se encuentra en el menu Servicio:<br>Japass.                                                                                      | • |
| <              |              |                                           |            | Informativos' del Ecu                                                                                                    | ae usuario que se encuentra en el menu. Servicio<br>Japass.                                                                                     | , |
| <<br>Envi      | ar           | Cargar                                    | -          | sonormativos' del Ecu<br>:DETALLE:<br><soap:envelope<br>xmins:soap="http://so<br/>MsgOutName<br/>xmins="um/webservir</soap:envelope<br> | ze usuano que se encuenza en en menu "servicio<br>japas.<br>chemas xmisoap.org/soap/envelope/"> <soap:body <="" td=""><td>&lt;</td></soap:body> | < |

• En caso que el envío tenga errores, cambia a color rojo. Para verificar el error, dar clic en el botón que se encuentra en el campo *"Observación"*.

| 🍰 V[2019    | 06201151][T   | EST][1.7.0                | )_15x86][Wind      | ows 8]    | -           | - [      | ×        |  |
|-------------|---------------|---------------------------|--------------------|-----------|-------------|----------|----------|--|
| Elegir la C | Certificación |                           |                    |           |             |          |          |  |
|             |               |                           |                    |           |             |          |          |  |
| Certific    | cado - Los    | datos de l                | la certificación e | elegida — |             |          |          |  |
| 0           | Ce            | rtificación               | de PRUEBA LUI      | S JAIRO   | QUIJIJE REY | ES       |          |  |
| Tok         | en Via        | janización<br>encia Válid | : AUTORIDAD        | DE CERT   | IFICACION S | UB SECUR | ITY DATA |  |
| 0           | <b>a</b>   –  |                           |                    | 2017      | 11 15       |          |          |  |
| Ard         | nivo Cor      | ntraseña :                | •••••              |           |             |          |          |  |
| Usuario     | ,<br>,        | Clasifica                 | ción               |           |             | Seria    |          |  |
| and PRL     | JEBA LUIS J   | 1,3,6,1,4                 | 4.1.37746.2.7 F    | Persona l | Natural SD  | 1422     | 786653   |  |
|             |               |                           |                    |           |             |          |          |  |
| rega        | Id Usuari     | • ·                       | Tipo de Docume     | ento      | Estado      | Observ   | ación    |  |
|             | CAMPANAFA     | [PSUR                     | E] Solicitud de i  | egistr    | ERROR       | ror [207 | • •••    |  |
|             |               |                           |                    |           |             |          |          |  |
|             |               |                           |                    |           |             |          |          |  |
|             |               |                           |                    |           |             |          |          |  |
| <           |               |                           |                    |           |             |          |          |  |
| E           | inviar        |                           | Cargar             | ]         |             | Sal      | ir       |  |
| Copyright®  | ADUANA AII    | Rigths Res                | erved              |           |             |          |          |  |

**5.4.** La presente solicitud de registro es sometida a revisión y requiere de la aprobación de la autoridad correspondiente.

#### 6. ANEXOS

Sin anexos

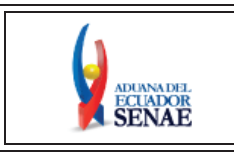

INSTRUCTIVO DE SISTEMAS PARA MODIFICAR LA INFORMACIÓN DEL REGISTRO DE USUARIO PARA REPRESENTANTES DE ENTIDADES PÚBLICAS Código: SENAE-ISEE-3-2-011 Versión: 4 Fecha: Abr/2024 Página 1 de 28

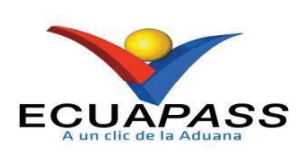

# SENAE-ISEE-3-2-011-V4

# INSTRUCTIVO DE SISTEMAS PARA MODIFICAR LA INFORMACIÓN DEL REGISTRO DE USUARIO PARA REPRESENTANTES DE ENTIDADES PÚBLICAS

ABRIL 2024

| Elaborado                               | Revisado                                | Aprobado                                 |
|-----------------------------------------|-----------------------------------------|------------------------------------------|
|                                         |                                         |                                          |
| Analista de Mejora Continua y Normativa | Jefe de Calidad y Mejora Continua       | Directora de Mejora Continua y Normativa |
| EL SERVICIO NACIONAL DE ADUANA DEL ECU  | ADOR SE RESERVA EL DERECHO DE ESTE DOCU | MENTO, EL CUAL NO DEBE 💦 💦 💦             |

SER USADO PARA OTRO PROPÓSITO DISTINTO AL PREVISTO. DOCUMENTOS IMPRESOS O FOTOCOPIADOS SON <u>COPIAS NO</u> <u>CONTROLADAS</u>, VERIFICAR SU VIGENCIA COMPARANDO CON EL DOCUMENTO PUBLICADO EN LA WEB

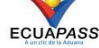

## HOJA DE RESUMEN

| Descripción de                                            | l documento:                                                       |                                                                                                    |                               |
|-----------------------------------------------------------|--------------------------------------------------------------------|----------------------------------------------------------------------------------------------------|-------------------------------|
| Instructivo de Si                                         | stemas para modificar                                              | la información del registro de usu                                                                                  | ario para Representantes de   |
| Entidades Públic                                          | cas a través del sistema                                           | informático aduanero.                                                                                               |                               |
| Describir en for                                          | ma secuencial las tarea                                            | s para el proceso de modificación                                                                                   | de información del registro   |
| de usuario para                                           | Representantes de Ent                                              | idades Públicas del portal externo                                                                                  | denominado Ecuapass, por      |
| medio de la opci                                          | ón <i>"Modificar la informa</i>                                    | ción del registro de usuario para represen                                                                          | tantes de entidades públicas" |
| Elaboración / 1                                           | Revisión / Aprobació                                               | bn:                                                                                                    | 1                             |
| Nombre / Carg                                             | go / Firma / Fecha                                                 | Área                                                                                                    | Acción                        |
| Mgs. Diana Buenaño<br>Analista de Mejora Cont             | inertafolommente pori<br>PAOLA BUENANO<br>SANO<br>inua y Normativa | Dirección Nacional de Mejora<br>Continua y Tecnologías de la<br>Información                                         | Elaboración                   |
| Mgs. Cristian Correa<br>Jefe de Calidad y Mejora Continua |                                                                    | Dirección Nacional de Mejora<br>Continua y Tecnologías de la<br>Información                                         | Revisión                      |
| JACQUELINE<br>ALEXANDRA CARPIO<br>LATA                    |                                                                    | Dirección Nacional de Mejora<br>Continua y Tecnologías de la<br>Información                                         | Aprobación                    |
| Actualizaciono                                            | , / Porisionas / Mad                                               | lifiancionas                                                                                                    |                               |
| Versión                                                   | Fecha                                                              | Razón                                                                                                    | Responsable                   |
| V C151011                                                 |                                                                    | Actualización definición de                                                                                         | псоронзави                    |
| 4 Abril 2024                                              |                                                                    | Operador de Comercio Exterior<br>en apartado "Consideraciones<br>generales"                                         | Mgs. Diana Buenaño            |
| 3 Julio 2019                                              |                                                                    | Cambios solicitados mediante<br>Resolución Nro. SENAE-SENAE-<br>2019-0052-RE                                        | Ing. Ma. Fernanda Cadena      |
| 2                                                         | Junio 2016                                                         | Adición de campos mandatorios<br>para confirmar validez de correo<br>electrónico Requerimiento No.<br>PY2016-0-052. | Econ. Patty R. Blum, Msc      |
| 1                                                         | Julio 2015                                                         | Versión Inicial                                                                                                    | Ing. César F. Romero          |

# ÍNDICE

| 1. | OBJETIVO                  |
|----|---------------------------|
| 2. | ALCANCE                   |
| 3. | RESPONSABILIDAD           |
| 4. | CONSIDERACIONES GENERALES |
| 5. | PROCEDIMIENTO             |
| 6. | ANEXOS                    |

#### 1. OBJETIVO

Describir en forma secuencial las tareas para modificar la información del registro de usuario para Representantes de Entidades Públicas a través del portal externo denominado Ecuapass, por medio de la opción *'Modificar la información del registro de usuario para representantes de entidades públicas''*.

## 2. ALCANCE

Está dirigido a todos los representantes legales (máxima autoridad) o de un funcionario previamente delegado por el representante, quien actuará ante el SENAE como la máxima autoridad, de las entidades públicas del Ecuador, que requieran hacer alguna actualización o modificación de la información registrada.

### 3. RESPONSABILIDAD

- **3.1.** La aplicación, cumplimiento y realización de lo descrito en el presente documento, es responsabilidad de los representantes legales (máxima autoridad) o de un funcionario previamente delegado por el representante, quien actuará ante el SENAE como la máxima autoridad, de las entidades públicas del Ecuador, que requieran hacer alguna actualización o modificación de la información registrada.
- **3.2.** La realización de mejoramiento, cambios solicitados y gestionados por los distritos, le corresponde a la Dirección Nacional de Mejora Continua y Tecnologías de la Información para su aprobación y difusión.

### 4. CONSIDERACIONES GENERALES

- 4.1. Con el objeto de que se apliquen los términos de manera correcta, se entiende lo siguiente:
  - **4.1.1. Representante de la entidad:** Se denomina a aquel funcionario que ejerce las funciones de Representante legal (máxima autoridad) o de un funcionario previamente delegado por el representante, quien actúa ante el Senae como la máxima autoridad.
  - **4.1.2. Usuario:** Es el representante de la entidad que hace uso del portal externo denominado Ecuapass.
  - **4.1.3. Operador de Comercio Exterior (OCE):** Persona natural o jurídica, nacional o extranjera para intervenir en el tráfico internacional de mercancías. En ciertos casos, para ser considerado un Operador de Comercio Exterior, debería tener autorización o calificación de la autoridad competente.
  - **4.1.4. ID. usuario:** Nombre con el que se identifica un OCE para tener acceso al sistema informático del Servicio Nacional de Aduana del Ecuador.
  - **4.1.5. Senae Correo Electrónico:** Es el mail que se le asigna al usuario en el servidor de correo de Ecuapass y su estructura es <u>ID.usuario@correo.aduana.gob.ec</u> y no es modificable.

- **4.1.6. Ciudad de los procesos de negocio:** Son aquellas ciudades en las que el negocio se lleva a cabo.
- **4.1.7. Persona Nivel:** Es el nivel de responsabilidad que tiene el usuario para aprobar o solo realizar consultas.
- **4.1.8. Tipo de OCE:** Es el tipo de operador de comercio exterior que tiene agregado este usuario.
- **4.2.** Para efecto de funcionalidad, se deben considerar los siguientes criterios:
  - **4.2.1.** Es una pantalla en donde el usuario procede a la actualización o modificación de los datos, incluyendo el correo electrónico personal, registrados en el portal externo denominado Ecuapass.
  - **4.2.2.** Se debe ingresar información en todos los campos obligatorios, los cuales se encuentran marcados con un asterisco de color rojo (\*); caso contrario el sistema no permite realizar la actualización o modificación.

#### 5. PROCEDIMIENTO

**5.1.** Acceda al navegador de Internet, registre la dirección <u>https://ecuapass.aduana.gob.ec</u>, visualice el portal externo Ecuapass e ingrese con su RUC, ID usuario y contraseña.

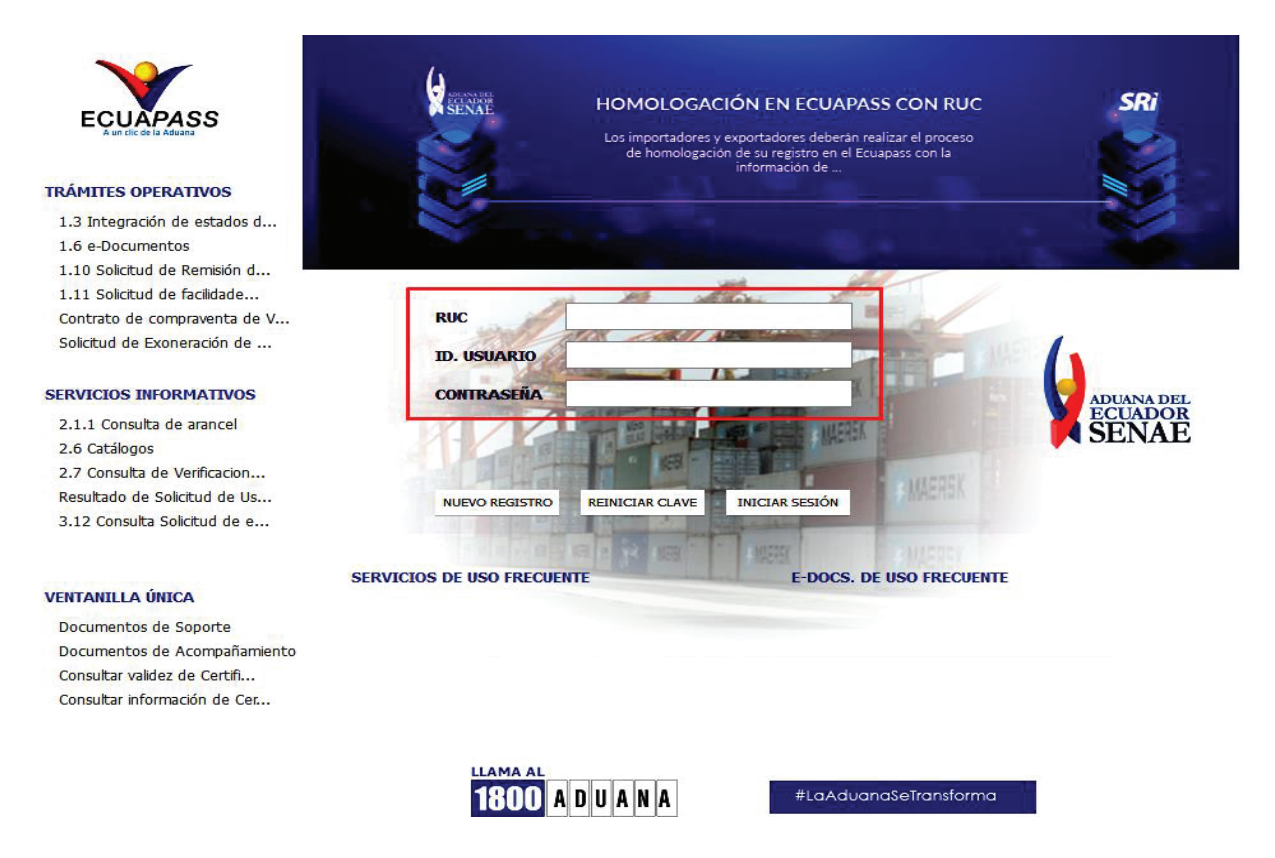

**5.2.** Seleccione la opción 3.2.3 Modificar información del uso, la misma que se puede acceder de la siguiente manera:

**5.2.1.** Desde la página principal del Ecuapass, ingresando con RUC, ID Usuario y Tipo de OCE, seleccionar *"Soporte al Cliente"* > 3.2.3. Modificar información de registro de usuario.

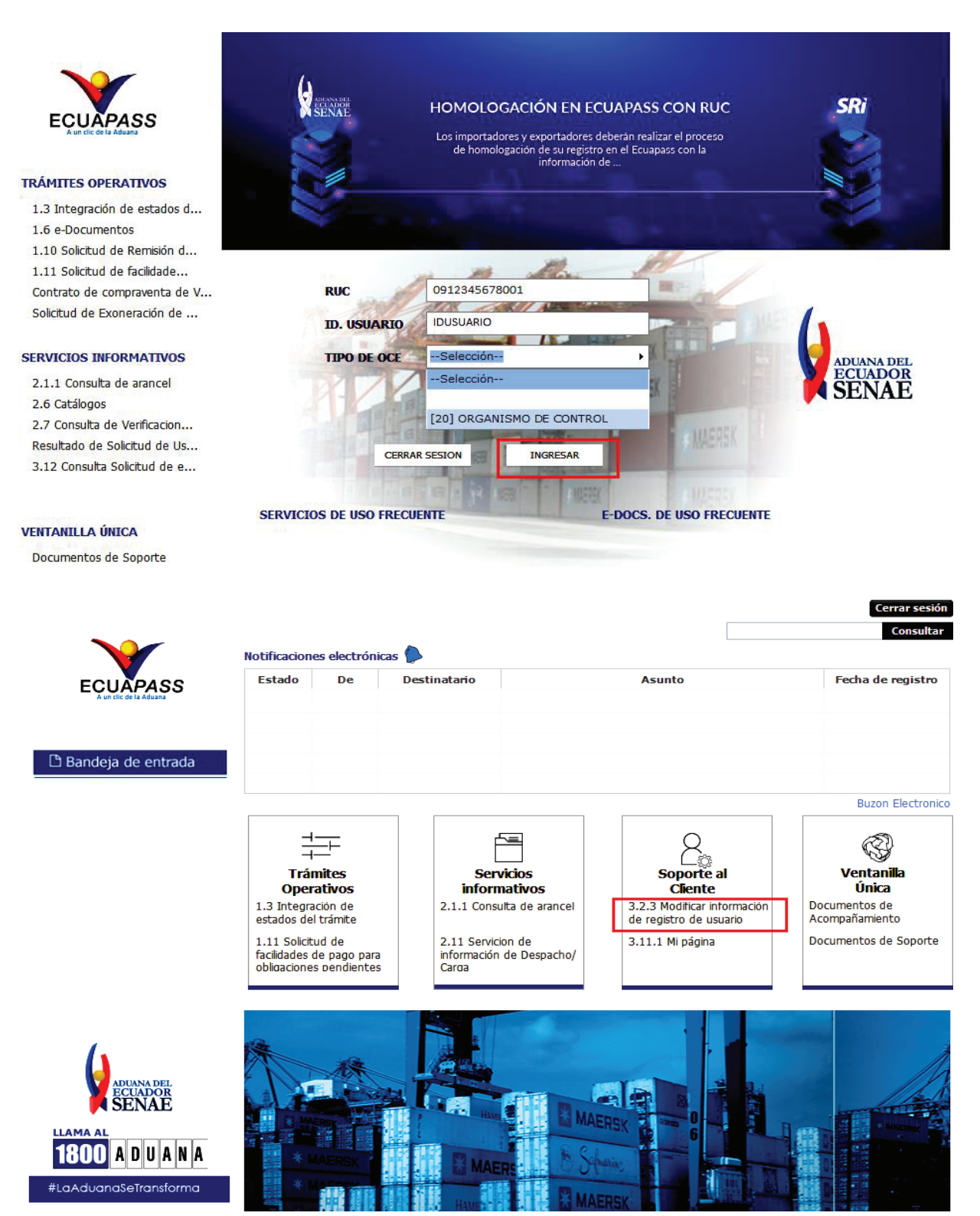

5.2.2. En caso que el usuario aún no tenga asignado el "Tipo de OCE", desde la página principal del Ecuapass, seleccionar una de las opciones de pantallas de la sección "Trámites Operativos", e ingresar a la siguiente ruta: Soporte al Cliente > Solicitud del Uso > 3.2.3. Modificar información de registro de usuario.

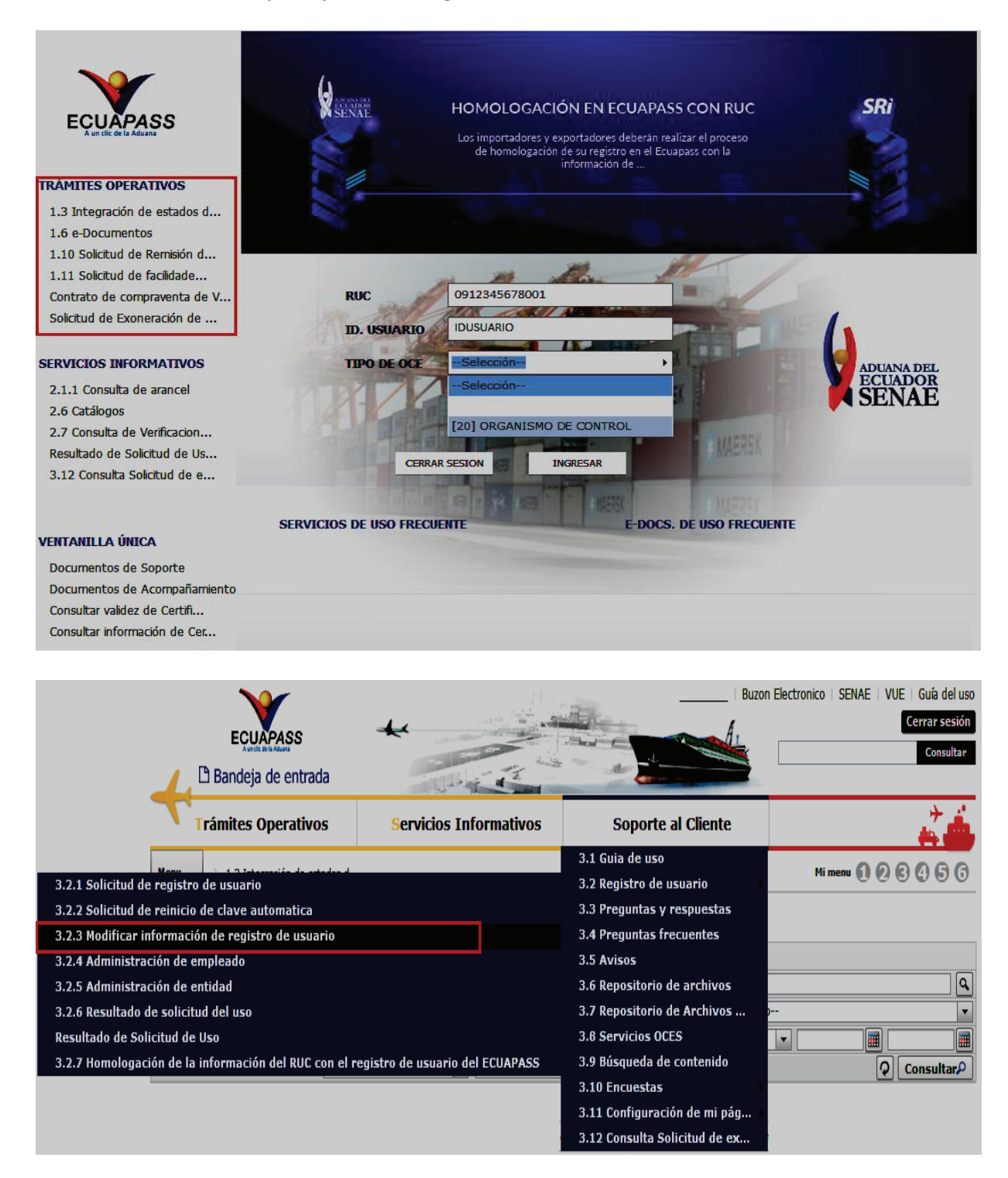

**5.3.** El sistema muestra la pantalla *"Modificar información de registro de usuario"*, se debe elegir la opción *"Modificar información de registro de usuario para Representantes de Entidades Públicas"*.

|                  | 🗅 Bandeja                          | de entrada                                                           | The state                                                                                                    |                                                                                      |                                                   |
|------------------|------------------------------------|----------------------------------------------------------------------|----------------------------------------------------------------------------------------------------|--------------------------------------------------------------------------------------|---------------------------------------------------|
| T                | Trámites (                         | Operativos                                                           | Servicios Informativos                                                                                                    | Soporte al Cliente                                                                   | *                                                 |
| Menu<br>izquiero | Soporte al C                       | Cliente $>$ 3.2.3 Modific                                            | ar información de registro de usuario                                                                                                    |                                                                                      | Mi menu 🚺 🖉 🕃 🥝 🕤 🕤                               |
| Mo               | dificar infor                      | mación de regis                                                      | stro de usuario                                                                                                    |                                                                                      |                                                   |
|                  |                                    | Gracias por visitar a<br>En el Portal del SEI                        | l Portal del SENAE.<br>NAE podrá realizar todas las operaciones de de                                                                                | espacho en una vez. El portal les ofrece un                                          | servicio limpio y transparente.                   |
|                  | Se clasifica el r<br>usuario podrá | registro de usuario por <mark>u</mark><br>utilizar los diversos serv | suarios del despacho y usuario de servicio adicional<br>icios del portal                                                                             | Por favor, registre según el tipo de usuario que o                                   | corresponde. Una vez que se registra, el          |
|                  | <u>_</u>                           | Modificar inform<br>Permite la modificació<br>manual o automática    | ación de registro de Representante de C<br>ón o actualización de la información del representan<br>dependiendo del cambio efectuado.                 | C <b>omercio Exterior</b><br>te legal o persona natural registrada en el Ecuapa      | ss. La aprobación de la modificación realizada es |
|                  | <u></u>                            | Modificar inform<br>Permite lamodificació<br>del cambio efectuado    | a <b>ción de registro de Empleado</b><br>n o actualización de la información del empleado regis<br>o.                                                | tradoen el Ecuapass. La aprobación de la modificac                                   | ón realizada es manualo automática dependiendo    |
|                  | <u></u>                            | Modificar inform<br>Permite la modificaci<br>automática.             | ación del uso(General)<br>ón o actualización de la información del ciudadano                                                                         | registrado en el Ecuapass como Usuario Genera                                        | l. La aprobación de la modificación realizada es  |
|                  | <u></u>                            | Modificar inform<br>Permite la modificació<br>realizada es manual o  | ación de registro de usuario para Repres<br>in o actualización de la información del representante<br>o automática dependiendo del cambio efectuado. | entantes de Entidades Públicas<br>elegal (máxima autoridad) de la Entidad registrada | en el Ecuapass. La aprobación de la modificación  |
|                  | <u>}</u>                           | Modificar inform<br>Permite la modificacio<br>manual o automática    | ación de registro para Funcionarios de El<br>ón o actualización de la información del funcionario<br>dependiendo del cambio efectuado.               | <b>ntidades Públicas</b><br>empleado de la Entidad registrado en el Ecuapas          | s. La aprobación de la modificación realizada es  |
|                  | <u>}</u>                           | Modificar inform ??Permite la modifica                               | ación del uso (Organismo Internacional)<br>ción o actualización de la información del Organismo                                                      | Internacional registrado en el Ecuapass. La aprot                                    | ación de la modificación realizada es automática  |

**5.4.** A continuación se visualiza la estructura de la pantalla *"Modificar información de registro de usuario para representantes de Entidades Públicas"*.

| Modificar información de                                            | registro de usuari   | o para Representant     | es de Entidade             | s Públicas      |        |                                | < 🗘               |
|---------------------------------------------------------------------|----------------------|-------------------------|----------------------------|-----------------|--------|--------------------------------|-------------------|
| Información de Entidad                                              |                      |                         |                            |                 |        |                                | Cambio de RUC     |
| RUC Entidad                                                         |                      |                         |                            |                 |        |                                | Consultar         |
| * Nombre de Entidad                                                 |                      |                         |                            |                 |        |                                |                   |
| * Dirección de entidad                                              |                      |                         |                            |                 |        |                                |                   |
| * Teléfono de entidad                                               |                      |                         |                            |                 |        |                                |                   |
| Natos del Representante Lega                                        | l en el SDT          |                         |                            |                 |        |                                |                   |
| * Nombre del Representante                                          |                      |                         |                            |                 |        |                                | ]                 |
| Legal<br>* Doc. Identificación                                      |                      | AD -                    |                            |                 |        |                                |                   |
| Representante Legal<br>* Correo Electrónico                         | CEDOLA DE IDENTID    | RD I                    |                            |                 |        |                                |                   |
| Representante Legal                                                 |                      |                         | * Telefono Repre           |                 |        |                                |                   |
| Información de representante                                        | de Comercio Exterior |                         |                            |                 |        |                                |                   |
| ID.usuario                                                          |                      |                         |                            |                 |        |                                |                   |
| Doc. Identificacion                                                 | RUC                  |                         | *                          |                 |        |                                |                   |
| * Nombre Usuario                                                    |                      |                         |                            |                 |        |                                |                   |
| * Nombre de Entidad                                                 | [001] BANCO CENTR    | AL DEL ECUADOR          |                            |                 |        |                                | •                 |
| Contraseña anterior                                                 |                      |                         |                            |                 |        | C                              | ambio de clave    |
| Contrasena                                                          |                      |                         | Confirmación o             | de Contraseña   |        |                                |                   |
| * Provincia                                                         | Selección            |                         | <ul> <li>Ciudad</li> </ul> |                 |        |                                | •                 |
| * Dirección                                                         |                      |                         |                            |                 |        |                                |                   |
| * Teléfono1                                                         |                      |                         | Teléfono2                  |                 |        |                                |                   |
| * Número de Celular                                                 | CLARO 🔻              |                         |                            |                 |        |                                |                   |
| <ul> <li>Desea mantener el mismo<br/>correo electrónico.</li> </ul> | 🔾 Si 💿 No            |                         |                            |                 |        |                                |                   |
| * Correo Electrónico                                                |                      |                         |                            |                 |        |                                |                   |
| * Confirmación de correo electró                                    | ónico                |                         |                            |                 |        | Comproba                       | ır disponibilidad |
| * Ingrese código de seguridad                                       |                      |                         |                            |                 |        | Solicitar códig                | go de seguridad   |
| SENAE Correo Electrónico                                            |                      |                         |                            |                 |        |                                |                   |
| Posición                                                            | REPRESENTANTES       |                         | Personal Nivel             | 0               | NSULTA |                                | •                 |
| Información de Operación                                            |                      |                         |                            |                 |        |                                |                   |
| Ciudad de los procesos de neg                                       | ocio                 |                         | [01230] SEVILL             | A DE ORO        |        | <ul> <li>Agregation</li> </ul> | ar Eliminar       |
| No Ciudad Tramite                                                   | •                    |                         | Ciudad                     |                 |        |                                | Estado            |
|                                                                     |                      |                         |                            |                 |        |                                |                   |
| Tipo de OCEs                                                        |                      |                         |                            |                 |        | ▼ Agrega                       | ar Eliminar       |
| No Código de Operador                                               | En e                 | l informe se clasifican |                            | Solicitar nuevo | codigo | Fecha de inicio                | Fecha de fin      |
|                                                                     |                      |                         |                            |                 |        |                                |                   |
|                                                                     |                      |                         |                            |                 |        |                                |                   |
| Tafamaaića da Cadifianda Di                                         |                      |                         |                            |                 |        |                                |                   |
|                                                                     | yıtal                |                         |                            |                 |        |                                |                   |
| Identificación única de<br>certificado digital                      |                      |                         |                            |                 |        |                                |                   |
| Nom                                                                 | bre del archivo      |                         | Tamaño d                   | el archivo      |        | Adjuntar a                     | archivo           |
|                                                                     |                      |                         |                            |                 |        |                                |                   |
|                                                                     |                      |                         |                            |                 |        |                                |                   |
|                                                                     |                      |                         |                            |                 |        |                                |                   |
|                                                                     |                      |                         |                            |                 |        |                                |                   |
|                                                                     |                      |                         |                            |                 |        |                                |                   |
| Tamaño total de archivo : 0 KByt                                    | te                   |                         |                            |                 |        | Agreg                          | ar Eliminar       |
|                                                                     |                      |                         |                            |                 | S      | olicitud de baja               | Modificar         |

#### 5.4.1. Descripción de Campos Principales:

• Sección **[Información de Entidad].** Los campos relacionados a la entidad se muestra automáticamente conforme a la información registrada en la base de datos del Servicio de Rentas Internas. Los campos de esta sección se encuentran bloqueados y no pueden ser modificados.

| Modificar información de                 | e registro de usuario para Representantes de Entidades Públicas | < 🗘           |
|------------------------------------------|-----------------------------------------------------------------|---------------|
| Información de Entidad                   |                                                                 | Cambio de RUC |
| RUC Entidad                              | 0123456789001                                                   | Consultar     |
| * Nombre de Entidad                      | XXXXXXXXXXXXXXXXXXXXXXXXXXXXXXXXXXXXXX                          |               |
| <ul> <li>Dirección de entidad</li> </ul> | XXXXXXXXXXXXXXXXXXXXXXXXXXXXXXXXXXXXXX                          |               |
| * Teléfono de entidad                    | XXXXXXXXXXX                                                     |               |

A continuación se detallan los campos de la sección:

- RUC Entidad
- Nombre de la Entidad
- Dirección de entidad
- Teléfono de entidad
- Sección [Datos del Representante Legal en el SRI]. Se muestran los siguientes campos:

#### Datos del Representante Legal en el SRI

| <ul> <li>Nombre del Representante<br/>Legal</li> </ul>          |                     |                                |
|-----------------------------------------------------------------|---------------------|--------------------------------|
| <ul> <li>Doc. Identificación<br/>Representante Legal</li> </ul> | CEDULA DE IDENTIDAD |                                |
| <ul> <li>Correo Electrónico<br/>Representante Legal</li> </ul>  |                     | * Teléfono Representante Legal |

- Nombre del Representante Legal
- Doc. Identificación Representante Legal
- Correo Electrónico Representante Legal
- Teléfono Representante Legal
- Sección **[Información de representante de Comercio Exterior].** Se muestran los siguientes campos:

| ID.usuario                                                          | XXXXXXX                    | XXX                          |                                               |                               |  |  |  |  |
|---------------------------------------------------------------------|----------------------------|------------------------------|-----------------------------------------------|-------------------------------|--|--|--|--|
| Doc. Identificacion                                                 | CEDULA DE IDENTIDAD        | LA DE IDENTIDAD 👻 0123456789 |                                               |                               |  |  |  |  |
| * Nombre Usuario                                                    | Nombre de usuario          | bre de usuario               |                                               |                               |  |  |  |  |
| * Nombre de Entidad                                                 |                            |                              |                                               |                               |  |  |  |  |
| Contraseña anterior                                                 |                            | Cambio de clave              |                                               |                               |  |  |  |  |
| Contrasena                                                          |                            |                              | Confirmación de Contraseña                    |                               |  |  |  |  |
| * Provincia                                                         | PICHINCHA                  | •                            | * Ciudad                                      | QUITO 🗸                       |  |  |  |  |
| * Dirección                                                         | Dirección de Representante |                              |                                               |                               |  |  |  |  |
| * Teléfono1                                                         | 022405780                  |                              | Teléfono2                                     |                               |  |  |  |  |
| * Número de Celular                                                 | MOVISTAR - 0984489381      |                              |                                               |                               |  |  |  |  |
| <ul> <li>Desea mantener el mismo<br/>correo electrónico.</li> </ul> | 🔾 Si 💿 No                  |                              |                                               |                               |  |  |  |  |
| * Correo Electrónico                                                |                            |                              | CORREOTEST@TEST.TEST                          |                               |  |  |  |  |
| * Confirmación de correo electrón                                   | ico                        |                              | CORREOTEST@TEST.TEST Comprobar disponibilidad |                               |  |  |  |  |
| * Ingrese código de seguridad                                       |                            |                              |                                               | Solicitar código de seguridad |  |  |  |  |
| SENAE Correo Electrónico                                            |                            | XXXXXXXX @ CORRECTEST.ADU/   | ANA. GOB.                                     |                               |  |  |  |  |
| Posición                                                            | REPRESENTANTES             | Ŧ                            | Personal Nivel                                | APROBAR 🗸                     |  |  |  |  |

#### Información de representante de Comercio Exterior

- **ID**. **usuario**: El sistema no permite corregir este campo, si desea cambiar el nombre de usuario es necesario dar de baja al mismo, para ello ver el punto 5.5.
- **Doc. Identificación:** El campo se encuentra bloqueado, por tal motivo no puede ser modificado.
- Nombre Usuario: Puede corregir apellidos o nombres mal escritos. En caso de querer cambiar completamente los nombres, deberá proceder a dar de baja a este usuario como lo indica el numeral 5.5 del presente instructivo; y, adicional se debe crear el nuevo usuario.
- Nombre de Entidad: Seleccione la entidad que corresponda.
  - [001] Banco Central del Ecuador
  - [002] Ministerio de Defensa Nacional
  - [006] Ministerio de Salud Pública
  - [007] Ministerio de Energía Y Minas
  - [008] Ministerio de Transporte y Obras Públicas
  - [017] Dirección General de Aviación Civil
  - [018] Subsecretaria de Control y Aplicaciones Nucleares
  - [020] Consejo Nacional de Control de Estupefacientes
  - [056] Instituto Ecuatoriano de Normalización
  - [057] Superintendencia de Telecomunicaciones
  - ..
- **Contraseña anterior:** En caso de cambiar la contraseña, es necesario ingresar la contraseña actual y dar clic en el botón *"Cambio de clave"*, de esa manera se activan los campos **Contraseña** y **Confirmación de Contraseña**.

- Contraseña: Ingresar la nueva contraseña que desea tener.
- Confirmación de contraseña: Ingresar la contraseña registrada en el campo anterior.
- **Provincia:** El sistema permite corregir este campo, a continuación se muestran las opciones del mismo:
  - Azuay
  - Bolivar
  - Cañar
  - Carchi
  - Cotopaxi
  - Chimborazo
  - El Oro
  - Esmeraldas
  - Guayas
  - Imbabura
  - ...
- **Ciudad:** El sistema permite corregir este campo, las opciones del mismo se muestran una vez que se elija la Provincia.
  - Eloy Alfaro
  - Balao
  - Chongón
  - El Empalme
  - Guayaquil
  - San Jacinto de Yaguachi
  - Daule
  - Balzar
  - Milagro
  - Samborondón
  - ...
- Dirección: Modifique la dirección que actualmente se encuentra registrada si fuere necesario.
- **Teléfono1:** En caso de ser necesario puede modificar la información registrada. Debe incluir el código de área. Solo permite el ingreso de hasta 14 números en formato 0XXXXXXXX.

- Teléfono2: En caso de ser necesario puede modificar la información registrada. Debe incluir el código de área. Solo permite el ingreso de hasta 14 números en formato 0XXXXXXXX.
- Número de Celular: En caso de ser necesario puede modificar la información registrada. Seleccione el operador de telefonía móvil y luego digite el número de celular en formato 09XXXXXXX. Este campo solo permite el ingreso de hasta 14 números. Se muestran las siguientes opciones.
  - Claro
  - Movistar
  - Cnt
- Desea mantener el mismo correo electrónico: El usuario debe seleccionar entre "Si" o "No" a fin de indicar si mantiene el mismo correo electrónico que registró en su momento cuando realizó la "Solicitud del uso (Representante de la Entidad)". El sistema tiene seleccionado de forma predeterminada la opción "No".
- **Correo Electrónico:** En caso que el usuario haya seleccionado la opción "No" del campo anterior, debe modificar la información registrada.
- **Confirmación de correo electrónico:** Es necesario que el correo electrónico sea el mismo que se encuentra registrado en el campo anterior. Se debe verificar la disponibilidad de uso haciendo clic en el botón *"Comprobar disponibilidad"*. Una vez que se haya verificado la disponibilidad del correo, este no puede ser modificado nuevamente.
- Ingrese código de seguridad: El usuario debe ingresar el "código de seguridad" solicitado a través del botón "Solicitar código de seguridad". Una vez que el usuario presiona el botón "Solicitar código de seguridad", el sistema muestra una pantalla informativa con el siguiente mensaje:

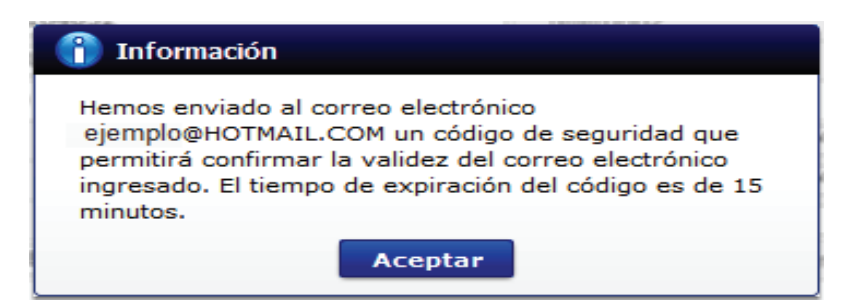

El usuario recibe un correo electrónico denominado "ACTIVACIÓN DE CORREO ELECTRÓNICO" que contiene un código de seguridad conformado por números y letras con un tiempo de expiración de 15 minutos. En caso de que

transcurra más del tiempo señalado, el sistema muestra una pantalla informativa con el siguiente mensaje:

| 👔 Información                                                                                                    |    |
|----------------------------------------------------------------------------------------------------|----|
| El código de seguridad ingresado ha expirado, por favo<br>ingrese nuevamente a la pantalla "3.2.3 Modificar<br>Información de registro de usuario" para solicitar otro<br>código. | or |
| Aceptar                                                                                                    |    |

El usuario puede recibir el correo electrónico con el código de seguridad solicitado a su bandeja de entrada o a su bandeja de correos no deseados.

- Senae correo electrónico: El campo no puede ser modificado, se muestra el correo otorgado inicialmente por el Senae cuando realizó la Solicitud del Uso (Representante de la Entidad).
- **Posición:** El campo no puede ser modificado, se muestra la opción registrada inicialmente (Representante).
- Persona Nivel: El sistema muestra las siguiente opciones:
  - CONSULTA: Para usuarios que solamente realizaran consultas.
  - APROBAR: Para usuarios que realizaran aprobaciones de documentos.
- Sección [Información de Operación]. Se muestran los siguientes campos:

#### Información de Operación

| Ciuda | Idad de los procesos de negocio [01230] SEVILLA DE ORO 💌 Agre |        | gar Eliminar |  |
|-------|---------------------------------------------------------------|--------|--------------|--|
| No    | Ciudad Tramite                                                | Ciudad | Estado       |  |
|       |                                                               |        |              |  |
|       |                                                               |        |              |  |
|       |                                                               |        |              |  |
|       |                                                               |        |              |  |

| Tipo de OCEs |                    | AGENTE DE ADUANA            | ADUANA                 |                 | ar Eliminar  |
|--------------|--------------------|-----------------------------|------------------------|-----------------|--------------|
| No           | Código de Operador | En el informe se clasifican | Solicitar nuevo codigo | Fecha de inicio | Fecha de fin |
|              |                    |                             |                        |                 |              |
|              |                    |                             |                        |                 |              |
|              |                    |                             |                        |                 |              |

• **Ciudad de los procesos de negocio**: Seleccione la ciudad donde se desarrolla el negocio de la entidad y haga clic en el botón *"Agregar"*. En caso de querer retirar alguna ciudad, selecciónela y haga clic en el botón *"Eliminar"*.

- [01230] Sevilla de Oro
- [01260] Cuenca
- [01280] Sigsig
- [01285] Santa Isabel
- [01290] Quingueo
- [01555] Pucara
- [01701] Chordeleg
- [01702] El Pan
- [01703] Guachapala
- [01704] Oña
- ...
- **Tipo de OCEs:** En caso de ser necesario puede solicitar otro código de OCE con el botón *"Agregar";* o solicitar la eliminación del mismo con el botón *"Eliminar"*, sin perjuicio de la resolución administrativa de autorización expedida por el Director General, en los casos que correspondan.

El usuario debe seleccionar el tipo de OCE y hacer clic en el botón "Agregar". A continuación se detallan los campos del grid:

- Agente de aduana
- Línea naviera
- Línea aérea
- Transportista terrestre
- Depósito temporal
- Depósito aduanero
- Courier-empresa de tráfico postal internacional y correos rápidos o courier ctagente
- Consolidador o desconsolidador de carga
- Operador portuario
- Instalación Industrial
- ...

Luego de agregar el tipo de OCE requerido, este se muestra en una nueva línea dentro del grid a continuación:

| Tipo | po de OCEs Agrega  |                             |                        | ar Eliminar     |              |
|------|--------------------|-----------------------------|------------------------|-----------------|--------------|
| No   | Código de Operador | En el informe se clasifican | Solicitar nuevo codigo | Fecha de inicio | Fecha de fin |
| 1    | 12345678           | LINEA NAVIERA               | HABILITADO             | 31/01/2017      | 01/01/2020   |
| 2    |                    | IMP/EXPORTADOR              | HABILITADO             | 08/04/2008      | 31/12/9999   |
| 3    | 12345678           | ORGANISMO DE CONTROL        | HABILITADO             | 31/01/2017      | 31/01/2020   |

Para el tipo de OCE "Importador/Exportador", el grid no mostrará el código del OCE.

- No: Es el número ordinal que corresponde al código seleccionado.
- **Código de OCE:** Es el código que se le asigna al momento de la aprobación del tipo de OCE solicitado y que aparece en blanco mientras se realiza la modificación, en el caso de nuevos códigos.
- En el informe se clasifican: Es el tipo de OCE al cual está asignado el código.
- Solicitar nuevo código: Indica el estado del código solicitado, o de los que han sido aprobados previamente, el cual puede ser:
  - REQUISITOS: El código de OCE se encuentra pendiente de aprobación por parte del Senae y aún no se le ha asignado un número.
  - HABILITADO: El código de OCE se encuentra activo para su uso.
  - DESHABILITADO: El código de OCE ha sido inhabilitado y no está disponible para su uso.
- **Fecha de inicio:** Es la fecha en la que inicia la vigencia del código y aparece en blanco si aún no se le ha asignado un código aprobado.
- Fecha de fin: Es la fecha de finalización de la vigencia de este código y aparece en blanco si aún no se le ha asignado un código aprobado.

### • Sección [Identificación de certificado digital].

En caso que el certificado de firma electrónica sea renovado por la Autoridad Certificadora competente, en este campo se llena la información del certificado digital, posterior a la firma de la modificación.

Identificación única de SERIALNUMBER=0000121583+CN=MARCO VINICIO ERAZO NARVAEZ,L=QUITO,OU=ENTIDAD DE CERTIFICACION DE CERTIFICACION DE CERTIFI

## • Sección [Datos adjuntos].

Información de Certificado Digital

Permite cargar archivos que sirven como documentación soporte para el cambio efectuado en los datos del usuario, por ejemplo RUC, nombramientos, contratos, autorizaciones y demás documentación que considere necesaria en función del tipo de OCE. El sistema solo permite cargar archivos en formato pdf.

|               | Nombre del archivo | Tamaño del archivo | Adjuntar archivo |
|---------------|--------------------|--------------------|------------------|
|               |                    |                    |                  |
|               |                    |                    |                  |
|               |                    |                    |                  |
|               |                    |                    |                  |
|               |                    |                    |                  |
| a total da an | tivo : 0 KButo     |                    | Acrease          |

Para agregar datos adjuntos, haga clic en el botón "Agregar". Se muestra la línea a continuación:

 Nombre del archivo
 Tamaño del archivo

 KByte
 Cargar

Haga clic en el botón "Cargar" y seleccione el archivo a adjuntar. Una vez seleccionado el archivo, este aparece disponible para su cambio o descarga. En la parte final de este grid se muestra la suma del tamaño de todos los archivos adjuntos, medido en KByte.

| Nombre del archivo Tamaño del archivo |                                   |
|---------------------------------------|-----------------------------------|
| 29.88 KByte                           | Cargar 🕞 Descargar                |
|                                       |                                   |
|                                       |                                   |
|                                       |                                   |
|                                       |                                   |
|                                       | Tamaño del archivo<br>29.88 KByte |

Adicionalmente, este archivo adjunto puede ser retirado haciendo clic en el botón "Eliminar" de esta misma sección.

- **5.4.2.** Luego de realizar las modificaciones necesarias proceda a dar clic en el botón *"Modificar"*; el sistema realiza las siguientes validaciones:
- 5.4.3. Al dar clic en el botón "Registrar", el sistema mostrará los siguientes mensajes de información en los siguientes casos:
  - Si en la sección "Información de Entidad" no se encuentra información de la dirección, el sistema Ecuapass no permitirá el registro y mostrará el mensaje de información: "Por favor actualice la información de "Dirección de entidad" en el Servicio de Rentas Internas de conformidad con lo estipulado en el Art. 2 y 14 de la Ley del Registro Único de Contribuyentes, en concordancia con los artículos 1 y 11 del Reglamento para la Aplicación de la Ley, de Registro Único de Contribuyente".

| na la información de "Dirección de         |
|--------------------------------------------|
| te la información de Offección de          |
| rvicio de Rentas Internas de conformidad   |
| en el Art. 2 y 14 de la Ley del Registro   |
| uventes, en concordancia con los artículos |
| mento para la Aplicación de la Lev, de     |
| Castahuuanta                               |
|                                            |

o Si en la sección "Información de Entidad" no se encuentra información del teléfono, el sistema Ecuapass no permitirá el registro y mostrará el mensaje de información: "Por favor actualice la información de "Teléfono de entidad" en el Servicio de Rentas Internas de conformidad con lo estipulado en el Art. 2 y 14 de la Ley del Registro Único de Contribuyentes, en concordancia con los artículos 1 y 11 del Reglamento para la Aplicación de la Ley, de Registro Único de Contribuyente".

| 2 |                                                                                                    |
|---|----------------------------------------------------------------------------------------------------|
|   | Por favor actualice la información de "Teléfono de entidad"<br>en el Servicio de Rentas Internas de conformidad con lo<br>estipulado en el Art. 2 y 14 de la Ley del Registro Único de<br>Contribuyentes, en concordancia con los artículos 1 y 11<br>del Reglamento para la Aplicación de la Ley, de Registro<br>Único de Contribuyente. |
|   | Aceptar                                                                                                    |

Si en la sección "Datos de Representante Legal" no se encuentra información del correo electrónico, el sistema Ecuapass no permitirá el registro y mostrará el mensaje de información: "Por favor actualice la información de Correo Electrónico Representante Legal en el Servicio de Rentas Internas de conformidad con lo estipulado en el Art. 2 y 14 de la Ley del Registro Único de Contribuyentes, en concordancia con los artículos 1 y 11 del Reglamento para la Aplicación de la Ley, de Registro Único de Contribuyente".

| Po  | r favor actualice la información de Correo Electrónico   |
|-----|----------------------------------------------------------|
| Re  | presentante Legal en el Servicio de Rentas Internas de   |
| co  | nformidad con lo estipulado en el Art. 2 y 14 de la Ley  |
| de  | Registro Unico de Contribuyentes, en concordancia con    |
| la  | artículos 1 y 11 del Reglamento para la Anlicación de la |
| 100 | anticulos 1 y 11 del Regionento para la Aplicación de la |
| Lе  | y, de Registro Unico de Contribuyente.                   |

Si en la sección "Datos de Representante Legal" no se encuentra información del teléfono, el sistema Ecuapass no permitirá el registro y mostrará el mensaje de error: "Por favor actualice la información de "Teléfono Representante Legal" en el Servicio de Rentas Internas de conformidad con lo estipulado en el Art. 2 y 14 de la Ley del Registro Único de Contribuyentes, en concordancia con los artículos 1 y 11 del Reglamento para la Aplicación de la Ley, de Registro Único de Contribuyente".

| 👔 Información                                                                                                    |
|----------------------------------------------------------------------------------------------------|
| Por favor actualice la información de "Teléfono<br>Representante Legal" en el Servicio de Rentas Internas<br>de conformidad con lo estipulado en el Art. 2 y 14 de la<br>Ley del Registro Único de Contribuyentes, en<br>concordancia con los artículos 1 y 11 del Reglamento<br>para la Aplicación de la Ley, de Registro Único de<br>Contribuyente. |
| Aceptar                                                                                                    |

5.4.4. Se muestra el siguiente mensaje de confirmación, dar clic en la opción "Si".

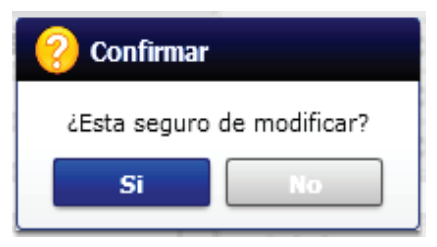

**5.4.5.** Al dar clic en el botón "Si", se mostrará una pantalla con el "Acuerdo para la utilización del Servicio y Herramienta Informática que Administra el Servicio Nacional de Aduana del Ecuador", el cual debe ser firmado electrónicamente.

Para firmar electrónicamente el Acuerdo, se debe proceder de la siguiente manera:

• De clic en el recuadro donde indica: "Generar un XML simple con el texto completo del convenio y firmar digital sobre dicho XML".

| Acuerdo para la utilización del Servicio y herramienta informativa que administra el Se                                                                                                    | × |
|----------------------------------------------------------------------------------------------------|---|
|                                                                                                    | • |
| ACUERDO PARA LA UTILIZACION DEL SERVICIO Y HERRAMIENTA INFORMATICA QUE ADMINISTRA<br>EL SERVICIO NACIONAL DE ADUANA DEL ECUADOR                                                                                                    |   |
| El presente Acuerdo es un instrumento que lo suscriben los Operadores de Comercio Exterior que<br>utilicen el sistema informático que administra el Servicio Nacional de Aduana del Ecuador, y que<br>tiene como objetivo registrar expresamente su conformidad, respeto a: aceptar, autorizar,<br>comprometerse y responsabilizarse con el Servicio Nacional de Aduana del Ecuador (SENAE),<br>según corresponda, para la utilización de los canales electrónicos o tecnológicos: |   |
| En consecuencia, el Operador de Comercio Exterior al suscribir electrónicamente acepta la totalidad<br>de las obligaciones estipuladas en el presente acuerdo, incluyendo las limitaciones y restricciones a<br>que hubiere lugar.                                                                                                    |   |
| 1. COMPARECIENTES:                                                                                                    |   |
| 1.1. El Servicio Nacional de Aduana del Ecuador (SENAE), en adelante SENAE, persona<br>jurídica de derecho público, de duración indefinida, con autonomía técnica, administrativa,<br>financiera y presupuestaria, domiciliada en la ciudad de Guayaquil y con competencia en todo el<br>territorio nacional.                                                                                                    |   |
| 1.2. Los Operadores de Comercio Exterior (OCE), en adelante OCE, titular del usuario a través                                                                                                    | T |
| Generar un XML simple con el texto completo del convenio y firmar digital sobre dicho XML.           Aceptar         Cancelar                                                                                                    |   |

• Una vez que se realiza el paso anterior, el sistema habilita el botón "Aceptar". Dar clic en este botón.

| Acuerdo para la utilización del Servicio y herramienta informativa que administra el Se                                                                                                    | × |
|----------------------------------------------------------------------------------------------------|---|
|                                                                                                    |   |
| ACUERDO PARA LA UTILIZACION DEL SERVICIO Y HERRAMIENTA INFORMATICA QUE ADMINISTRA<br>EL SERVICIO NACIONAL DE ADUANA DEL ECUADOR                                                                                                    |   |
| El presente Acuerdo es un instrumento que lo suscriben los Operadores de Comercio Exterior que<br>utilicen el sistema informático que administra el Servicio Nacional de Aduana del Ecuador, y que<br>tiene como objetivo registrar expresamente su conformidad, respeto a: aceptar, autorizar,<br>comprometerse y responsabilizarse con el Servicio Nacional de Aduana del Ecuador (SENAE),<br>según corresponda, para la utilización de los canales electrónicos o tecnológicos: |   |
| En consecuencia, el Operador de Comercio Exterior al suscribir electrónicamente acepta la totalidad<br>de las obligaciones estipuladas en el presente acuerdo, incluyendo las limitaciones y restricciones a<br>que hubiere lugar.                                                                                                    |   |
| 1. COMPARECIENTES:                                                                                                    |   |
| 1.1. El Servicio Nacional de Aduana del Ecuador (SENAE), en adelante SENAE, persona<br>jurídica de derecho público, de duración indefinida, con autonomía técnica, administrativa,<br>financiera y presupuestaria, domiciliada en la ciudad de Guayaquil y con competencia en todo el<br>territorio nacional.                                                                                                    |   |
| 1.2. Los Operadores de Comercio Exterior (OCE), en adelante OCE, titular del usuario a través                                                                                                    | • |
| Generar un XML simple con el texto completo del convenio y firmar digital sobre dicho XML.                                                                                                    |   |
| Aceptar Cancelar                                                                                                    |   |

• Se muestra los pasos a seguir para descargar el aplicativo y firma de la solicitud. Dar clic en el botón *"Aceptar"*.

| (1) Información                                                                                                    |
|----------------------------------------------------------------------------------------------------|
| El usuario aún no ha sido creado; siga los pasos a<br>continuación para completar el registro o modificación de<br>su solicitud:<br>1 Descargue e instale el módulo de firmado <b>Aquí</b><br>2 Haga clic en ¿Aceptar¿ y guarde el archivo XML<br>3 Abra el aplicativo de firmado<br>4 En el aplicativo, haga clic en ¿cargar¿ y seleccione el |
| 5 Ingrese su token y seleccione este tipo de certificado                                                                                                    |
| en el aplicativo del firmado                                                                                                    |
|                                                                                                    |
| Aceptar                                                                                                    |

• Se mostrará una pantalla flotante que permite guardar el archivo XML para la firma electrónica. Dar clic en el botón *"Guardar"*.

| 💡 Guardar com                                             | 10               |                                          |                                          | ×               |
|-----------------------------------------------------------|------------------|------------------------------------------|------------------------------------------|-----------------|
| Guar <u>d</u> ar en:                                      | Envíos           | electrónicos 2019 💌                      | ← 🗈 📸 🕶                                  |                 |
| Acceso rápido<br>Escritorio<br>Bibliotecas<br>Este equipo | Nombre           | ^<br>Ningún elemento coincide con el cr  | Fecha de modifica<br>iterio de búsqueda. | Тіро            |
| Red                                                       | ۲                |                                          |                                          | >               |
|                                                           | No <u>m</u> bre: | solicitud_de_uso_representante_de entida | id publica_MC/.▼                         | <u>G</u> uardar |
|                                                           | <u>T</u> ipo:    | Todos los archivos (*.*)                 | -                                        | Cancelar        |

• Una vez seleccionada la ubicación y dar clic en el botón "Guardar", el sistema mostrará una mensaje de información "El archivo fue descargado a su máquina exitosamente". Dar clic en el botón "Aceptar".

| 👔 Información                                       |
|-----------------------------------------------------|
| El archivo fue descargado a su máquina exitosamente |
| Aceptar                                             |

• El sistema muestra el siguiente mensaje el cual indica el envío exitoso de su solicitud. De clic en el botón *"Aceptar"*.

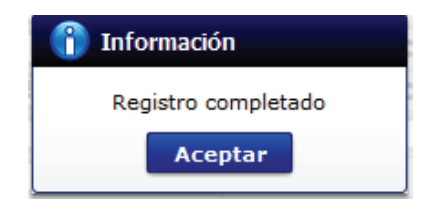

o Luego, se abre el aplicativo instalado y se selecciona la opción "Token".

| 🛃 V[2019053111                                                                  | 00][TEST][1.7.0_15x8                                                                                   | 6][Windows 8]                         | _            |        | × |
|---------------------------------------------------------------------------------|----------------------------------------------------------------------------------------------------|---------------------------------------|--------------|--------|---|
| Elegir la Certificad                                                            | ión                                                                                                    |                                       |              |        |   |
| s 🖌                                                                             |                                                                                                    | 4                                     | -4-          |        |   |
| Certificado<br>Token<br>Certificado<br>Token<br>Certificado<br>Token<br>Archivo | Los datos de la certi<br>No existe la certifica<br>Organización :<br>Vigencia Válido :<br>Contraseña : | ificación elegida -<br>ación elegida. |              |        |   |
| Usuario                                                                         | Clasificación                                                                                          |                                       |              | Serial |   |
| N                                                                               | úmero de Entrega                                                                                       | Id Usuario                            | Tipo de Docu | imento | E |
| <                                                                               |                                                                                                    |                                       |              |        | > |
| Enviar                                                                          | Carg                                                                                                   | jar                                   |              | Salir  |   |
| Copyright® ADUAN                                                                | A All Rigths Reserved                                                                                  |                                       |              |        |   |

o Se ingresa la contraseña del token y de da clic en el botón "Confirmar".

| Seleccione Archivo                              |                                                             | $\times$ |
|-------------------------------------------------|-------------------------------------------------------------|----------|
| Certificado ——                                  |                                                             |          |
| Elija el archivo<br>"confirmar".                | PFX ingrese la dave y haga dic al botón                     |          |
| Para utilizar<br>se habilita e<br>la clave es S | el certificado de prueba<br>l botón "Descargar",<br>ecurity |          |
| Archivo:                                        | assVuePrueba.pfx Examinar                                   |          |
| Contraseña:                                     | •••••                                                       |          |
|                                                 |                                                             |          |
| Des                                             | cargar connirmar cancelar                                   |          |

o Dar clic en el botón "Cargar".

| 🛓 V[2019053111       | 00][TEST][1.7.0_15x   | 86][Windows 8]     | _                |             | Х  |
|----------------------|-----------------------|--------------------|------------------|-------------|----|
| Elegir la Certificad | ión                   |                    |                  |             |    |
| s                    | ENAE                  | 4                  |                  |             |    |
| Certificado —        | Los datos de la cer   | tificación elegida |                  |             | _  |
| 0 📠                  | Certificación de PF   | RUEBA LUIS JAIRO   | QUIJIJE REYES    |             |    |
| Token                | Organización : AU     | TORIDAD DE CER     | TIFICACION SUB S | SECURITY DA | TA |
| 0                    | vigencia valido : 2   | 015-12-23 ~ 201    | /-12-23          |             | _  |
| Archivo              | Contraseña :          | •••••              |                  |             |    |
| Usuario              | Clasificación         |                    |                  | Serial      |    |
| 👼 PRUEBA LUI         | S J 1.3.6.1.4.1.3     | 7746.2.7 Persona   | Natural SD       | 1422786653  | ;  |
|                      |                       |                    |                  |             |    |
| N                    | úmero de Entrega      | Id Usuario         | Tipo de Doc.     | umento      | E  |
|                      |                       |                    |                  |             |    |
|                      |                       |                    |                  |             |    |
| <                    |                       |                    |                  |             | >  |
| Enviar               | Ca                    | rgar               |                  | Salir       |    |
| Copyright© ADUAN     | A All Rigths Reserved | I.                 |                  |             |    |

• Se carga el archivo guardado previamente, seleccionándolo desde su ubicación y dar clic en el botón "Abrir".

| 🛓 Abrir                              |                                                                                                    | × |
|--------------------------------------|----------------------------------------------------------------------------------------------------|---|
| Buscar en:                           | Escritorio 🗸 🎲 📂 🖽 -                                                                                                    |   |
| Elementos<br>recientes<br>Escritorio | ConeDrive ConeDrive ConeD |   |
| Documentos                           | Nueva carpeta<br>PASAJEROS<br>pruebas<br>TIEMPOSDIANA                                                                                                    |   |
| Este equipo                          | amanuales_auias_instructivos - Acceso directo                                                                                                    |   |
| Red                                  | Nombre de Archivo:         mpleado_ISNARANJO_0916264724_20190613110849.xml         Abrir           Archivos de Tipo:         Todos e-Doc Aduana (*.xml;*.zip)         Cancelar                                                                                                    |   |

o Dar clic en el botón "Enviar".

| Elegir la Certificaci | 00][TEST][1.7.0_15x8<br>ón | 86][Windows 8]     | I –               |               |
|-----------------------|----------------------------|--------------------|-------------------|---------------|
| s                     | ENAE                       |                    |                   |               |
| Certificado           | -Los datos de la cert      | tificación elegida |                   |               |
| 0 强                   | Certificación de PR        | UEBA LUIS JAIR     | O QUIJIJE REYES   |               |
| Token                 | Organización : AUT         | ORIDAD DE CER      | RTIFICACION SUB   | SECURITY DATA |
| • 🔁                   |                            | /15-12-25 ~ 201    | /-12-23           |               |
| Archivo               | Contraseña :               | ••••               |                   |               |
| Usuario               | Clasificación              |                    |                   | Serial        |
| RUEBA LUI             | S J 1.3.6.1.4.1.37         | 7746.2.7 Persona   | a Natural SD      | 1422786653    |
|                       |                            |                    |                   |               |
| Nú                    | imero de Entrega           | Id Usuario         | Tipo de Doc       | umento E      |
| ✓ N/A                 |                            |                    | [PSUEM] Solicitud | de Uso (E PE  |
|                       |                            |                    |                   |               |
| <                     |                            |                    |                   | >             |
| Enviar                | Car                        | gar                |                   | Salir         |
| Copyright® ADUANA     | IT<br>All Rigths Reserved  |                    |                   |               |

• Se puede identificar como un envío exitoso, cuando la fila del envío cambia a color verde.

| 🌡 V[2019    | 0620115     | 1][TEST]  | [[1.7.0_15x86][Windows 8]      |              | - 🗆          | ×    |
|-------------|-------------|-----------|--------------------------------|--------------|--------------|------|
| Elegir la C | ertificació | ón        |                                |              |              |      |
|             | SE          | NA        | E                              |              |              |      |
| Certific    | ado —       | Los date  | os de la certificación elegida |              |              |      |
|             |             | Certific  | ación de PRUEBA                |              |              |      |
| Tok         | En l        | Organiz   | ación : AUTORIDAD DE CER       |              | SUB SECURITY | DATA |
|             | (FILE)      | vigenca   | a valido : 2015-12-23 ~ 201    | /-12-23      |              |      |
| Arch        | iivo        | Contras   | eña : ••••••                   |              |              |      |
| Lisuario    |             | d         | sificación                     |              | Serial       |      |
| PRU         | EBA LUIS    | J 1.3     | .6.1.4.1.37746.2.7 Person      | a Natural SD | 14227866     | 53   |
|             |             |           |                                |              |              |      |
| rega        | Id Us       | uario     | Tipo de Documento              | Estado       | Observació   | n    |
|             |             |           |                                | ENVIAD       | La actuali   |      |
|             |             |           |                                |              |              |      |
|             |             |           |                                |              |              |      |
|             |             |           |                                |              |              |      |
|             |             |           |                                |              |              |      |
| ۲           |             |           |                                |              |              | >    |
| E           | inviar      |           | Cargar                         |              | Salir        |      |
| opyright©   | ADUANA      | All Rigth | ns Reserved                    |              |              |      |

• Adicionalmente, para verificar que el envío se haya realizado con éxito, dar clic en el botón que se encuentra en el campo "Observación".

| 실 V[20    | 190620115  | 51][TEST   | ][1.7.0_15x86][Windows 8]        |            | >                                                                                 | <                      | ]                                                                                                    |   |
|-----------|------------|------------|----------------------------------|------------|-----------------------------------------------------------------------------------|------------------------|----------------------------------------------------------------------------------------------------|---|
| Elegir la | Certificad | ión        |                                  |            |                                                                                   |                        |                                                                                                    |   |
|           | s          | ENA        | E *                              | 4          |                                                                                   |                        |                                                                                                    |   |
| Cert      | ificado —  | Los dat    | os de la certificación elegida — |            |                                                                                   | -                      |                                                                                                    |   |
|           |            | Certific   | ación de PRUEBA                  |            |                                                                                   |                        |                                                                                                    |   |
|           |            | Organi     | zación : AUTORIDAD DE CERT       | IFICACION  | SUB SECURITY DATA                                                                 | A                      |                                                                                                    |   |
|           | FILE       | Vigenci    | ia Válido : 2015-12-23 ~ 2017-   | 12-23      |                                                                                   |                        |                                                                                                    |   |
|           |            | Contra     | seña :                           |            |                                                                                   |                        |                                                                                                    |   |
| A         | rchivo     |            |                                  |            |                                                                                   | -                      |                                                                                                    |   |
| Usua      | rio        | d          | asificación                      |            | Serial                                                                            |                        |                                                                                                    |   |
| De Pr     | RUEBA LUI  | S J 1.:    | 3.6.1.4.1.37746.2.7 Persona №    | Natural SD | 1422786653                                                                        |                        |                                                                                                    |   |
|           |            |            |                                  |            |                                                                                   |                        |                                                                                                    |   |
| rega      | Id U       | suario     | Tipo de Documento                | Estado     | Observación                                                                       | 1                      |                                                                                                    |   |
|           |            |            |                                  | . ENVIADO  |                                                                                   |                        |                                                                                                    |   |
|           |            |            |                                  |            | Observación                                                                       |                        | ×                                                                                                    |   |
|           |            |            |                                  |            | La actualización de<br>realizado con éxito.                                       | e dat                  | tos del usuario [  XXXXXXXXXXXXXXXXXXXXXXXXXXXXXXXXXXX                                                                                       |   |
|           |            |            |                                  |            | ::DETALLE::<br><soap:envelope< th=""><th></th><th></th><th></th></soap:envelope<> |                        |                                                                                                    |   |
| <         |            |            |                                  | _          | xmlns:soap="http://s<br>MsgOutName                                                | cher                   | mas.xmlsoap.org/soap/envelope/"> <soap:body>&lt;</soap:body>                                                                                 | L |
|           | Enviar     |            | Cargar                           |            | xmlns="urn:webserv<br>/NameCode> <errorl<br>[MADERAEXPORT</errorl<br>             | ice.i<br>Desci<br>1234 | pt.ecuapass.aduana.gob.ec"> <namecode>001&lt;<br/>ription&gt;La actualización de datos del usuario<br/>{5] se ha realizado con 	✓</namecode> |   |
| Copyright | t© ADUAN/  | A All Rigt | hs Reserved                      |            |                                                                                   |                        | Ok                                                                                                    |   |

• En caso que el envío tenga errores, cambia a color rojo. Para verificar el error, dar clic en el botón que se encuentra en el campo "Observación".

| 🛃 V[2019    | 06201151]    | [TEST]              | [1.7.0_15x86][Windo       | ows 8]            | -                                                                                                    | -      |           | ×    |
|-------------|--------------|---------------------|---------------------------|-------------------|----------------------------------------------------------------------------------------------------|--------|-----------|------|
| Elegir la C | ertificaciór | 1                   |                           |                   |                                                                                                    |        |           |      |
|             | SE           | NA                  | E                         |                   | and the second second se |        |           |      |
| Certific    | adoL         | os dato             | os de la certificación el | egida –           |                                                                                                    |        |           |      |
| 0           |              | Certifica           | ación de PRUEBA LUIS      | JAIRO             | QUIJIJE REY                                                                                                    | ES     |           |      |
| Tok         | ien (        | Organiz<br>Vigencia | ación : AUTORIDAD D       | E CERT<br>~ 2017. | IFICACION S                                                                                                    | UB SE  | CURITY I  | DATA |
| •           | FILE _       | vigencia            | Valido . 2013-12-23       |                   | 12-25                                                                                                    |        |           |      |
| Arch        | nivo         | Contras             | eña : ••••••              |                   |                                                                                                    |        |           |      |
| Usuario     | )            | Cla                 | sificación                |                   |                                                                                                    | :      | Serial    |      |
| an PRU      | EBA LUIS I   | J 1.3               | .6.1.4.1.37746.2.7 P      | ersona l          | Natural SD                                                                                                    | 1      | 4227866   | 53   |
|             |              |                     |                           |                   |                                                                                                    |        |           |      |
| rega        | Id Usua      | ario                | Tipo de Documer           | nto               | Estado                                                                                                    | Ob     | servaciór | ı    |
|             | CAMPANA      | FA [                | PSURE]                    |                   | ERROR                                                                                                    | ror [3 | 207       |      |
|             |              |                     |                           |                   |                                                                                                    |        |           |      |
|             |              |                     |                           |                   |                                                                                                    |        |           |      |
|             |              |                     |                           |                   |                                                                                                    |        |           |      |
|             |              |                     |                           |                   |                                                                                                    |        |           |      |
| <           |              | _                   |                           | 1                 |                                                                                                    |        |           | >    |
| E           | nviar        |                     | Cargar                    |                   |                                                                                                    |        | Salir     |      |
| Copyright®  | ADUANA A     | All Rigth           | s Reserved                |                   |                                                                                                    |        |           |      |

- 5.4.6. Al dar clic en el botón "Registrar", el sistema mostrará los siguientes mensajes de información en los siguientes casos:
  - Si en la sección "Información de Entidad" no se encuentra información de la dirección, el sistema Ecuapass no permitirá el registro y mostrará el mensaje de información: "Por favor actualice la información de "Dirección de entidad" en el Servicio de Rentas Internas de conformidad con lo estipulado en el Art. 2 y 14 de la Ley del Registro Único de Contribuyentes, en concordancia con los artículos 1 y 11 del Reglamento para la Aplicación de la Ley, de Registro Único de Contribuyente".

| Por favor a  | ectualice la información de "Dirección de        |
|--------------|--------------------------------------------------|
| entidad" en  | 1 el Servicio de Rentas Internas de conformidad  |
| con lo estip | oulado en el Art. 2 y 14 de la Ley del Registro  |
| Único de C   | ontribuventes, en concordancia con los artículos |
| 1 v 11 del l | Replamento para la Aplicación de la Lev. de      |
| a y an ocr   | regiamento para la Apreseion de la cey, de       |
| Registro Ur  | nico de Contribuyente.                           |

o Si en la sección "Información de Entidad" no se encuentra información del teléfono, el sistema Ecuapass no permitirá el registro y mostrará el mensaje de información: "Por favor actualice la información de "Teléfono de entidad" en el Servicio de Rentas Internas de conformidad con lo estipulado en el Art. 2 y 14 de la Ley del Registro Único de Contribuyentes, en concordancia con los artículos 1 y 11 del Reglamento para la Aplicación de la Ley, de Registro Único de Contribuyente".

|                                  | Información                                                                                                    |
|----------------------------------|----------------------------------------------------------------------------------------------------|
| Po<br>er<br>es<br>Ci<br>de<br>Úr | or favor actualice la información de "Teléfono de entidad"<br>o el Servicio de Rentas Internas de conformidad con lo<br>stipulado en el Art. 2 y 14 de la Ley del Registro Único de<br>ontribuyentes, en concordancia con los artículos 1 y 11<br>el Reglamento para la Aplicación de la Ley, de Registro<br>nico de Contribuyente. |
|                                  | Aceptar                                                                                                    |

Si en la sección "Datos de Representante Legal" no se encuentra información del correo electrónico, el sistema Ecuapass no permitirá el registro y mostrará el mensaje de información: "Por favor actualice la información de Correo Electrónico Representante Legal en el Servicio de Rentas Internas de conformidad con lo estipulado en el Art. 2 y 14 de la Ley del
Registro Único de Contribuyentes, en concordancia con los artículos 1 y 11 del Reglamento para la Aplicación de la Ley, de Registro Único de Contribuyente".

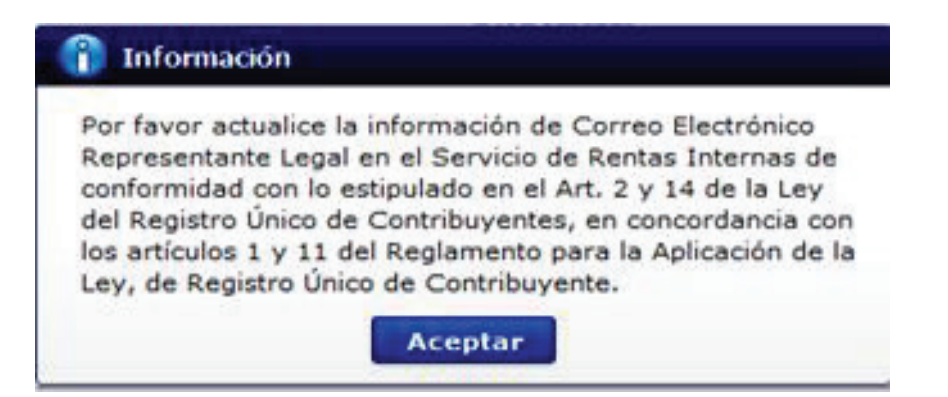

Si en la sección 'Datos de Representante Legal" no se encuentra información del teléfono, el sistema Ecuapass no permitirá el registro y mostrará el mensaje de error: 'Por favor actualice la información de 'Teléfono Representante Legal" en el Servicio de Rentas Internas de conformidad con lo estipulado en el Art. 2 y 14 de la Ley del Registro Único de Contribuyentes, en concordancia con los artículos 1 y 11 del Reglamento para la Aplicación de la Ley, de Registro Único de Contribuyente".

| 👔 Información                                                                                                    |
|----------------------------------------------------------------------------------------------------|
| Por favor actualice la información de "Teléfono<br>Representante Legal" en el Servicio de Rentas Internas<br>de conformidad con lo estipulado en el Art. 2 y 14 de la<br>Ley del Registro Único de Contribuyentes, en<br>concordancia con los artículos 1 y 11 del Reglamento<br>para la Aplicación de la Ley, de Registro Único de<br>Contribuyente. |
| Aceptar                                                                                                    |

- **5.4.7.** La aprobación de la actualización o modificación realizada es manual o automática dependiendo del cambio efectuado.
- **5.4.8.** El sistema muestra el siguiente mensaje informativo en caso que existiera una modificación pendiente de aprobar:

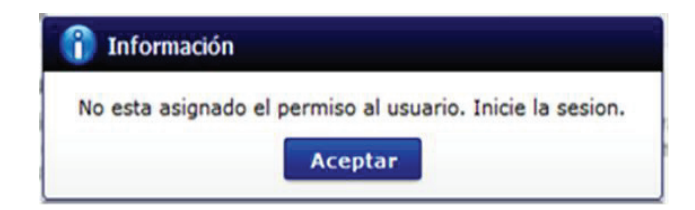

**5.4.9.** En caso de querer dar de baja a su usuario, es necesario dar clic en el botón "Solicitud de baja", luego de ello se muestra la siguiente pantalla:

| Solicitud de desactivacion                                    | × |
|---------------------------------------------------------------|---|
| ID.usuario : XXXXXXXXXXXXXXXXXXXXXXXXXXXXXXXXXXX              |   |
| Nombre Usuario : X000000X X000000X                            |   |
| Doc. Identificacion : 123456789                               |   |
| Motivo                                                        |   |
|                                                               |   |
|                                                               |   |
|                                                               |   |
|                                                               |   |
|                                                               |   |
|                                                               |   |
|                                                               |   |
|                                                               |   |
|                                                               |   |
|                                                               |   |
|                                                               |   |
|                                                               |   |
| <ul> <li>¿Quiere registrar la solicitud de retiro?</li> </ul> |   |
| Solicitud de baja Cancelar                                    |   |

5.4.10. Una vez realizado el paso anterior, se muestra el siguiente mensaje:

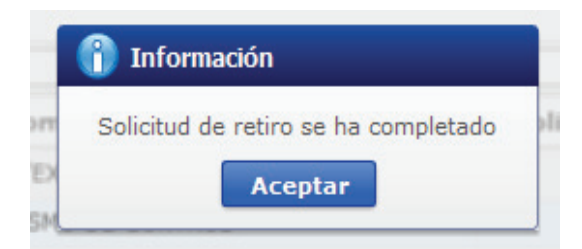

## 6. ANEXOS

Sin anexos.

Miércoles 5 de junio de 2024

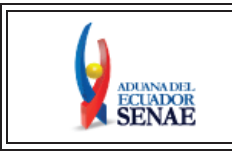

INSTRUCTIVO DE SISTEMAS PARA MODIFICAR INFORMACIÓN DE REGISTRO PARA FUNCIONARIOS DE ENTIDADES PÚBLICAS (EMPLEADO DE ENTIDAD PÚBLICA) Código: SENAE-ISEE-3-2-012 Versión: 4 Fecha: Abr/2024 Página 1 de 21

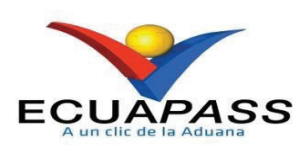

# **SENAE-ISEE-3-2-012-V4**

# INSTRUCTIVO DE SISTEMAS PARA MODIFICAR INFORMACIÓN DE REGISTRO PARA FUNCIONARIOS DE ENTIDADES PÚBLICAS

ABRIL 2024

| Elaborado                               | Revisado                                | Aprobado                                 |
|-----------------------------------------|-----------------------------------------|------------------------------------------|
| Analista de Mejora Continua y Normativa | Jefe de Calidad y Mejora Continua       | Directora de Mejora Continua y Normativa |
| EL SERVICIO NACIONAL DE ADUANA DEL ECU  | ADOR SE RESERVA EL DERECHO DE ESTE DOCI | IMENITO EL CUAL NO DEBE                  |

EL SERVICIO NACIONAL DE ADUANA DEL ECUADOR SE RESERVA EL DERECHO DE ESTE DOCUMENTO, EL CUAL NO DEBE SER USADO PARA OTRO PROPÓSITO DISTINTO AL PREVISTO. DOCUMENTOS IMPRESOS O FOTOCOPIADOS SON <u>COPIAS NO</u> <u>CONTROLADAS</u>, VERIFICAR SU VIGENCIA COMPARANDO CON EL DOCUMENTO PUBLICADO EN LA WEB

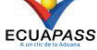

# HOJA DE RESUMEN

| Descripción de                                                                                                    | l documento:                                                                                                    |                                                                                                    |                                                                                          |  |  |  |  |  |
|----------------------------------------------------------------------------------------------------|----------------------------------------------------------------------------------------------------|----------------------------------------------------------------------------------------------------|------------------------------------------------------------------------------------------|--|--|--|--|--|
| Instructivo de S<br>Públicas (Emple                                                                                                    | Instructivo de Sistemas para modificar información de registro para Funcionarios de Entidades<br>Públicas (Empleado de Entidad Pública). |                                                                                                    |                                                                                          |  |  |  |  |  |
| Objetivo:                                                                                                    | Objetivo:                                                                                                    |                                                                                                    |                                                                                          |  |  |  |  |  |
| Describir en for<br>información de<br>"Modificar infor<br>Pública)".                                                                          | ma secuencial las tarea<br>registro a través del po<br>mación de registro par                                                            | as para agilitar el proceso de actu<br>ortal externo denominado Ecuapa<br>ra Funcionarios de Entidades Púb | alización o modificación de<br>ass, por medio de la opción<br>licas (Empleado de Entidad |  |  |  |  |  |
| Aprobación / F                                                                                                    | Revisión / Elaboració                                                                                                    | n:                                                                                                    |                                                                                          |  |  |  |  |  |
| Nombre / Carg                                                                                                    | go / Firma / Fecha                                                                                                    | Área                                                                                                    | Acción                                                                                   |  |  |  |  |  |
| Presede el<br>DIANA<br>CAMPO<br>DIANA<br>CAMPO<br>Analista de Mejora Cont                                                                     | inua y Normativa                                                                                                    | Dirección Nacional de Mejora<br>Continua y Tecnologías de la<br>Información                                | Elaboración                                                                              |  |  |  |  |  |
| CRTE<br>CORE<br>D<br>Mgs. Cristian Correa<br>Jefe de Calidad y Mejor                                                                          | electrónicamente por<br>TIIAN ESTEBAN<br>XEA MORAN                                                                                       | Dirección Nacional de Mejora<br>Continua y Tecnologías de la<br>Información                                | Revisión                                                                                 |  |  |  |  |  |
| Virmado electrónicosente por:<br>JACQUELINE<br>ALEXANDRA CARPIO<br>LATA<br>Ing. Jacqueline Carpio<br>Directora de Mejora Continua y Normativa |                                                                                                    | Dirección Nacional de Mejora<br>Continua y Tecnologías de la<br>Información                                | Aprobación                                                                               |  |  |  |  |  |
| Actualizaciones                                                                                                    | s / Revisiones / Mod                                                                                                    | lificaciones:                                                                                              |                                                                                          |  |  |  |  |  |
| Versión                                                                                                    | Fecha                                                                                                    | Razón                                                                                                    | Responsable                                                                              |  |  |  |  |  |
| 4                                                                                                    | 4 Abril 2024 Actualización defi<br>Operador de Co<br>Exterior en ap<br>Modificación de nu<br>Sección Informa<br>Entidad (nombre d        |                                                                                                    | Mgs. Diana Buenaño                                                                       |  |  |  |  |  |
| 3                                                                                                    | Julio 2019                                                                                                    | Cambios solicitados mediante<br>Resolución Nro. SENAE-<br>SENAE-2019-0052-RE                               | Ing. Luiggi Stracuzzi                                                                    |  |  |  |  |  |

| 2 | Junio 2016 | Adición de campos<br>mandatorios para confirmar<br>validez de correo electrónico<br>Requerimiento No. PY2016-0-<br>052. | Econ. Patty R. Blum, Msc |
|---|------------|----------------------------------------------------------------------------------------------------|--------------------------|
| 1 | Julio 2015 | Versión Inicial                                                                                                    | Ing. Cesar F. Romero     |

# ÍNDICE

| 1. | OBJETIVO                  |
|----|---------------------------|
| 2. | ALCANCE                   |
| 3. | RESPONSABILIDAD           |
| 4. | CONSIDERACIONES GENERALES |
| 5. | PROCEDIMIENTO             |
| 6. | ANEXOS.                   |

## 1. OBJETIVO

Describir en forma secuencial las tareas para agilitar el proceso de actualización o modificación de información de registro a través del portal externo denominado Ecuapass, por medio de la opción "Modificar información de registro para Funcionarios de Entidades Públicas (Empleado de Entidad Pública)".

## 2. ALCANCE

Está dirigido a todos los usuarios que se encuentren registrados en el sistema Ecuapass por medio de la opción Modificar información de registro para Funcionarios de Entidades Públicas (Empleado de Entidad Pública) que requieran hacer alguna actualización o modificación de la información registrada.

### 3. RESPONSABILIDAD

- 3.1 La aplicación, cumplimiento y realización de lo descrito en el presente documento, es responsabilidad de todos aquellos usuarios registrados en el sistema Ecuapass como tipo "Entidad pública".
- **3.2** La realización de mejoramiento, cambios solicitados y gestionados por los distritos, le corresponde a la Dirección Nacional de Mejora Continua y Tecnologías de la Información para su aprobación y difusión.

### 4. CONSIDERACIONES GENERALES

- 4.1 Con el objeto de que se apliquen los términos de manera correcta, se entiende lo siguiente:
  - **4.1.1. Representante de Entidad Pública:** Se denomina a aquel funcionario que ejerce las funciones de Representante legal (máxima autoridad) o de un funcionario previamente delegado por el representante, quien actúa ante el Senae como la máxima autoridad.
  - **4.1.2. Empleado de Entidad Pública:** Se denomina a aquel funcionario que ejerce las funciones de empleado de la entidad pública.
  - **4.1.3. Usuario:** Es el empleado de la entidad que hace uso del portal externo denominado Ecuapass.
  - **4.1.4. Operador de Comercio Exterior (OCE):** Persona natural o jurídica, nacional o extranjera para intervenir en el tráfico internacional de mercancías. En ciertos casos, para ser considerado un Operador de Comercio Exterior, debería tener autorización o calificación de la autoridad aduanera competente.

- **4.1.5. ID. usuario:** Nombre con el que se identifica un OCE para tener acceso al sistema informático del Servicio Nacional de Aduana del Ecuador.
- **4.1.6. Senae Correo Electrónico:** Es el mail que se le asigna al usuario en el servidor de correo de Ecuapass y su estructura es <u>ID.usuario@correo.aduana.gob.ec</u> y no es modificable.
- **4.1.7. Ciudad de los procesos de negocio:** Son aquellas ciudades en las que el negocio se lleva a cabo.
- **4.1.8. Persona Nivel:** Es el nivel de responsabilidad que tiene el usuario para aprobar o solo realizar consultas.
- **4.1.9. Tipo de OCE:** Es el tipo de operador de comercio exterior que tiene agregado este usuario.
- 4.2. Para efecto de funcionalidad, se deben considerar los siguientes criterios:
  - **4.2.1.** Es una pantalla en donde el usuario procede a la actualización o modificación de los datos, incluyendo el correo electrónico personal, registrados en el portal externo denominado Ecuapass.
  - **4.2.2.** Se debe ingresar información en todos los campos obligatorios, los cuales se encuentran marcados con un asterisco de color rojo (\*); caso contrario el sistema no permite realizar la actualización o modificación.

#### 5. PROCEDIMIENTO

**5.1** Acceda al navegador de Internet, registre la dirección https: //ecuapass.aduana.gob.ec, visualice el portal externo Ecuapass e inicie sesión con su RUC, usuario y contraseña.

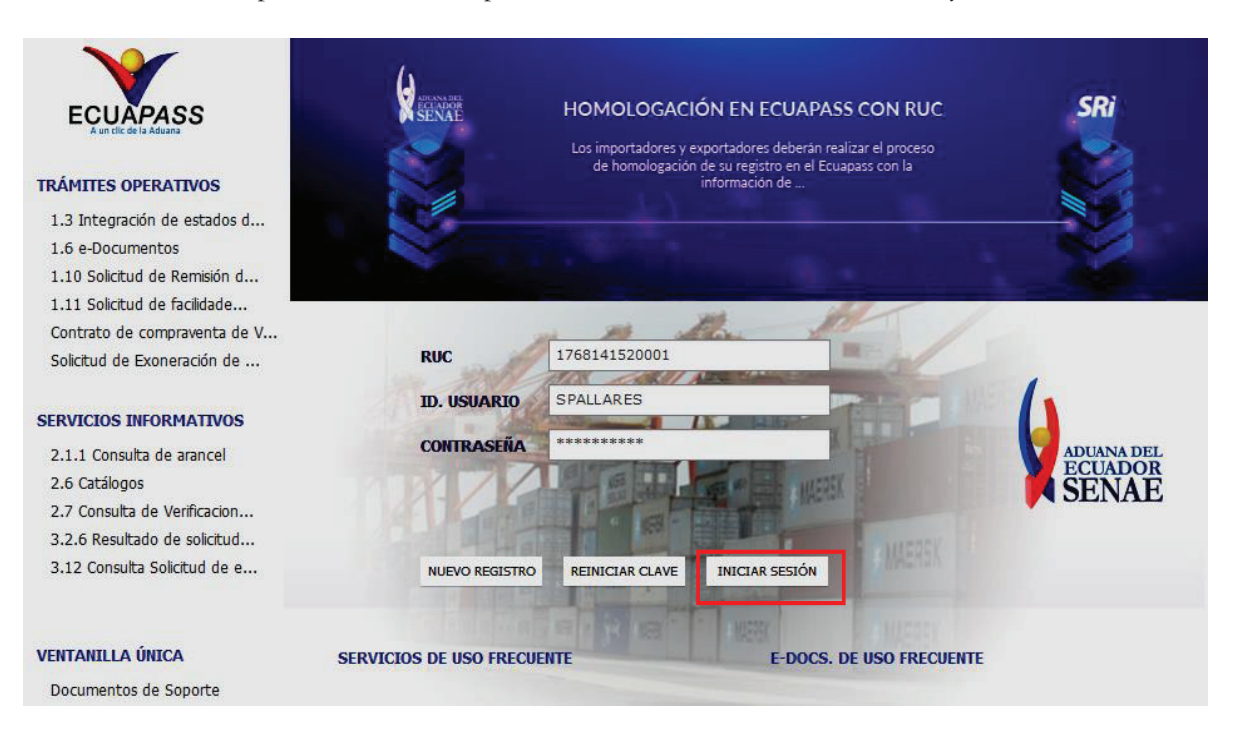

### **5.2** Dé clic en el botón INGRESAR

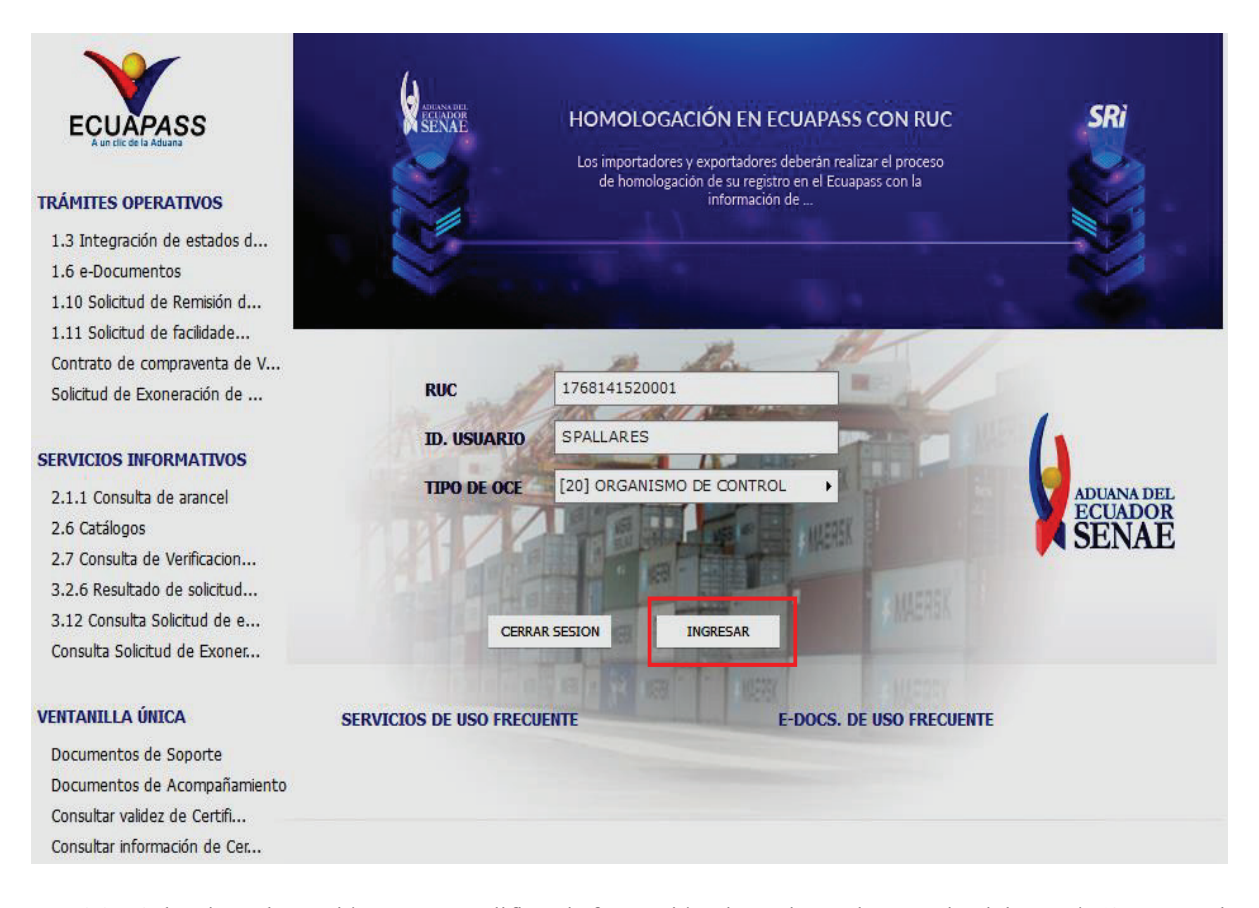

**5.3** Seleccione la opción 3.2.3 Modificar información de registro de usuario del menú "Soporte al cliente".

|                        |                                                |                                       |                                   |                           |                                                       | Consultar                       |
|------------------------|------------------------------------------------|---------------------------------------|-----------------------------------|---------------------------|-------------------------------------------------------|---------------------------------|
|                        | Notificacione                                  | es electrónica                        | is 🗭                              |                           |                                                       |                                 |
| ECUAPASS               | Estado                                         | De                                    | Destinatario                      |                           | Asunto                                                | Fecha de registro               |
| A un thit de la Aduana |                                                |                                       |                                   |                           |                                                       |                                 |
|                        |                                                |                                       |                                   |                           |                                                       |                                 |
| 🗅 Bandeja de entrada   |                                                |                                       |                                   |                           |                                                       |                                 |
|                        |                                                |                                       |                                   |                           |                                                       |                                 |
|                        |                                                |                                       |                                   |                           |                                                       | Buzon Electronico               |
|                        |                                                |                                       |                                   |                           | 0                                                     | ത                               |
|                        | Ŧ                                              |                                       |                                   |                           | Go.                                                   | (A)                             |
|                        | Oper                                           | nites<br>ativos                       | infor                             | mativos                   | Soporte al<br>Cliente                                 | Única                           |
|                        | 1.3 Integra<br>estados del                     | ción de<br>trámite                    | 2.1.1 Con:                        | sulta de arancel          | 3.2.3 Modificar información<br>de registro de usuario | Documentos de<br>Acompañamiento |
|                        | 1.11 Solicito<br>facilidades d<br>obligaciones | ud de<br>le pago para<br>s pendientes | 2.11 Servi<br>informació<br>Carga | cion de<br>n de Despacho/ | 3.11.1 Mi página                                      | Documentos de Soporte           |
|                        |                                                |                                       |                                   |                           |                                                       |                                 |

5.4 El sistema muestra la pantalla "Modificar información de registro para funcionarios de Entidades Públicas".

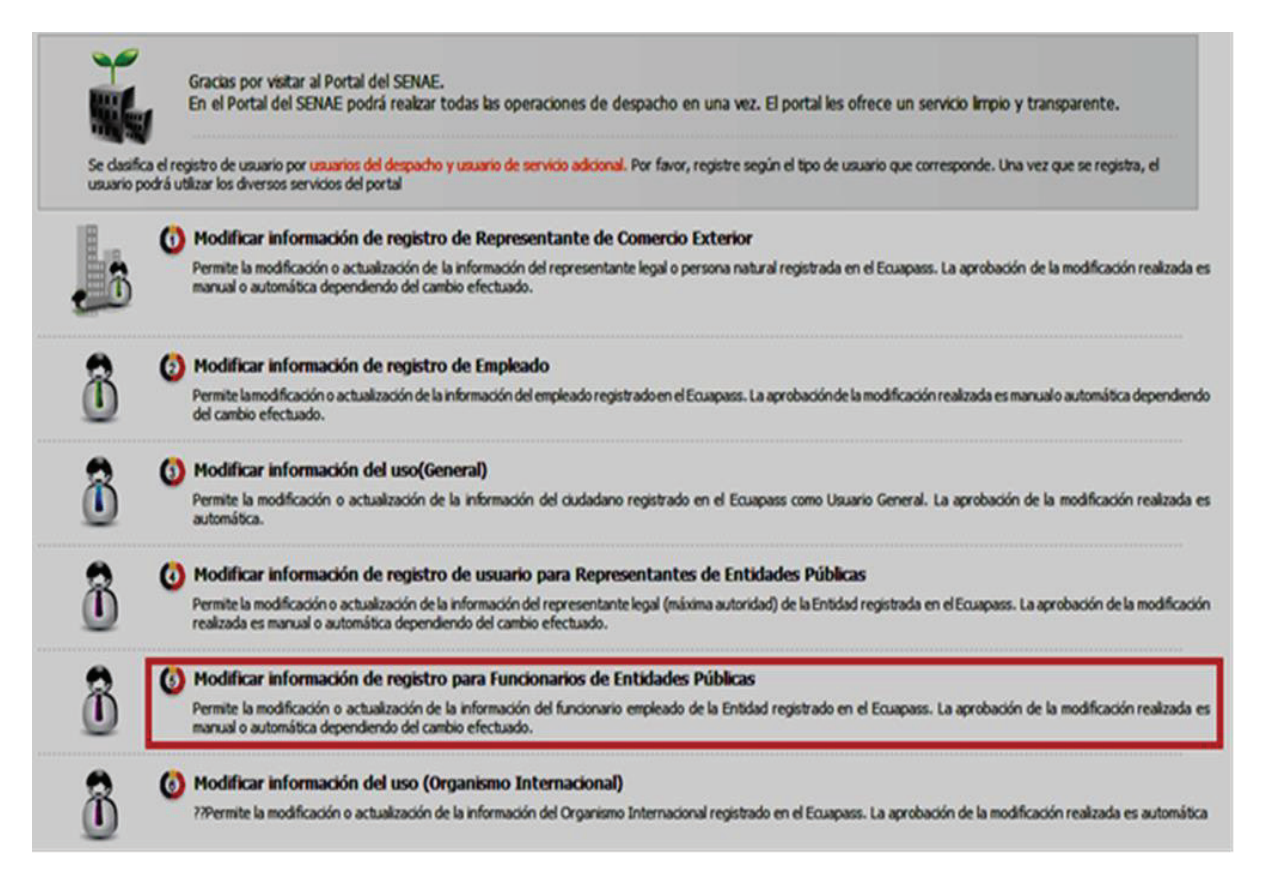

- **5.5** A continuación se visualiza la estructura de la pantalla "Modificar información de registro para Funcionarios de Entidades Públicas".
  - Información de Entidad.
  - Información de Funcionario.
  - Información de Operación.
  - Información de Certificado Digital.
  - **5.5.1** El sistema muestra el siguiente mensaje informativo en caso que el "Representante de la Entidad Pública" aún no le haya asignado la opción al Empleado de la Entidad Pública:

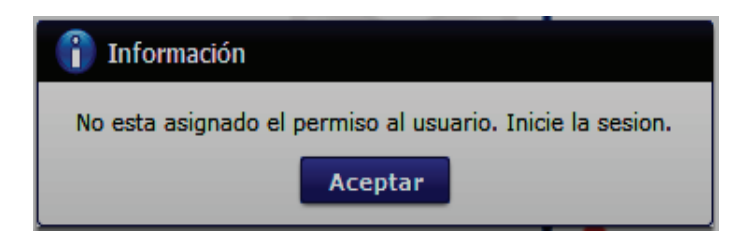

El usuario debe realizar las gestiones pertinentes con el "Representante de la Entidad Pública" para que este le asigne la opción antes mencionada; para lo cual el Representante de la Entidad Pública debe considerar el procedimiento documentado denominado: "SENAE-ISEE-3-2-014-V1 Instructivo de Sistemas para administración de entidad".

| Modificar informac                             | ión de regist | ro para                                                      | Funcionarios de Ent    | idade  | Públicas                                  |                | < 0                           |
|------------------------------------------------|---------------|--------------------------------------------------------------|------------------------|--------|-------------------------------------------|----------------|-------------------------------|
| Información de Entida                          | d             |                                                              |                        |        |                                           |                |                               |
| RUC Entidad                                    | 1768          | 1768153530001                                                |                        |        |                                           |                |                               |
| Nombre de Entidad                              | EMP           | EMPRESA PUBLICA DE HIDROCARBUROS DEL ECUADOR EP PETROECUADOR |                        |        |                                           |                |                               |
| Dirección de Entidad                           | PIO           | INOHA /                                                      | QUITO / LA VICENTINA / | ALPALL | ANA E8-86 Y AV. 6 DE DICIEMB              | RE             |                               |
| No. Tel. de Entidad                            | 0225          | 63060                                                        |                        |        |                                           |                |                               |
| Información de Funcio                          | nario         |                                                              |                        |        |                                           |                |                               |
| 1D.usuario                                     | JGM           | LDONAD                                                       | 0                      |        |                                           |                |                               |
| Doc. Identificacion                            | CED           | LA DE IDE                                                    | INTIDAD                |        | · 0921939369                              |                |                               |
| Nombre de Entidad                              | [122          | EMPRES                                                       | A ESTATAL PETROLEOS DE | L EQUA | DOR PETROECUADOR                          |                |                               |
| Nombre Usuario                                 | JUAN          | GABRIE                                                       | L MALDONADO CAMPI      |        |                                           |                |                               |
| Contraseña anterior                            |               |                                                              |                        |        |                                           |                | Cambio de clave               |
| Contrasena                                     |               |                                                              |                        |        | Confirmación de Contraseña                |                |                               |
| Provincia                                      | PIO           | INCHA                                                        |                        |        | • Gudad                                   | QUITO          |                               |
| Dirección                                      | CAR           | CELEN                                                        |                        |        | al according to the second                |                |                               |
| • Teléfono1                                    | 0234          | 41642                                                        |                        |        | Teléfono2                                 |                |                               |
| • Número de Celular                            | ONT           |                                                              | • 0986532314           |        | Fax                                       | 1              |                               |
| Desea mantener el mi<br>correo electrónico.    | smo O Si      | • No                                                         |                        |        |                                           |                |                               |
| Correo Electrónico                             |               |                                                              |                        |        | CORRECTEST@TEST.TEST                      |                |                               |
| Confirmación de corre                          | o electrónico |                                                              |                        |        | CORRECTEST@TEST.TEST                      |                | Comprobar disponibilidad      |
| • Ingrese código de seg                        | uridad        |                                                              |                        |        | [                                         |                | Solicitar código de seguridad |
| SENAE Correo Electrón                          | nico          |                                                              |                        |        | JGMALDONADO@ CORREOTES                    | TADUANA.GOB.EC | 0                             |
| Posición                                       | EMPL          | EADO                                                         |                        |        | Personal Nivel                            | APROBAR        |                               |
| Información de Operac                          | ión           |                                                              |                        |        |                                           |                |                               |
| No Ciudad                                      | Tramite       |                                                              |                        |        | Ciudad                                    |                |                               |
|                                                |               |                                                              |                        |        |                                           |                |                               |
|                                                |               |                                                              |                        |        |                                           |                |                               |
| Información de Certific                        | ado Digital   |                                                              |                        |        |                                           |                |                               |
| Identificación única de<br>certificado digital | INFO          | MACION                                                       | CIBCE,O-BANCO CENT     | GABRI  | E MALDONADO CAMPI,L=QUITO<br>ECUADOR,C=EC | ,OU-ENTIDAD DE | CERTIFICACION DE              |
|                                                | Nombre del    | archivo                                                      |                        |        | Tamaño del archivo                        |                | Adjuntar archivo              |
|                                                |               |                                                              |                        |        |                                           |                |                               |
|                                                |               |                                                              |                        |        |                                           |                |                               |
|                                                |               |                                                              |                        |        |                                           |                |                               |
| Tamaño total de archivo                        | 0 KByte       |                                                              |                        |        |                                           |                | Agregar Eliminar              |
|                                                |               |                                                              |                        |        |                                           | Solicit        | ud de baja Modificar          |

5.5.2 Descripción de Campos Principales:

• Sección [Información de Entidad], se muestran los siguientes campos:

| Información de Entidad |           |
|------------------------|-----------|
| RUC Entidad            | Consultar |
| Nombre de Entidad      |           |
| Dirección de Entidad   |           |
| No. Tel. de Entidad    |           |
|                        |           |

- **RUC Entidad:** Ingrese el RUC de la entidad y dar clic en el botón **Consultar**. Los campos referentes a la información relacionada se muestran automáticamente, de acuerdo a la información registrada en la base de datos del Servicio de Rentas.
- Nombre de Entidad: El sistema trae la información registrada en el Servicio de Rentas.

- Dirección de Entidad: El sistema trae la información registrada en el Servicio de Rentas, cuando el sistema no encuentre dirección en los datos principales del ruc, debe buscar la dirección de la matriz abierta que se compondrá de la siguiente manera: ubicación geográfica, calle, número e intersección.
- No. Tel. de Entidad: El sistema trae la información registrada en el Servicio de Rentas, cuando el sistema no encuentre No. Teléfono en los datos principales del ruc, debe buscar No. Teléfono de la matriz abierta.

| Información de Funcionario                                          |                                  |                                 |                   |           |                                             |                |                               |
|---------------------------------------------------------------------|----------------------------------|---------------------------------|-------------------|-----------|---------------------------------------------|----------------|-------------------------------|
| ID.usuario                                                          | JGMALD                           | ONADO                           |                   |           |                                             |                |                               |
| Doc. Identificacion                                                 | CEDULA                           | EDULA DE IDENTIDAD V 0921939369 |                   |           |                                             |                |                               |
| Nombre de Entidad                                                   | [122] EM                         | PRESA                           | ESTATAL PETROLEOS | DEL ECUAD | OR PETROECUADOR                             |                |                               |
| Nombre Usuario                                                      | JUAN GA                          | BRIEL                           | ALDONADO CAMPI    |           |                                             |                |                               |
| Contraseña anterior                                                 |                                  |                                 |                   |           |                                             |                | Cambio de clave               |
| Contrasena                                                          |                                  |                                 |                   |           | Confirmación de Contraseña                  |                |                               |
| Provincia                                                           | PICHINO                          | HA                              |                   |           | • Ciudad                                    | QUITO          |                               |
| Dirección                                                           | CARCEL                           | EN                              |                   |           |                                             |                |                               |
| • Teléfono1                                                         | 0234416                          | 42                              |                   |           | Teléfono2                                   |                |                               |
| Número de Celular                                                   | ONT                              |                                 | 0986532314        |           | Fax                                         |                |                               |
| <ul> <li>Desea mantener el mismo<br/>correo electrónico.</li> </ul> | O si 💿                           | No                              |                   |           |                                             |                |                               |
| Correo Electrónico                                                  |                                  |                                 |                   |           | CORREOTEST@TEST.TEST                        |                |                               |
| Confirmación de correo electr                                       | nfirmación de correo electrónico |                                 |                   |           | CORREOTEST@TEST.TEST Comprobar disponibilid |                |                               |
| · Ingrese código de seguridad                                       |                                  |                                 |                   |           |                                             |                | Solicitar código de seguridad |
| SENAE Correo Electrónico                                            |                                  |                                 |                   |           | JGMALDONADO@ CORREOTES                      | TADUANA.GOB.EC |                               |
| Posición                                                            | EMPLEAD                          | x                               |                   |           | Personal Nivel                              | APROBAR        |                               |

• Sección [Información de Funcionario]. Se muestran los siguientes campos:

- **ID**.**usuario**: El sistema no permite corregir este campo, si desea cambiar el nombre de usuario es necesario dar de baja al mismo, para ello ver el punto 5.5.
- **Doc. Identificación:** El campo se encuentra bloqueado, por tal motivo no puede ser modificado.
- Nombre de Entidad: El campo se encuentra bloqueado, por tal motivo no puede ser modificado.
- Nombre Usuario: Puede corregir apellidos o nombres mal escritos. En caso de querer cambiar completamente los nombres, deberá proceder a dar de baja a este usuario como lo indica el numeral 5.5 del presente instructivo; y, adicional se debe crear el nuevo usuario.
- **Contraseña anterior:** En caso de cambio de contraseña, es necesario ingresar la contraseña actual y dar clic en el botón **Cambio de clave**, de esa manera se activan los campos Contraseña y Confirmación de Contraseña.
- Contraseña: Ingresar la nueva contraseña que desea tener.
- Confirmación de contraseña: Ingresar la contraseña registrada en el campo anterior.
- **Provincia:** El sistema permite corregir este campo, a continuación se muestran las opciones del mismo:
  - Azuay
  - Bolívar

- Cañar
- Carchi
- Cotopaxi
- Chimborazo
- El Oro
- Esmeraldas
- Guayas
- Imbabura

• ...

- Ciudad: El sistema permite corregir este campo, las opciones del mismo se muestran una vez que se elija la Provincia.
  - Eloy Alfaro
  - Balao
  - Chongón
  - El Empalme
  - Guayaquil
  - San Jacinto de Yaguachi
  - Daule
  - Balzar
  - Milagro
  - Samborondón
  - .
- Dirección: En caso de ser necesario puede modificar la dirección que actualmente se encuentra registrada.
- **Telefono1:** En caso de ser necesario puede modificar la información registrada. Debe incluir el código de área. Solo permite el ingreso de hasta 14 números en formato 0XXXXXXXX.
- **Telefono2:** En caso de ser necesario puede modificar la información registrada. Debe incluir el código de área. Solo permite el ingreso de hasta 14 números en formato 0XXXXXXXX.
- Número de Celular: En caso de ser necesario puede modificar la información registrada. Seleccione el operador de telefonía móvil y luego digite el número de celular en formato 09XXXXXXX. Este campo solo permite el ingreso de hasta 14 números. Se muestran las siguientes opciones.
  - Claro
  - Movistar
  - Cnt
- Desea mantener el mismo correo electrónico: El usuario debe seleccionar entre "Si" o "No", a fin de indicar si mantiene el mismo correo electrónico que registró en su momento cuando realizó la "Solicitud de registro de usuario para

Funcionarios de Entidades Públicas". El sistema tiene seleccionado de forma predeterminada la opción "No".

- **Correo Electrónico:** En caso que el usuario haya seleccionado la opción "No" del campo anterior, debe modificar la información registrada.
- Confirmación de correo electrónico: Es necesario que el correo electrónico sea el mismo que se encuentra registrado en el campo anterior. Se debe verificar la disponibilidad de uso haciendo clic en el botón Comprobar disponibilidad. Una vez que se haya verificado la disponibilidad del correo, este no puede ser modificado nuevamente.
- Ingrese código de seguridad: El usuario debe ingresar el "código de seguridad" solicitado a través del botón Solicitar código de seguridad . Una vez que el usuario presiona el botón "Solicitar código de seguridad", el sistema muestra una pantalla informativa con el siguiente mensaje:

| 👔 Información                                                                                                    |
|----------------------------------------------------------------------------------------------------|
| Hemos enviado al correo electrónico<br>ejemplo@HOTMAIL.COM un código de seguridad que<br>permitirá confirmar la validez del correo electrónico<br>ingresado. El tiempo de expiración del código es de 15<br>minutos. |
| Aceptar                                                                                                    |

El usuario recibe un correo electrónico denominado "ACTIVACIÓN DE CORREO ELECTRÓNICO" que contiene un código de seguridad conformado por números y letras con un tiempo de expiración de 15 minutos. En caso de que transcurra más del tiempo señalado, el sistema muestra una pantalla informativa con el siguiente mensaje:

| 👔 Información                                                                                                    |
|----------------------------------------------------------------------------------------------------|
| El código de seguridad ingresado ha expirado, por favor<br>ingrese nuevamente a la pantalla "3.2.3 Modificar<br>Información de registro de usuario" para solicitar otro<br>código. |
| Aceptar                                                                                                    |

El usuario puede recibir el correo electrónico con el código de seguridad solicitado a su bandeja de entrada o a su bandeja de correos no deseados.

• Senae correo electrónico: El campo no puede ser modificado, se muestra el correo otorgado inicialmente por el Senae cuando realizó la Solicitud de registro de usuario para Funcionarios de Entidades Públicas.

- **Posición:** El campo no puede ser modificado, se muestra la opción registrada inicialmente (Representante de la Entidad).
- **Persona Nivel:** El campo no puede ser modificado, se muestra la opción registrada inicialmente por el Representante de la Entidad.
- Sección [Información de Operación], se muestran los siguientes campos:

| Ciudad d | e los procesos de negocio | [09390] GUAYAQUIL | Agregar Eliminar |
|----------|---------------------------|-------------------|------------------|
| No       | Ciudad Tramite            | Ciudad            |                  |
|          |                           |                   |                  |

• Ciudad de los procesos de negocio: Se muestran las ciudades ingresadas previamente por el representante de la Entidad al momento de su registro en el portal por medio de la Solicitud de registro de usuario para Funcionarios de Entidades Públicas.

A continuación se detallan los campos del GRID, los cuales se cargan automáticamente luego de seleccionar y agregar la ciudad de los procesos de negocio:

- No.
- **Ciudad Trámite**: El campo no puede ser modificado, el sistema muestra la ciudad de negocio registrada inicialmente por el Representante de la Entidad.
- Ciudad.
- Sección **[Identificación única de certificado digital].** En caso que el certificado de firma electrónica sea renovado por la Autoridad Certificadora competente, se debe proceder de la siguiente manera:

| iformación de Certificado Digital              |  |  |  |  |
|------------------------------------------------|--|--|--|--|
| Identificación única de<br>certificado digital |  |  |  |  |

 Sección [Datos Adjuntos]. Permite cargar archivos que sirven como documentación soporte para el cambio efectuado en los datos del usuario, por ejemplo RUC, nombramientos, contratos, autorizaciones y demás documentación que considere necesaria en función del tipo de OCE. El sistema solo permite cargar archivos en formato PDF.

|                 | Nombre del archivo  | Tamaño del archivo | Adjuntar archivo |
|-----------------|---------------------|--------------------|------------------|
|                 |                     |                    |                  |
|                 |                     |                    |                  |
|                 |                     |                    |                  |
|                 |                     |                    |                  |
|                 |                     |                    |                  |
| Tamaño total de | e archivo : 0 KByte |                    | Agregar Eliminar |

Para agregar datos adjuntos, haga clic en el botón Agregar . Se muestra la línea a continuación:

| Nombre del archivo | Tamaño del archivo | Adjuntar archivo   |  |
|--------------------|--------------------|--------------------|--|
|                    | KByte              | Cargar 🔛 Descargar |  |

Haga clic en el botón **Gargar** y seleccione el archivo a adjuntar. Una vez seleccionado el archivo, este aparece disponible para su cambio o descarga. En la parte final de este grid se muestra la suma del tamaño de todos los archivos adjuntos, medido en KByte.

| Nombre del archivo |                       | Tamaño del archivo | Adjuntar archivo |      |  |
|--------------------|-----------------------|--------------------|------------------|------|--|
| MuestraAr          | chivoAdjunto.pdf      | 29.88 KByte        | Cargar Descargar |      |  |
|                    |                       |                    |                  |      |  |
|                    |                       |                    |                  |      |  |
|                    |                       |                    |                  |      |  |
| Tamaño total d     | archivo : 29.88 KByte |                    | Agregar          | inar |  |

Adicionalmente, este archivo adjunto puede ser retirado haciendo clic en el botón Eliminar de esta misma sección.

**5.5.3** Luego de realizar las modificaciones necesarias proceda a dar clic en el botón **Modificar**; se muestra el siguiente mensaje de confirmación, dé clic en la opción "SI".

| 🥐 Confirmar  |               |
|--------------|---------------|
| ¿Esta seguro | de modificar? |
| Si           | No            |

**5.5.4** Posteriormente, el sistema muestra el "Acuerdo para utilización del servicio y herramienta informática que administra el Servicio Nacional de Aduana del Ecuador", el cual debe firmarse electrónicamente.

Para firmar electrónicamente el Convenio se debe proceder de la siguiente manera:

**5.5.4.1** Dé clic en el recuadro que se encuentra junto al texto: "Generar un XML simple con el texto completo del convenio y firmar digital sobre dicho XML".

| EL SER   | DO PARA LA UTILIZACION DEL SERVICIO Y HERRAMIENTA INFORMATICA QUE ADMINISTRA<br>AVICIO NACIONAL DE ADUANA DEL ECUADOR |
|----------|----------------------------------------------------------------------------------------------------|
| El pres  | ente Acuerdo es un instrumento que lo suscriben los Operadores de Comercio Exterior que                               |
| utilices | n el sistema informático que administra el Servicio Nacional de Aduana del Ecuador, y que                             |
| tiene o  | como objetivo registrar expresamente su conformidad, respeto a: aceptar, autorizar,                                   |
| compr    | ometerse y responsabilizarse con el Servicio Nacional de Aduana del Ecuador (SENAE),                                  |
| según    | corresponda, para la utilización de los canales electrónicos o tecnológicos:                                          |
| En cor   | secuencia, el Operador de Comercio Exterior al suscribir electrónicamente acepta la totalidad                         |
| de las   | obligaciones estipuladas en el presente acuerdo, incluyendo las limitaciones y restricciones a                        |
| que hi   | ubiere lugar.                                                                                                    |
| 1.       | COMPARECIENTES:                                                                                                    |
| 1.1.     | El Servicio Nacional de Aduana del Ecuador (SENAE), en adelante SENAE, persona                                        |
| iurídic  | a de derecho público, de duración indefinida, con autonomía técnica, administrativa,                                  |
| inanc    | era y presupuestaria, domiciliada en la ciudad de Guayaquil y con competencia en todo el                              |
| territo  | rio nacional.                                                                                                    |
|          |                                                                                                    |

**5.5.4.2** Una vez que se realiza el paso anterior, el sistema habilita el botón "Aceptar". Dé clic en el botón "Aceptar".

| Acuerdo para la utilización del Servicio y herramienta informativa que administra el Se                                                                                                    |
|----------------------------------------------------------------------------------------------------|
| ACUERDO PARA LA UTILIZACION DEL SERVICIO Y HERRAMIENTA INFORMATICA QUE ADMINISTRA<br>EL SERVICIO NACIONAL DE ADUANA DEL ECUADOR                                                                                                    |
| El presente Acuerdo es un instrumento que lo suscriben los Operadores de Comercio Exterior que<br>utilicen el sistema informático que administra el Servicio Nacional de Aduana del Ecuador, y que<br>tiene como objetivo registrar expresamente su conformidad, respeto a: aceptar, autorizar,<br>comprometerse y responsabilizarse con el Servicio Nacional de Aduana del Ecuador (SENAE),<br>según corresponda, para la utilización de los canales electrónicos o tecnológicos: |
| En consecuencia, el Operador de Comercio Exterior al suscribir electrónicamente acepta la totalidad<br>de las obligaciones estipuladas en el presente acuerdo, incluyendo las limitaciones y restricciones a<br>que hubiere lugar.                                                                                                    |
| 1. COMPARECIENTES:                                                                                                    |
| 1.1. El Servicio Nacional de Aduana del Ecuador (SENAE), en adelante SENAE, persona<br>jurídica de derecho público, de duración indefinida, con autonomía técnica, administrativa,<br>financiera y presupuestaria, domiciliada en la ciudad de Guayaquil y con competencia en todo el<br>territorio nacional.                                                                                                    |
| 1.2. Los Operadores de Comercio Exterior (OCE), en adelante OCE, titular del usuario a través                                                                                                    |
| Generar un XML simple con el texto completo del convenio y firmar digital sobre dicho XML.                                                                                                    |

**5.5.4.3** Se muestran los pasos a seguir para descargar el aplicativo y firma de la solicitud. Dé clic en el botón "Aceptar".

| 👔 Información                                                                                                    |                                                                          |                                                                  |
|----------------------------------------------------------------------------------------------------|--------------------------------------------------------------------------|------------------------------------------------------------------|
| El usuario aún no ha<br>continuación para co<br>su solicitud:                                                                  | sido creado; sig<br>mpletar el regist                                    | a los pasos a<br>ro o modificación de                            |
| <ol> <li>1 Descargue e inst</li> <li>2 Haga clic en ¿Act</li> <li>3 Abra el aplicativo</li> <li>4 En el aplicativo,</li> </ol> | ale el módulo de<br>eptar¿ y guarde<br>o de firmado<br>haga clic en ¿car | e firmado <b>Aquí</b><br>el archivo XML<br>rgar¿ y seleccione el |
| archivo XML<br>5 Ingrese su token<br>en el aplicativo del fi                                                                   | y seleccione es<br>rmado                                                 | te tipo de certificado                                           |
| o en el aplicativo,                                                                                                    | Aceptar                                                                  | Viarc                                                            |

**5.5.4.4** Se muestra una ventana emergente que permite guardar el archivo XML para la firma en su computador. Dé clic en el botón "Guardar".

| Seleccione la                            | a ubicación p                     | ara la descarga realizada por ecuapasstest.aduana.gob.ec                     | ×        |
|------------------------------------------|-----------------------------------|------------------------------------------------------------------------------|----------|
| Guardar en:                              | Escritori                         | • 🗸 🚱 🏂 🖂                                                                    |          |
| Acceso rápido                            | <b>(</b>                          | DneDrive                                                                     | î        |
| Escritorio                               |                                   | Chaug David - JCM GYE                                                        | - 1      |
| -                                        |                                   | iste equipo                                                                  |          |
| Bibliotecas                              | <b>i</b>                          | Bibliotecas                                                                  |          |
| Este equipo                              | <b>P</b>                          | Red                                                                          |          |
| Red                                      | 0 A                               | Acrobat Reader DC                                                            | ~        |
|                                          | Nombre:                           | tante_legal_MBUSTOS_0923275069_20190613125833 🗸                              | Guardar  |
|                                          | Tipo:                             | Todos los archivos (*.*) V                                                   | Cancelar |
| Advertencia: este<br>Piense si realmente | archivo puede<br>e quiere abrirlo | contener un programa ejecutable o contenido malintencionado.<br>o guardarlo. |          |
|                                          |                                   |                                                                              | .:       |

**5.5.4.5** Se muestra un mensaje de información que indica el archivo ha sido descargado exitosamente. Dé clic en "Aceptar".

**5.5.4.6** El sistema muestra el siguiente mensaje el cual indica el envío exitoso de su solicitud. Dé clic en "Aceptar".

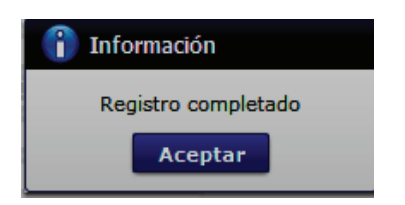

5.5.4.7 Acceda al aplicativo de la firma y seleccione la opción "Token".

| <u> V</u> [20190531          | 1100][TEST][1.7.0_15x8                                                   | 86][Windows 8] | — |       | $\times$ |
|------------------------------|--------------------------------------------------------------------------|----------------|---|-------|----------|
| Elegir la Certific           | ación                                                                    |                |   |       |          |
|                              |                                                                          |                |   |       |          |
| Contraseña :<br>Archivo      |                                                                          |                |   |       |          |
| Usuario Clasificación Serial |                                                                          |                |   |       |          |
|                              |                                                                          |                |   |       |          |
|                              | Número de Entrega         Id Usuario         Tipo de Documento         E |                |   | E     |          |
|                              |                                                                          |                |   |       |          |
| <                            |                                                                          |                |   |       | >        |
| Enviar                       | Car                                                                      | gar            |   | Salir |          |
| Copyright@ ADU/              | ANA All Rigths Reserved                                                  |                |   |       |          |

5.5.4.8 Ingrese la contraseña de su Token y dé clic en el botón "Confirmar".

| ▲ V[201905311100][TEST][1.7.0_15x86][Windows 8] - □ ×                                                                                                    |  |  |
|----------------------------------------------------------------------------------------------------|--|--|
| Elegir la Certificación                                                                                                    |  |  |
|                                                                                                    |  |  |
| Certificado Los datos de la certificación elegida                                                                                                    |  |  |
| No existe la certificación elegida.                                                                                                    |  |  |
| Token Vigencia Válido :                                                                                                    |  |  |
|                                                                                                    |  |  |
| Contraseña :                                                                                                    |  |  |
| Usu o vite l                                                                                                    |  |  |
| Elija el archivo PFX ingrese la dave y haga dic al botón<br>"confirmar".<br>Para utilizar el certificado de prueba<br>se habilita el botón "Descargar",<br>la clave es Security |  |  |
| Archivo: assVuePrueba.pfx Examinar                                                                                                    |  |  |
| Contraseña:                                                                                                    |  |  |
| C Descargar Confirmar Cancelar                                                                                                    |  |  |
| Copyright@ ADUANA All Rigths Reserved                                                                                                    |  |  |

5.5.4.9 Dé clic en el botón "Cargar", seleccione el archivo XML y dé clic en el botón "Abrir".

| 4                                 | V[201905311             | 100][TEST][1.7.0_15x8  | 36][Windows 8]                                              |             |          | ×  |  |
|-----------------------------------|-------------------------|------------------------|-------------------------------------------------------------|-------------|----------|----|--|
| E                                 | Elegir la Certificación |                        |                                                             |             |          |    |  |
|                                   | 2 =                     | ENAE                   | L.                                                          |             |          |    |  |
| Certificado Certificación elegida |                         |                        |                                                             |             |          |    |  |
|                                   |                         | Certificación de PR    | Certificación de PRUEBA LUIS JAIRO QUIJIJE REYES            |             |          |    |  |
|                                   | Token                   | Vigencia Válido : 20   | Organización : AUTORIDAD DE CERTIFICACION SUB SECURITY DATA |             |          |    |  |
|                                   | 0                       |                        |                                                             |             |          |    |  |
|                                   | Archivo                 | Contraseña :           | •••••                                                       |             |          |    |  |
|                                   | Usuario                 | Clasificación          |                                                             |             | Serial   |    |  |
|                                   | 👼 PRUEBA LU             | JIS J 1.3.6.1.4.1.37   | 7746.2.7 Persona                                            | Natural SD  | 14227866 | 53 |  |
|                                   |                         |                        |                                                             |             |          |    |  |
|                                   | 1                       | Número de Entrega      | Id Usuario                                                  | Tipo de Doc | umento   | E  |  |
|                                   |                         |                        |                                                             |             |          |    |  |
|                                   |                         |                        |                                                             |             |          |    |  |
|                                   |                         |                        |                                                             |             |          |    |  |
|                                   |                         |                        |                                                             |             |          |    |  |
|                                   | <                       |                        |                                                             | _           |          | >  |  |
|                                   | Enviar                  | Car                    | nar                                                         |             | Salir    |    |  |
|                                   | Litvica                 | Ca                     | ga.                                                         |             |          |    |  |
| -                                 |                         | MA All Diaths Decented |                                                             |             |          |    |  |

| <u>گ</u>               | V[201905311100][TE                   | T][1.7.0_15x86][Windows 8]                                             | – 🗆 X                                                 |                       |                 |                   |
|------------------------|--------------------------------------|------------------------------------------------------------------------|-------------------------------------------------------|-----------------------|-----------------|-------------------|
|                        | Begir la Certificación               |                                                                        |                                                       | rial                  |                 |                   |
| 🖆 Abrir                |                                      |                                                                        |                                                       |                       |                 | ×                 |
| Buscar en:             | Escritorio                           |                                                                        |                                                       | ~                     | • 🖅 💙 🏂         |                   |
| Elementos<br>recientes |                                      | 📳 Copia de Instructiv<br>🖭 solicitud_de_uso_r                          | <b>ros Internos (2)</b><br>epresentante_de entidad pu | ublica_PATTYBLUMTEST_ | 1802561496_2019 | 0612114624        |
| Escritorio             |                                      |                                                                        |                                                       |                       |                 |                   |
| Documentos             |                                      |                                                                        |                                                       |                       |                 |                   |
| Este equipo            |                                      |                                                                        |                                                       |                       |                 |                   |
| ed Red                 | Nombre de Archivo: Archivos de Tipo: | ud_de_uso_representante_de entidad<br>Todos e-Doc Aduana (*.xml;*.zip) | I publica_PATTYBLUMTEST_18                            | 02561496_201906121146 | 24.xml          | Abrir<br>Cancelar |
| Co                     | Enviar                               | Cargar gths Reserved                                                   | Salir                                                 |                       |                 |                   |

5.5.4.10 Dé clic en el botón "Enviar".

| SENA                | E                                                                                                    |                                                                                                    | -                      |
|---------------------|----------------------------------------------------------------------------------------------------|----------------------------------------------------------------------------------------------------|------------------------|
| vo                  | s de la certificación elegida<br>ción de PRUEBA LUIS JAIRO<br>ación : AUTORIDAD DE CER<br>Válido : 2015-12-23 ~ 201<br>eña : | QUIJIJE REVI<br>TIFICACION S<br>7-12-23                                                                                                    | ES<br>UB SECURITY DAT/ |
| Cla<br>BALUIS J 1.3 | sificación<br>6.1.4.1.37746.2.7 Persons                                                                                      | Natural SD                                                                                                    | Serial<br>1422786653   |
| Id Usuario          | Tipo de Documento                                                                                                    | Estado                                                                                                    | Observación            |
|                     | County                                                                                                    |                                                                                                    | Sale -                 |
|                     | SENA<br>do<br>Los dato<br>Certifica<br>Organiz<br>Vigencia<br>Contrase<br>Cla<br>CALUIS J 1.3<br>Id Usuario                  | SEENAE         do         Los datos de la certificación elegida         Certificación de PRUEBA LUIS JARO         Organización : AUTORIDAD DE CER         Vigencia Válido : 2015-12-23 ~ 2013         Contraseña :         Contraseña :         Clasificación         Clasificación         Id Usuario         Tipo de Documento         Assilia Contraseña :         Diserio | contraseña :           |

- Se puede identificar un envío exitoso cuando este toma color verde, tal como lo indica la imagen.
- Adicionalmente, verifique que el envío se haya realizado con éxito, para lo cual dé clic en el botón que se encuentra en el campo "Observación", de acuerdo a la siguiente imagen.

|                              | SEN                                   | AE                                                                                                    |                                       | -                                                                                                    |
|------------------------------|---------------------------------------|----------------------------------------------------------------------------------------------------|---------------------------------------|----------------------------------------------------------------------------------------------------|
| Certifi<br>O (<br>Tol<br>Ard | tado<br>Certi<br>Orga<br>Viger<br>Nvo | atos de la certificación elegida<br>Reación de PRUEBA LUIS JAIRO<br>nización : AUTORIDAD DE CER-<br>cia Válido : 2015-12-23 ~ 2017<br>aseña : | QUILINE REV<br>TIPICACION :<br>-12-23 | res<br>Sue security d                                                                                                    |
| Usuario                      | EBA 1015 3                            | Clasificación                                                                                                    | Natural SD                            | Serial<br>1422/06/05                                                                                                    |
| 1000                         |                                       |                                                                                                    |                                       |                                                                                                    |
|                              | The State of State of State of State  | Tipo de Documento                                                                                                    | Estado                                | Observación                                                                                                    |
| rega                         | 10 Oscario                            |                                                                                                    | and presentation of the second second | and the second second se |
| rega                         | 10 Courro                             |                                                                                                    | 1                                     |                                                                                                    |
| rega                         | Observaci                             | ón                                                                                                    |                                       |                                                                                                    |

• Caso contrario el envío toma color rojo, cuando este tiene errores, para verificar el error, dé clic en el botón que se encuentra en el campo "Observación", de acuerdo a la siguiente imagen.

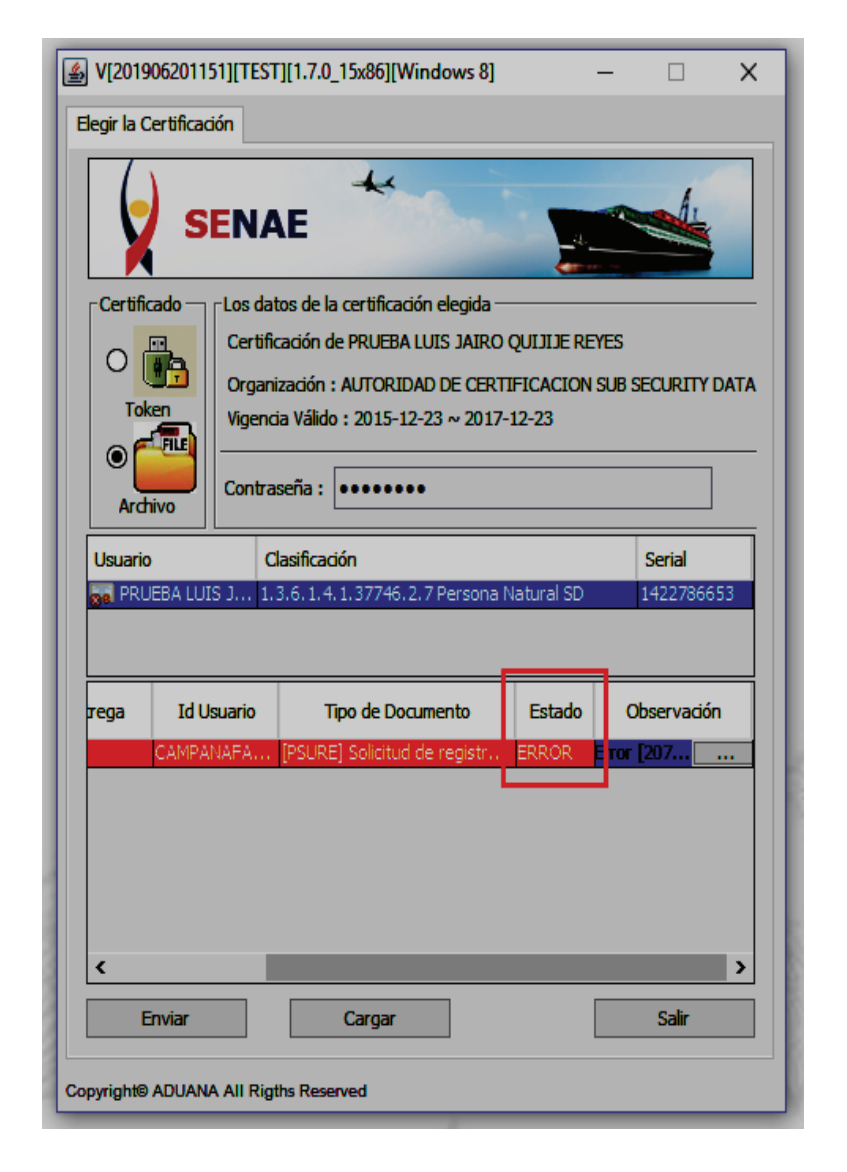

**5.6** El sistema muestra el siguiente mensaje informativo en caso que existiera una modificación pendiente de aprobar:

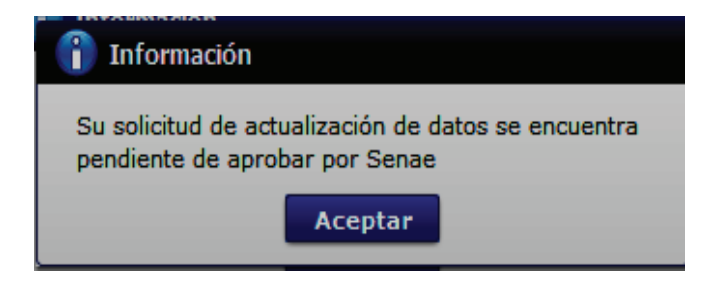

5.7 En caso de querer dar de baja a su usuario, es necesario dar clic en el botón
Solicitud de baja
, luego de ello se muestra la siguiente pantalla:

| Solicitud de desactivacion                           | × |
|------------------------------------------------------|---|
| • ID.usuario : CFROMERO1                             |   |
| Nombre Usuario : CESAR FERNANDO ROMERO               |   |
| Doc. Identificacion: 0924555212(CEDULA DE IDENTIDAD) |   |
| Motivo                                               |   |
|                                                      |   |
|                                                      |   |
|                                                      |   |
|                                                      |   |
|                                                      |   |
|                                                      |   |
|                                                      |   |
|                                                      |   |
|                                                      |   |
|                                                      |   |
|                                                      |   |
| ¿Quiere registrar la solicitud de retiro?            |   |
| Solicitud de baia Cancelar                           |   |
| Contentia de buja                                    |   |

Escribir el motivo por el cual desea dar de baja a su usuario y dar clic en el botón Solicitud de baja. A continuación se muestra el mensaje informativo luego de realizar esta acción:

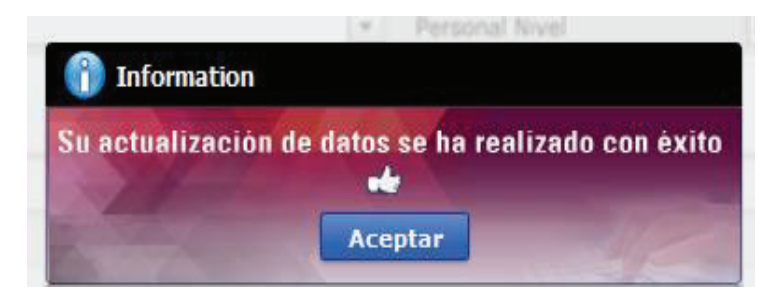

## 6. ANEXOS.

Sin anexos.

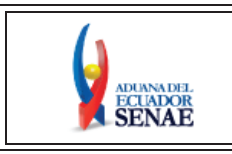

INSTRUCTIVO DE SISTEMAS PARA MODIFICAR INFORMACIÓN DE REGISTRO DE USUARIO (ORGANISMO INTERNACIONAL) Código: SENAE-ISEE-3-2-028 Versión: 2 Fecha: Abr/2024 Página 1 de 12

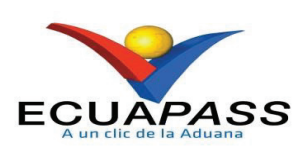

# SENAE-ISEE-3-2-028-V2

# INSTRUCTIVO DE SISTEMAS PARA MODIFICAR INFORMACIÓN DE REGISTRO DE USUARIO (ORGANISMO INTERNACIONAL)

ABRIL 2024

| Elaborado                               | Revisado                                | Aprobado                                 |
|-----------------------------------------|-----------------------------------------|------------------------------------------|
|                                         |                                         |                                          |
| Analista de Mejora Continua y Normativa | Jefe de Calidad y Mejora Continua       | Directora de Mejora Continua y Normativa |
| EL SERVICIO NACIONAL DE ADUANA DEL ECU  | ADOR SE RESERVA EL DERECHO DE ESTE DOCU | IMENTO EL CUAL NO DEBE                   |

EL SERVICIO NACIONAL DE ADUANA DEL ECUADOR SE RESERVA EL DERECHO DE ESTE DOCUMENTO, EL CUAL NO DEBE SER USADO PARA OTRO PROPÓSITO DISTINITO AL PREVISTO. DOCUMENTOS IMPRESOS O FOTOCOPIADOS SON <u>COPIAS NO</u> <u>CONTROLADAS</u>, VERIFICAR SU VIGENCIA COMPARANDO CON EL DOCUMENTO PUBLICADO EN LA WEB

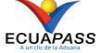

# HOJA DE RESUMEN

| Descripción de                                                                                                    | l documento:                                                          |                                                                                                    |                       |  |  |  |
|----------------------------------------------------------------------------------------------------|-----------------------------------------------------------------------|----------------------------------------------------------------------------------------------------|-----------------------|--|--|--|
| Instructivo de<br>Internacional).                                                                                                    | Sistemas para Modif                                                   | ficar Información de Registro                                                                                   | de Usuario (Organismo |  |  |  |
| Objetivo:                                                                                                    |                                                                       |                                                                                                    |                       |  |  |  |
| Describir en forma secuencial las tareas para realizar la actualización o modificación de información                                         |                                                                       |                                                                                                    |                       |  |  |  |
| de registro de usuario a través del portal externo denominado Ecuapass, por medio de la opción                                                |                                                                       |                                                                                                    |                       |  |  |  |
| "Modificar información de registro de usuario (Organismo Internacional)".                                                                     |                                                                       |                                                                                                    |                       |  |  |  |
| Elaboración / 1                                                                                                    | Revisión / Aprobació                                                  | n:                                                                                                    | A 47                  |  |  |  |
| Nombre / Carg                                                                                                    | go / Firma / Fecha                                                    | Area                                                                                                    | Acción                |  |  |  |
| Mgs. Diana Buenaño C.<br>Analista de Mejora Cont                                                                                              | electrónicemente por:<br>A PAOLA BUENANO<br>DSANO<br>inua y Normativa | Dirección Nacional de Mejora<br>Continua y Tecnologías de la<br>Información                                     | Elaboración           |  |  |  |
| Mgs. Cristian Correa<br>Jefe de Calidad y Mejor                                                                                               | iectrónicamente por:<br>IAN ESTEBAN<br>IA MORAN<br>a Continua         | Dirección Nacional de Mejora<br>Continua y Tecnologías de la<br>Información                                     | Revisión              |  |  |  |
| Virmado electrónicamente por<br>UJACQUELINE<br>ALEXANDRA CARPIO<br>LATA<br>Ing. Jacqueline Carpio<br>Directora de Mejora Continua y Normativa |                                                                       | Dirección Nacional de Mejora<br>Continua y Tecnologías de la<br>Información                                     | Aprobación            |  |  |  |
| Actualizaciones                                                                                                    | s / Revisiones / Mod                                                  | ificaciones:                                                                                                    |                       |  |  |  |
| Versión                                                                                                    | Fecha                                                                 | Razón                                                                                                    | Responsable           |  |  |  |
| 2                                                                                                    | Abril 2024                                                            | Actualización de imágenes;<br>Consideración general 4.1.3.<br>Procedimiento 5.2 y 5.4.1 y<br>nombre de pantalla | Mgs. Diana Buenaño    |  |  |  |
| 1                                                                                                    | Julio 2016                                                            | Versión Inicial                                                                                                 | Econ. Patty R. Blum.  |  |  |  |

# ÍNDICE

| 1. | OBJETIVO                  |
|----|---------------------------|
| 2. | ALCANCE                   |
| 3. | RESPONSABILIDAD           |
| 4. | CONSIDERACIONES GENERALES |
| 5. | PROCEDIMIENTO             |
| 6. | ANEXOS                    |

#### 1. OBJETIVO

Describir en forma secuencial las tareas para realizar la actualización o modificación de información de registro de usuario a través del portal externo denominado Ecuapass, por medio de la opción "Modificar información de registro de usuario (Organismo Internacional)".

#### 2. ALCANCE

Está dirigido a todos los usuarios que se encuentren registrados en el sistema Ecuapass por medio de la opción Registro de usuario (Organismo Internacional) que requieran hacer alguna actualización o modificación de la información registrada.

### 3. **RESPONSABILIDAD**

- **3.1.** La aplicación, cumplimiento y realización de lo descrito en el presente documento, es responsabilidad de todos los usuarios que se encuentren registrados en el sistema Ecuapass por medio de la opción Solicitud de registro de usuario (Organismo Internacional) que requieran hacer alguna actualización o modificación de la información registrada.
- **3.2.** La realización de mejoramiento, cambios solicitados y gestionados por los distritos, le corresponde a la Dirección Nacional de Mejora Continua y Tecnologías de la Información para su aprobación y difusión.

#### 4. CONSIDERACIONES GENERALES

- 4.1. Con el objeto de que se apliquen los términos de manera correcta, se entiende lo siguiente:
  - **4.1.1. Organismo Internacional:** Es una institución que no tiene personería jurídica en el Ecuador.
  - **4.1.2. Usuario:** Es la institución que hace uso del portal externo denominado Ecuapass registrado como Organismo internacional.
  - **4.1.3. Operador de Comercio Exterior (OCE):** Persona natural o jurídica, nacional o extranjera para intervenir en el tráfico internacional de mercancías. En ciertos casos, para ser considerado un Operador de Comercio Exterior, debería tener autorización o calificación de la autoridad aduanera competente.
  - **4.1.4. ID. usuario:** Nombre con el que se identifica un OCE para tener acceso al sistema informático del Servicio Nacional de Aduana del Ecuador.

- **4.1.5. Senae Correo Electrónico:** Es el mail que se le asigna al usuario en el servidor de correo de Ecuapass y su estructura es <u>ID.usuario@correo.aduana.gob.ec</u> y no es modificable.
- **4.2.** Para efecto de funcionalidad, se deben considerar los siguientes criterios:
  - **4.2.1.** Es una pantalla en donde el usuario procede a la actualización o modificación de los datos, incluyendo el correo electrónico personal, registrados en el portal externo denominado Ecuapass.
  - **4.2.2.** Se debe ingresar información en todos los campos obligatorios, los cuales se encuentran marcados con un asterisco de color rojo (\*); caso contrario el sistema no permite continuar con las acciones de registro, modificación o guardado temporal de información.

## 5. PROCEDIMIENTO

**5.1.** Acceda al navegador de Internet (SENAE browser), registre la dirección <u>https://ecuapass.aduana.gob.ec</u>, visualice el portal externo Ecuapass e ingrese con su RUC, usuario y contraseña.

| RUC                                                                                                    | 792250943001                                                                                                    |         |
|----------------------------------------------------------------------------------------------------|----------------------------------------------------------------------------------------------------|---------|
| ID. USUARIO                                                                                                    | PRUEBA05                                                                                                    |         |
| CONTRASEÑA                                                                                                    |                                                                                                    | ANA DEI |
| USUARIO<br>GENERAL /<br>ORGANISMO<br>INTERNACIONAL                                                                                                    | SE SE                                                                                                    | NAE     |
| Contraction of the party of the local division of the local division of the local divisi | The second second second second second second second second second second second second second second second se |         |

**5.2.** Seleccione la opción 3.2.3 Modificar información de registro de usuario desde la siguiente ruta: Soporte al Cliente > Registro de usuario > 3.2.3. Modificar información de registro de usuario.

|                         | Buzon Electronico   SENAE   VUE   Guía del UQUE SOLORZANO CARLOS DAVID Cerrar ses Consult |                         | n Electronico   SENAE   VUE   Guía del uso<br>SOLORZANO CARLOS DAVID Cerrar sesión<br>Consultar |
|-------------------------|-------------------------------------------------------------------------------------------|-------------------------|-------------------------------------------------------------------------------------------------|
| Trámites Operativos     | Servicios Informativos                                                                    | Soporte al Cliente      | *                                                                                               |
|                         |                                                                                           | 3.2 Registro de usuario | 3.2.1 Solicitud de registro de usuario                                                          |
| Introducción del Portal |                                                                                           |                         | 3.2.2 Solicitud de reinicio de clave automatica                                                 |
|                         |                                                                                           |                         | 3.2.3 Modificar información de registro de usuario                                              |
|                         |                                                                                           |                         | 3.2.6 Resultado de solicitud del uso                                                            |

**5.3.** El sistema muestra la pantalla "Modificar información de registro de usuario", se debe elegir la opción "**Modificar información de registro de usuario (Organismo Internacional)**".

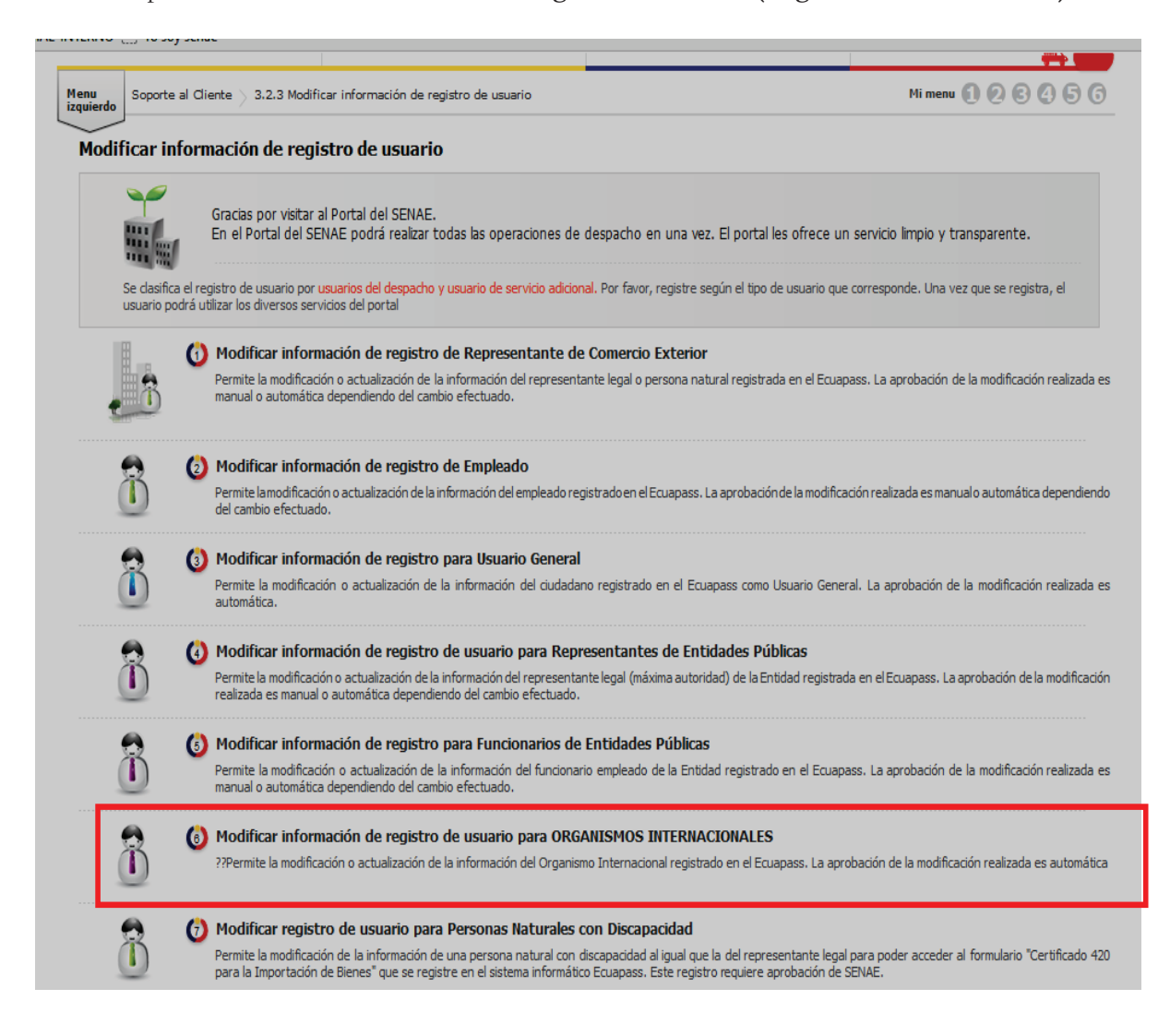

5.4. A continuación se visualiza la estructura de la pantalla Modificar información de registro de usuario para Organismos Internacionales

| Trámitos Oporati                                                    | voc Convision Informati                            | Los Conorte al Cliente               | ÷                            |
|---------------------------------------------------------------------|----------------------------------------------------|--------------------------------------|------------------------------|
|                                                                     | vos Servicios Informati                            | vos soporte al Cliente               |                              |
| izquierdo                                                           | 3.2.3 Modificar información de registro de usuario | )                                    |                              |
| Aodificar información de                                            | e registro de usuario para ORGAN                   | ISMOS INTERNACIONALES                | <                            |
| ID.usuario                                                          | PRUEBA05                                           |                                      |                              |
| Doc. Identificación                                                 | RUC                                                | ▼ 1792250943001                      |                              |
| Nombre Usuario                                                      | LUQUE SOLORZANO CARLOS DAVID                       |                                      |                              |
| Contraseña anterior                                                 |                                                    |                                      | Cambio de clav               |
| Contraseña                                                          |                                                    | Confirmación de Contraseña           |                              |
| Pais                                                                | VENEZUELA, BOLIVARIAN REPUBLIC O                   | F                                    |                              |
| • Cargo                                                             | DIRECTOR                                           |                                      |                              |
| Entidad                                                             | AGREGADURIA DE DEFENSA DE LA HO                    | ONORABLE EMBAJADA DE LA REPUBLICA BO | OLIVARIANA DE VENEZUELA      |
| Dirección de la entidad                                             | AVENIDA 25 DE JULIO KM 4.5                         |                                      |                              |
| ▪ Teléfono                                                          | 042498379                                          | Fax                                  | 025006060                    |
| <ul> <li>Desea mantener el mismo<br/>correo electrónico.</li> </ul> | 🔾 Si 💿 No                                          |                                      |                              |
| Correo Electrónico                                                  |                                                    | LSCG2@GMAIL.COM                      |                              |
| Confirmación de correo electi                                       | rónico                                             | LSCG2@GMAIL.COM                      | Comprobar disponibilida      |
| Ingrese código de seguridad                                         |                                                    |                                      | Solicitar código de segurida |
| SENAE Correo Electrónico                                            |                                                    | PRUEBA05@CORREOTEST.ADUA             |                              |
| Nor                                                                 | nbre del archivo                                   | Tamaño del archivo                   | Adjuntar archivo             |
|                                                                     |                                                    |                                      |                              |
|                                                                     |                                                    |                                      |                              |
|                                                                     |                                                    |                                      |                              |
|                                                                     |                                                    |                                      |                              |
|                                                                     |                                                    |                                      |                              |
| amaño total de archivo : 0 KB                                       | vte                                                |                                      | Agregar                      |
|                                                                     |                                                    |                                      | rigi agai Chinne             |

#### 5.4.1. Descripción de Campos:

- **ID.usuario:** El sistema no permite corregir este campo, si desea cambiar el nombre de usuario es necesario dar de baja al mismo, para ello ver el punto 5.5.
- **Doc. Identificación:** El campo se encuentra bloqueado, por tal motivo no puede ser modificado.
- Nombre de Usuario: Puede corregir apellidos o nombres mal escritos. En caso de querer cambiar completamente los nombres, debe realizar la solicitud de baja al usuario como lo indica el numeral 5.5 del presente instructivo; y, adicional se debe crear el nuevo usuario.
- Contraseña anterior: En caso de cambiar la contraseña, es necesario ingresar la contraseña actual y dar clic en el botón Cambio de clave, de esa manera se activan los campos Contraseña y Confirmación de Contraseña.

- **Contraseña:** Ingresar la nueva contraseña que desea tener.
- Confirmación de contraseña: Ingresar la contraseña registrada en el campo anterior.
- País: Seleccione el país al que pertenezca este usuario
  - Andorra
  - Emiratos Árabes Unidos
  - Afganistán
  - Antigua y Barbuda
  - Anguilla
  - Albania
  - Armenia
  - Angola
  - Antártida
  - Argentina
  - ...
- **Cargo:** Ingrese el cargo que desempeña en la entidad. El sistema no permite corregir este campo, si desea cambiar el nombre de usuario es necesario dar de baja al mismo, para ello ver el punto 5.5.
- Entidad: En caso de ser necesario puede corregir el nombre de la entidad a la que pertenece. El sistema no permite corregir este campo, si desea cambiar el nombre de usuario es necesario dar de baja al mismo, para ello ver el punto 5.5.
- Dirección de la Entidad: En caso de ser necesario puede modificar la información registrada.
- **Teléfono:** En caso de ser necesario puede modificar la información registrada. Debe incluir el código de área. Solo permite el ingreso de hasta 14 números en formato 0XXXXXXXX.
- Fax: En caso de ser necesario puede modificar la información registrada.
- Desea mantener el mismo correo electrónico: El usuario debe seleccionar entre "Si" o "No" a fin de indicar si mantiene el mismo correo electrónico que registró en su momento cuando realizó la "Solicitud de Registro de Usuario (Representante)". El sistema tiene seleccionado de forma predeterminada la opción "No".

- **Correo Electrónico:** En caso que el usuario haya seleccionado la opción "No" del campo anterior, debe modificar la información registrada.
- Confirmación de correo electrónico: Es necesario que el correo electrónico sea el mismo que se encuentra registrado en el campo anterior. Se debe verificar la disponibilidad de uso haciendo clic en el botón Comprobar disponibilidad. Una vez que se haya verificado la disponibilidad del correo, este no puede ser modificado nuevamente.
- Ingrese código de seguridad: El usuario debe ingresar el "código de seguridad" solicitado a través del botón
   Solicitar código de seguridad
   Una vez que el usuario presiona el botón "Solicitar código de seguridad", el sistema muestra una pantalla informativa con el siguiente mensaje:

| 👔 Información                                                                                                    |
|----------------------------------------------------------------------------------------------------|
| Hemos enviado al correo electrónico LSCG2@GMAIL.COM<br>un código de seguridad que permitirá confirmar la validez<br>del correo electrónico ingresado. El tiempo de expiración<br>del código es de 15 minutos. |
| Aceptar                                                                                                    |

El usuario recibe un correo electrónico denominado "ACTIVACIÓN DE CORREO ELECTRÓNICO" que contiene un código de seguridad conformado por números y letras con un tiempo de expiración de 15 minutos. Por lo que se sugiere utilizar esta opción previo a usar el botón Registrar. En caso de que transcurra más del tiempo señalado, el sistema muestra una pantalla informativa con el siguiente mensaje:

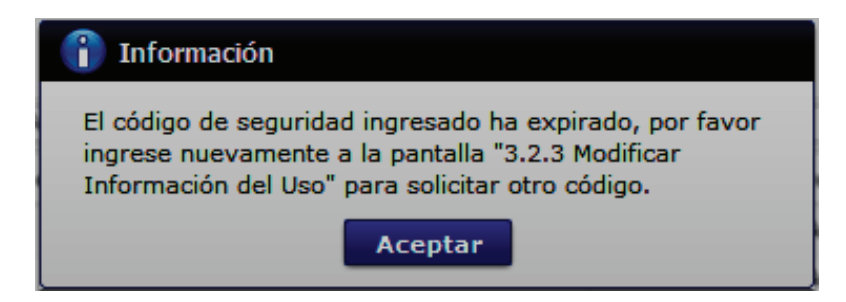

El usuario puede recibir el correo electrónico con el código de seguridad solicitado a su bandeja de entrada o a su bandeja de correos no deseados.

• Senae correo electrónico: El campo no puede ser modificado, se muestra el correo otorgado inicialmente por el Senae cuando realizó la Solicitud de Registro de Usuario (Organismo Internacional).

• Sección [Datos adjuntos]: Permite cargar archivos que sirven como documentación soporte para el cambio efectuado en los datos del usuario, por ejemplo RUC, nombramientos, contratos, autorizaciones y demás documentación que considere necesaria. El sistema solo permite cargar archivos en formato PDF.

|            | Nombre del archivo | Tamaño del archivo | Adjuntar archivo |
|------------|--------------------|--------------------|------------------|
|            |                    |                    |                  |
|            |                    |                    |                  |
|            |                    |                    |                  |
|            |                    |                    |                  |
|            |                    |                    |                  |
| Tamaño tot | Agregar Eliminar   |                    |                  |

Para agregar datos adjuntos, haga clic en el botón Agregar . Se muestra la línea a continuación:

| Nombre del archivo | Tamaño del archivo | Adjuntar archivo |
|--------------------|--------------------|------------------|
|                    | KByte              | Cargar Descargar |

Haga clic en el botón **Cargar** y seleccione el archivo a adjuntar. Una vez seleccionado el archivo, este aparece disponible para su cambio o descarga. En la parte final de este grid se muestra la suma del tamaño de todos los archivos adjuntos, medido en KB.

|                                       | Nombre del archivo        | Tamaño del archivo | Adjuntar archivo |
|---------------------------------------|---------------------------|--------------------|------------------|
|                                       | MuestraArchivoAdjunto.pdf | 29.88 KByte        | Ergar Descargar  |
|                                       |                           |                    |                  |
|                                       |                           |                    |                  |
|                                       |                           |                    |                  |
|                                       |                           |                    |                  |
| Tamaño total de archivo : 29.88 KByte |                           |                    | Agregar Eliminar |

Adicionalmente, este archivo adjunto puede ser retirado haciendo clic en el botón Eliminar de esta misma sección.

**5.4.2.** Luego de realizar las modificaciones necesarias proceda a dar clic en el botón **Modificar**; el sistema muestra el siguiente mensaje de confirmación, dar clic en la opción Sí.

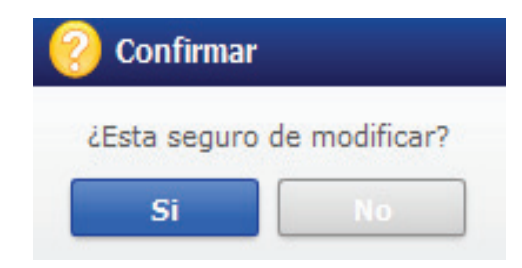

**5.4.3.** El siguiente mensaje indica que la actualización o modificación se ha realizado con éxito, dar clic en Aceptar.

| Information                                        |         |  |  |
|----------------------------------------------------|---------|--|--|
| Su actualización de datos se ha realizado con éxit |         |  |  |
| -                                                  | Aceptar |  |  |

5.5. En caso de querer dar de baja a su usuario, es necesario dar clic en el botón
Solicitud de baja, luego de ello se muestra la siguiente pantalla:

| Solicitud de desactivacion                           | × |  |  |
|------------------------------------------------------|---|--|--|
| • ID.usuario : CFROMERO1                             |   |  |  |
| Nombre Usuario : CESAR FERNANDO ROMERO               |   |  |  |
| Doc. Identificacion: 0924555212(CEDULA DE IDENTIDAD) |   |  |  |
| Motivo                                               |   |  |  |
|                                                      |   |  |  |
|                                                      |   |  |  |
|                                                      |   |  |  |
|                                                      |   |  |  |
|                                                      |   |  |  |
|                                                      |   |  |  |
|                                                      |   |  |  |
|                                                      |   |  |  |
|                                                      |   |  |  |
|                                                      |   |  |  |
|                                                      |   |  |  |
| . Ouiere registrar la colicitud de rotire?           |   |  |  |
| • ¿Quiere registrar la solicitud de retiro?          |   |  |  |
| Solicitud de baja Cancelar                           |   |  |  |

Escribir el motivo por el cual desea dar de baja a su usuario y dar clic en el botón
 Solicitud de baja
 A continuación se muestra el mensaje informativo luego de realizar esta acción:

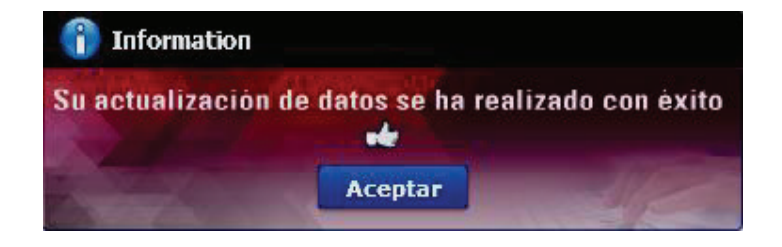

## 6. ANEXOS

No hay anexos.

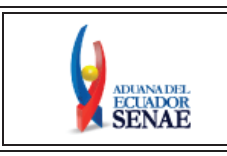

INSTRUCTIVO DE SISTEMAS PARA LA HOMOLOGACIÓN DE DATOS DEL IMPORTADOR Y EXPORTADOR CON EL RUC EN EL SISTEMA INFORMÁTICO ECUAPASS

Código: SENAE-ISEE-3-2-093 Versión: 2 Fecha: Abril/2024 Página 1 de 19

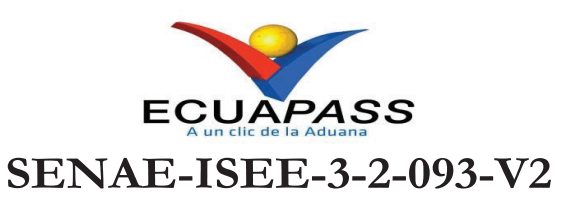

# **INSTRUCTIVO DE SISTEMAS PARA LA** HOMOLOGACIÓN DE DATOS DEL IMPORTADOR Y EXPORTADOR CON EL RUC EN EL SISTEMA **INFORMÁTICO ECUAPASS**

**ABRIL 2024** 

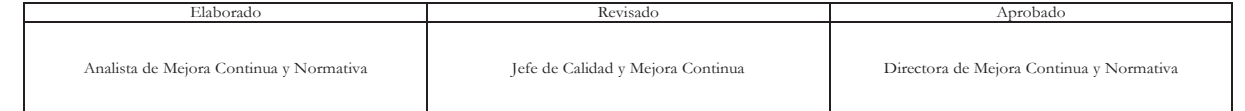

Revisado

EL SERVICIO NACIONAL DE ADUANA DEL ECUADOR SE RESERVA EL DERECHO DE ESTE DOCUMENTO, EL CUAL NO DEBE SER USADO PARA OTRO PROPÓSITO DISTINTO AL PREVISTO. DOCUMENTOS IMPRESOS O FOTOCOPIADOS SON <u>COPIAS NO</u> <u>CONTROLADAS</u>, VERIFICAR SU VIGENCIA COMPARANDO CON EL DOCUMENTO PUBLICADO EN LA WEB

Elaborado

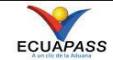
# HOJA DE RESUMEN

### Descripción del documento:

Instructivo de Sistemas para homologar datos y demás información relevante de los importadores y exportadores, debidamente registrados como Operadores de Comercio Exterior (OCE) en el sistema informático que administra y opera el Servicio Nacional de Aduana del Ecuador (SENAE), con el Registro Único de Contribuyentes (RUC).

#### **Objetivo:**

Describir en forma secuencial las tareas necesarias para homologar los datos y demás información relevante de los importadores y exportadores, debidamente registrados como Operadores de Comercio Exterior (OCE) en el sistema informático que administra y opera el Servicio Nacional de Aduana del Ecuador (SENAE), con el Registro Único de Contribuyentes (RUC), en el portal externo denominado Ecuapass, a través de la opción *"Homologación de datos del Importador y Exportador con el RUC en el Sistema Informático del Senae"*; con el fin de establecer al RUC como el código de identificación de operador de comercio exterior en el sistema Ecuapass.

Elaboración / Revisión / Aprobación:

|                                                                                                    |                                                                       | /                                                                                                    |                         |
|----------------------------------------------------------------------------------------------------|-----------------------------------------------------------------------|----------------------------------------------------------------------------------------------------|-------------------------|
| Nombre / Car                                                                                       | go / Firma / Fecha                                                    | Ārea                                                                                                    | Acción                  |
| X<br>Mgs. Diana Buenaño<br>Analista de Mejora Con                                                  | electrócionante por<br>la PAOLA BUENANO<br>OSANO<br>tinua y Normativa | Dirección Nacional de Mejora<br>Continua y Tecnologías de la<br>Información                                                                                                    | Elaboración             |
| CRISTIAN ESTEBAN<br>CORREA MORAN<br>X<br>Mgs. Cristian Correa<br>Jefe de Calidad y Mejora Continua |                                                                       | Dirección Nacional de Mejora<br>Continua y Tecnologías de la<br>Información                                                                                                    | Revisión                |
| X<br>Ing. Jacqueline Carpio<br>Directora de Mejora Continua y Normativa                            |                                                                       | Dirección Nacional de Mejora<br>Continua y Tecnologías de la<br>Información                                                                                                    | Aprobación              |
| Actu                                                                                               | alizaciones / Revision                                                | es / Modificaciones:                                                                                                    |                         |
| Versión                                                                                            | Fecha                                                                 | Razón                                                                                                    | Responsable             |
| 2                                                                                                  | Abril 2024                                                            | Actualización definición de<br>Operador de Comercio Exterior<br>en apartado "Consideraciones<br>generales"<br>Corrección en apartado <b>5.3</b> . <i>3.2.7</i><br><i>Homologación de Datos del Importador</i><br>y Exportador con el Ruc en el Sistema<br>Informático del Senae | Mgs. Diana Buenaño      |
| 1                                                                                                  | Julio 2019                                                            | Versión Inicial                                                                                                    | Ing. Jessica Ocaña Ruiz |

# ÍNDICE

| 1. | OBJETIVO                  |
|----|---------------------------|
| 2. | ALCANCE                   |
| 3. | RESPONSABILIDAD           |
| 4. | CONSIDERACIONES GENERALES |
| 5. | PROCEDIMIENTO             |
| 6. | ANEXOS                    |

### 1. OBJETIVO

Describir en forma secuencial las tareas necesarias para homologar los datos y demás información relevante de los importadores y exportadores, debidamente registrados como Operadores de Comercio Exterior (OCE) en el sistema informático que administra y opera el SENAE, con el Registro Único de Contribuyentes (RUC), en el portal externo denominado Ecuapass, a través de la opción "Homologación de datos del Importador y Exportador con el RUC en el Sistema Informático del Senae"; con el fin de establecer al RUC como el código de identificación de operador de comercio exterior en el sistema Ecuapass.

### 2. ALCANCE

Está dirigido a los importadores y exportadores debidamente registrados en el sistema Ecuapass, que tengan la condición de representante de una persona jurídica, ya sea pública o privada, o, de una persona natural; que mantengan su RUC en estado "activo".

### 3. **RESPONSABILIDAD**

- **3.1.** La realización de mejoras o cambios solicitados por los Distritos, le corresponde a la Dirección Nacional de Mejora Continua y Tecnologías de la Información para su aprobación y difusión.
- **3.2.** La ejecución y cumplimiento de lo descrito en el presente documento, es responsabilidad de los Operadores de Comercio Exterior que tengan la condición de Representante de Comercio Exterior.

#### 4. CONSIDERACIONES GENERALES

- **4.1.** Con el objeto de que se apliquen los términos de manera correcta, se detallan a continuación las siguientes definiciones:
  - **4.1.1. Representante Legal:** Es una persona natural o jurídica que actúa en nombre de otra, ya sea en nombre de una persona natural o de una persona jurídica.
  - **4.1.2.** Representante de Comercio Exterior: Es la persona que actúa en nombre de una persona jurídica o de una persona natural para realizar operaciones aduaneras en el sistema informático Ecuapass.
  - **4.1.3.** Usuario: Es el representante que hace uso del portal externo denominado Ecuapass.
  - **4.1.4. ID. Usuario:** Nombre con el que se identifica un OCE para tener acceso al sistema informático del Servicio Nacional de Aduana del Ecuador.
  - **4.1.5. Operador de Comercio Exterior (OCE):** Persona natural o jurídica, nacional o extranjera para intervenir en el tráfico internacional de mercancías. En ciertos

casos, para ser considerado un Operador de Comercio Exterior, debería tener autorización o calificación de la autoridad aduanera competente.

- **4.1.6. Persona Natural:** Son todas las personas nacionales o extranjeras que realizan actividades económicas lícitas, quienes están obligados a inscribirse en el Registro Único de Contribuyente RUC.
- 4.1.7. Persona Jurídica: Son las sociedades, este grupo comprende a todas las instituciones del sector público, a las personas jurídicas bajo control de la Superintendencias de Compañías y de Bancos, las organizaciones sin fines de lucro, las sociedades de hecho, quienes están obligados a inscribirse en el Registro Único de Contribuyente RUC.
- **4.1.8.** Buzón Personal: Es una casilla virtual donde se almacenan las notificaciones y/o comunicaciones del correo electrónico personal registrado por parte del usuario.
- **4.1.9. Buzón Senae:** Es una casilla virtual donde se almacenan las notificaciones y/o comunicaciones del correo creado automáticamente por el sistema Ecuapass con el dominio @correo.aduana.gob.ec.
- **4.1.10. Homologación:** Es la comprobación de la información del RUC, de los datos y demás información relevante de los importadores y exportadores que consta en el Servicio de Rentas Internas, con la información asociada al código de operador en el sistema de Aduana Ecuapass.
- **4.2.** Para efecto de funcionalidad, se deben considerar los siguientes criterios:
  - **4.2.1.** Solo los usuarios registrados en el Ecuapass como Representantes de Comercio Exterior o Representantes de Entidades Públicas, de tipo Importador y Exportador, pueden realizar la homologación de los datos y demás información relevante del RUC.
  - **4.2.2.** Cuando exista más de un usuario registrado como Representante de Comercio Exterior o Representante de Entidades Públicas, cualquiera de ellos puede realizar la homologación de datos y demás información relevante del RUC. El primero que lo realice, homologará los datos del RUC de la empresa o entidad pública y de los usuarios asociados al código de identificación como Operador de Comercio Exterior.
  - **4.2.3.** La opción del sistema "Homologación de Datos del Importador y Exportador en el Sistema Informático del Senae" está habilitada únicamente para los Representantes de Comercio Exterior y Representantes para Entidades Públicas.
  - **4.2.4.** Para poder realizar la homologación de datos y demás información relevante de los importadores y exportadores del RUC, el mismo debe estar en estado activo.

### 5. PROCEDIMIENTO

**5.1.** Acceda al navegador de Internet, registre la dirección https://ecuapass.aduana.gob.ec, visualice el portal externo Ecuapass, escriba los datos del RUC, identificación del usuario, contraseña y haga clic en la opción "Iniciar Sesión".

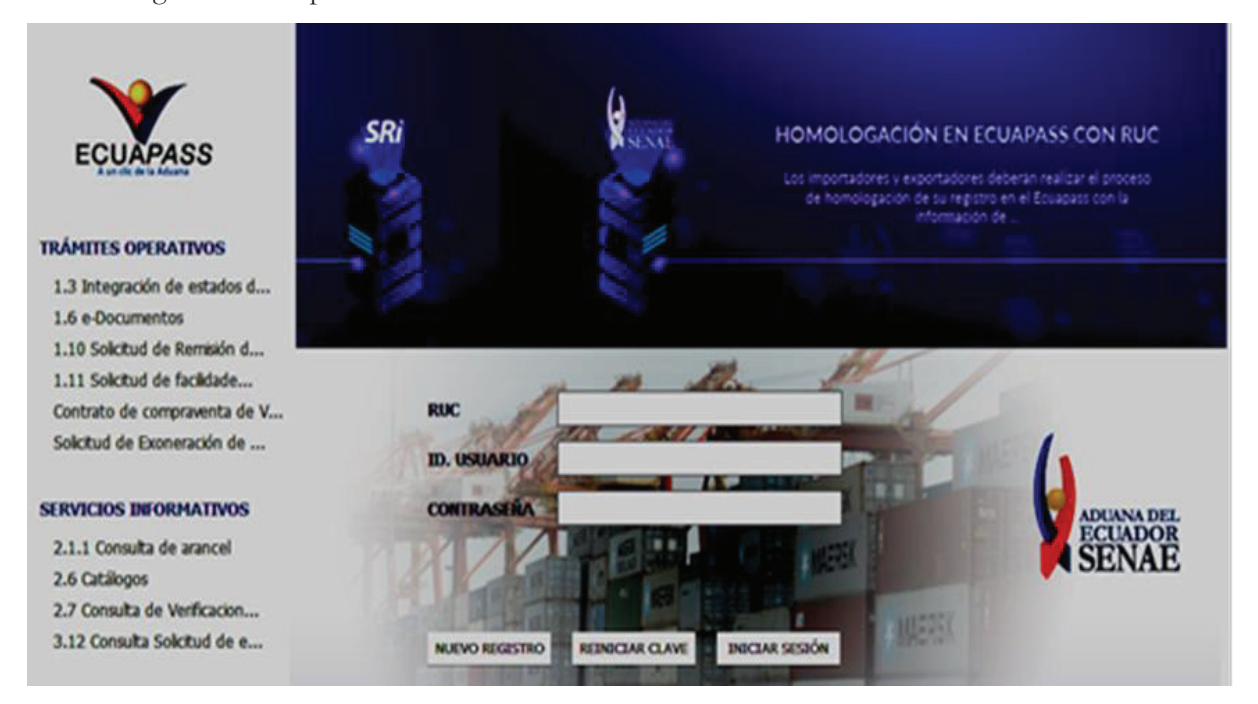

5.2. En la opción "Soporte al Cliente" escoja "Modificar información de Registro de Usuario".

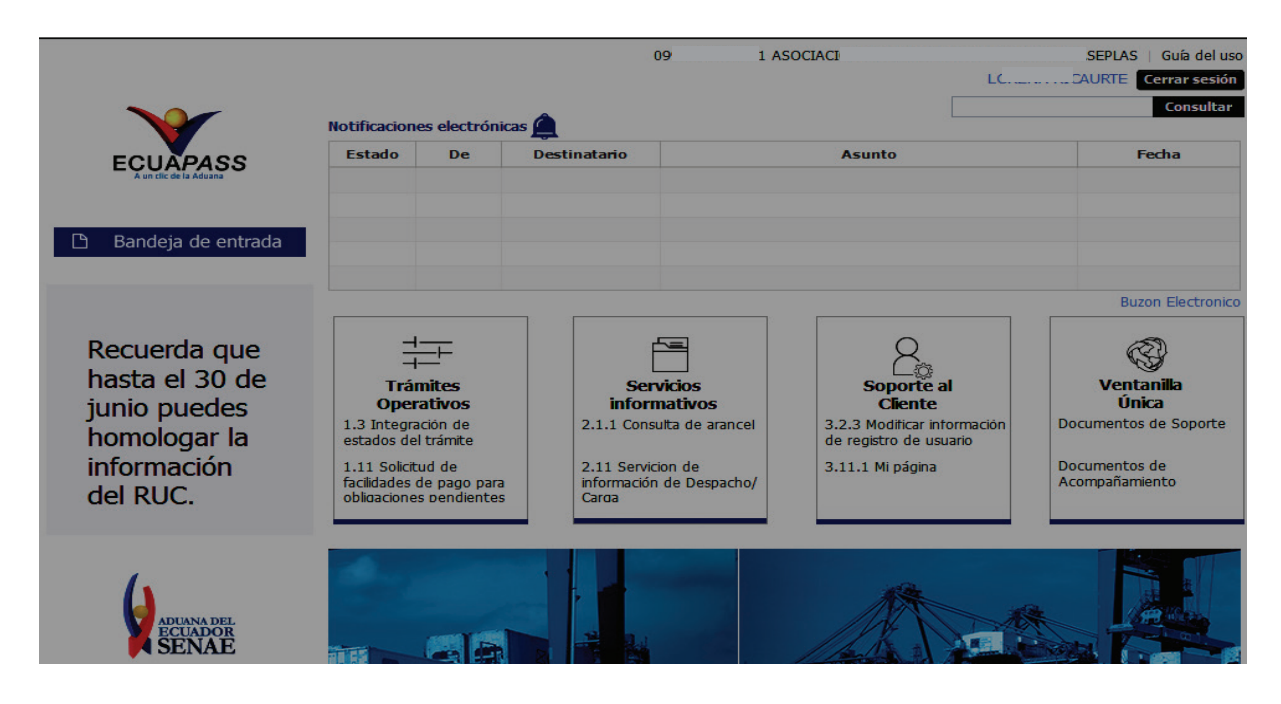

**5.3.** Haga clic en el menú "Soporte al Cliente", y escoja el numeral "3.2 Registro de Usuario" y posteriormente el numeral **"3.2.7 Homologación de Datos del Importador y Exportador con el Ruc en el Sistema Informático del Senae".** 

|                                                                                                    | ECUAPASS                                                                                                    | *                                                                                                    |                                                                                                    | RICAURTE Cerrar sesión                                            |
|----------------------------------------------------------------------------------------------------|----------------------------------------------------------------------------------------------------|----------------------------------------------------------------------------------------------------|----------------------------------------------------------------------------------------------------|-------------------------------------------------------------------|
|                                                                                                    | 🗅 Bandeja de entrada                                                                                               | TULL TE                                                                                                    |                                                                                                    |                                                                   |
|                                                                                                    | ámites Operativos                                                                                                  | Servicios Informativos                                                                                                    | Soporte al Cliente                                                                                                    | * 🚣                                                               |
| 3.2.1 Solicitud de registro de usuario<br>3.2.2 Solicitud de reinicio de clave automatica<br>3.2.3 Modificar información de registro de usua<br>3.2.4 Administración de empleado<br>3.2.5 Administración de entidad<br>3.2.6 Resultado de solicitud del uso<br>3.2.6 Resultado de solicitud de registro de usua<br>3.2.7 Homologación de Datos del Importador y | rio<br>Fio<br>Exportador Con el Ruc en el<br>Modificar informa<br>Permite la modificador<br>Permite la modificador | Sistema Informático del SENAE<br>ción de registro de Representante de<br>o actualización de la información del represent<br>geneñendo de la información del represent | <ul> <li>3.1 Guia de uso</li> <li>3.2 Registro de usoario</li> <li>3.3 Preguntas y respuestas</li> <li>3.4 Preguntas frecuentes</li> <li>3.5 Avisos</li> <li>3.6 Repositorio de archivos</li> <li>3.7 Repositorio de Archivos</li> <li>3.8 Servicios OCES</li> <li>3.9 Búsqueda de contenido</li> <li>3.10 Encuestas</li> <li>3.11 Configuración de mi pág</li> <li>3.12 Consulta Solicitud de ex</li> </ul> | Mi menu 👔 <table-cell> <table-cell> 🕉 🕤</table-cell></table-cell> |
|                                                                                                    | Modificar informa<br>Permite lamodificación<br>del cambio efectuado.                                               | ción de registro de Empleado<br>o actualización de la información del empleado reg                                                                                    | jistrado en el Ecuapass. La aprobación de la modific                                                                                                    | ación realizada es manualo automática dependiendo                 |
| Č                                                                                                    | Modificar informa     Permite la modificaciór     automática.                                                      | ción del uso(General)<br>n o actualización de la información del ciudadar                                                                                             | no registrado en el Ecuapass como Usuario Gen                                                                                                    | eral. La aprobación de la modificación realizada es               |
| ĺ                                                                                                    | Modificar informa<br>Permite la modificación<br>realizada es manual o                                              | ción de registro de usuario para Repr<br>o actualización de la información del representar<br>automática dependiendo del cambio efectuado.                            | esentantes de Entidades Públicas<br>nte legal (máxima autoridad) de la Entidad registra                                                                                                    | ada en el Ecuapass. La aprobación de la modificación              |
| ĺ                                                                                                    | Modificar informa<br>Permite la modificación<br>manual o automática d                                              | ción de registro para Funcionarios de<br>no actualización de la información del funcionar<br>lependiendo del cambio efectuado.                                        | Entidades Públicas<br>io empleado de la Entidad registrado en el Ecuaj                                                                                                    | pass. La aprobación de la modificación realizada es               |

5.4. A continuación se presenta la pantalla **"Homologación de Datos del Importador y** Exportador con el RUC en el Sistema Informático del Senae".

| ECUAPASS<br>Antechniskas<br>Bandeja de e           | entrada                                                                   |                                                | LORENA RICAURTE Cerrar sesión<br>Consultar |
|----------------------------------------------------|---------------------------------------------------------------------------|------------------------------------------------|--------------------------------------------|
| Trámites Operativo                                 | s Servicios Informativos                                                  | Soporte al Cliente                             | *                                          |
| Menu Soporte al Cliente 3.2                        | .7 Homologación de Datos del Importador y Exporta                         | dor Con el Ruc en el Sistema Informático del S | ENAE Mi menu () (2 (3 (5 (5                |
| Homologación de Datos de<br>Información de empresa | l Importador y Exportador Con el Ru                                       | ic en el Sistema Informático del S             | SENAE                                      |
| RUC empresa                                        | 0991325069001                                                             |                                                |                                            |
| Razón Social                                       | ASOCIACION ECUATORIANA DE PLASTICOS ASEPLAS                               |                                                |                                            |
| Dirección de empresa                               | GUAYAS / GUAYAQUIL / AV. FRANCISCO DE ORELLANA SOLAR 2 Y MIGUEL H ALCIVAR |                                                |                                            |
| Teléfono empresa                                   | 042850683                                                                 |                                                |                                            |
| Nombre Comercial                                   | ASEPLAS                                                                   |                                                |                                            |
| Actividad Económica                                | ACTIVIDADES DE ORGANIZACIONES CUYO                                        | OS MIEMBROS SE INTERESAN PRINCIPA              | LMENTE POR EL DESARROLLO Y LA PROSPE       |
| Correo Electrónico de empresa                      |                                                                           |                                                |                                            |
| Datos del Representante Legal                      | en el SRI                                                                 |                                                |                                            |
| Nombre del Representante                           |                                                                           |                                                |                                            |
| Doc. Identificación<br>Representante Legal         | CEDULA DE IDENTIDAD                                                       | ♥ 0909058935                                   |                                            |
| Correo Electrónico<br>Representante Legal          | ASEPLAS@ESPOL.EDU.EC                                                      | Teléfono Representante Legal                   | 042850683                                  |
|                                                    |                                                                           |                                                | Homologar                                  |

## 5.4.1 Descripción de Campos Principales:

• Sección [Información de empresa]. Se muestran los siguientes campos:

| ECUAPASS<br>Autor de la Maar                           |                                                 |                                                | LORENA RICAURTE Cerrar sesión Consultar |
|--------------------------------------------------------|-------------------------------------------------|------------------------------------------------|-----------------------------------------|
| Trámites Operativos                                    | Servicios Informativos                          | Soporte al Cliente                             |                                         |
| Menu Soporte al Cliente 3.2.7 Ho                       | mologación de Datos del Importador y Exportador | Con el Ruc en el Sistema Informático del SENAE | Mi menu () (2 (3 (5 (5                  |
| Homologación de Datos del Im<br>Información de empresa | portador y Exportador Con el Ruc e              | en el Sistema Informático del SEN              | IAE                                     |
| RUC empresa                                            |                                                 |                                                |                                         |
| Razón Social                                           |                                                 |                                                |                                         |
| Dirección de empresa                                   |                                                 |                                                |                                         |
| Teléfono empresa                                       |                                                 |                                                |                                         |
| Nombre Comercial                                       |                                                 |                                                |                                         |
| Actividad Económica                                    |                                                 |                                                |                                         |
| Correo Electrónico de empresa                          |                                                 |                                                |                                         |

- RUC empresa: Muestra el número del RUC del importador/exportador.
- Razón Social: Muestra la razón social de la empresa o persona natural.
- Dirección de empresa: Muestra la dirección de la empresa o persona natural.
- Teléfono empresa: Muestra el teléfono de la empresa o persona natural.
- Nombre Comercial: Muestra el nombre comercial de la empresa o persona natural.
- Actividad Económica: Muestra la actividad económica de la empresa o persona natural.
- **Correo electrónico de la empresa:** Muestra el correo electrónico de la empresa cuando se trate de persona natural; en caso de persona jurídica no se muestra información.

Estos campos no son editables y su información corresponde a la que consta en el Servicio de Rentas Internas. En caso que se requiera actualizar la información referida, debe gestionarla en las oficinas del SRI o a través de su sistema en línea.

### • Sección [Datos del Representante Legal en el SRI]

| Datos del Representante Legal              | en el SRI |                              |           |
|--------------------------------------------|-----------|------------------------------|-----------|
| Nombre del Representante<br>Legal          |           |                              |           |
| Doc. Identificación<br>Representante Legal |           | <b>•</b>                     |           |
| Correo Electrónico<br>Representante Legal  |           | Teléfono Representante Legal |           |
|                                            |           |                              | Homologar |

• Nombre del Representante Legal: Muestra el nombre del representante legal.

- **Doc. Identificación Representante Legal: M**uestra la cedula de identidad del representante legal.
- **Correo Electrónico Representante Legal:** Muestra el correo electrónico del representante legal.
- Teléfono Representante Legal: Muestra el teléfono del representante legal.

Esta sección solo se muestra en caso que el RUC corresponda a una persona jurídica, caso contrario, no se visualiza.

Estos campos no son editables y su información corresponde a la que consta en el Servicio de Rentas Internas. En caso que se requiera actualizar la información referida, debe gestionarla en las oficinas del SRI o a través de su sistema en línea.

- **5.5.** Cuando la homologación de datos y demás información relevante de los importadores y exportadores del RUC no sea procedente, según sea el caso, posterior a dar clic en la opción *"3.27 Homologación de Datos del Importador y Exportador con el Ruc en el Sistema Informático del Senae"*, la pantalla no se activará y el sistema presentará los siguientes mensajes informativos y de error:
  - **5.5.1** Cuando un Representante de Comercio Exterior o Representante de Entidad Pública de tipo Importador/Exportador **es un usuario nuevo**: "Por ser un usuario nuevo, su información del código de OCE "xxxx" ya se encuentra homologado con el número de su Registro Único de Contribuyente "xxxx" en el sistema informático del Senae; automáticamente su código de identificación como operador de comercio exterior será el RUC"

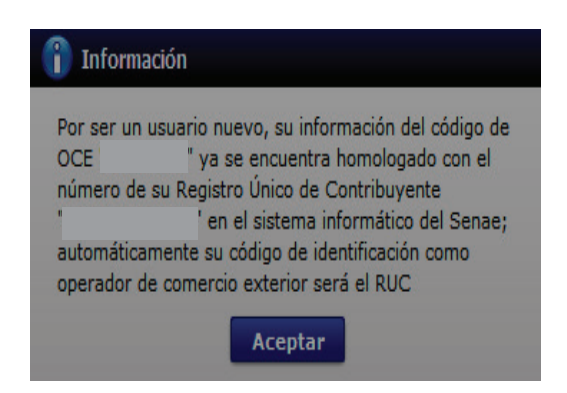

**5.5.2** Cuando un Representante de Comercio Exterior o Representante de Entidad Pública de tipo Importador/Exportador ya realizó el proceso de actualización de datos o el proceso de homologación de datos: *"Su información del código de OCE "xxxx" ya se encuentra homologado con el número de su* Registro Único de Contribuyente *"xxxxx" en el sistema informático del Senae; automáticamente su código de identificación como operador de comercio exterior será el RUC"* 

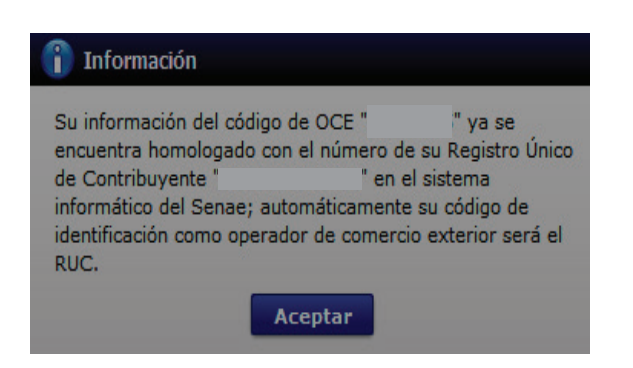

**5.5.3** Cuando el RUC tenga varios códigos de operador; y el Representante de Comercio Exterior o Representante de Entidad Pública escoge un Tipo de operador diferente a Importador/Exportador: "Solo los importadores y/o exportadores de tipo Representante de Comercio Exterior deben realizar el proceso de homologación en línea de su código de OCE"xxxx" con el número de su Registro Único de Contribuyente (RUC) "xxxx" en el sistema informático del Senae".

| 😢 Error                                                                                                    |                                                                                                    |
|----------------------------------------------------------------------------------------------------|----------------------------------------------------------------------------------------------------|
| Solo los importadores y/o expo<br>Representante de Comercio Exi<br>proceso de homologación en lín<br>" con el número de s<br>Contribuyente (RUC) '<br>informático del Senae. | rtadores de tipo<br>terior deben realizar el<br>nea de su código de OCE<br>nu Registro Único de<br>" en el sistema |
| Acepta                                                                                                    | ır                                                                                                    |

**5.5.4** Cuando el RUC tenga varios códigos de operador, pero no posea el tipo Importador/Exportador y el Representante de Comercio Exterior o Representante de Entidad Pública intente realizar el proceso de homologación de datos: "Solo los importadores y/o exportadores de tipo Representante de Comercio Exterior deben realizar el proceso de homologación en línea de su código de OCE con el número de su Registro Único de Contribuyente (RUC) "xxxxx" en el sistema informático del Senae".

| Solo los import          | adores v/o exportadores de tipo                                          |
|--------------------------|--------------------------------------------------------------------------|
| Representante            | de Comercio Exterior deben realizar el                                   |
| nroceso de nor           | nologación en línea de su codido de UCE                                  |
| con el número            | de su Registro Único de Contribuyente                                    |
| con el número<br>(RUC) ' | de su Registro Único de Contribuyente<br>" en el sistema informático del |

5.5.5 Cuando un Representante de Comercio Exterior o Representante de Entidad Pública de tipo Importador/Exportador tiene una solicitud de actualización de datos pendiente de aprobar por el Senae: "Tiene una solicitud de actualización de datos pendiente de aprobar por Senae. Una vez aprobada la misma, el RUC ya se encontrará homologado con el número de su Registro Único de Contribuyente "xxxx" en el sistema informático del Senae; automáticamente su código de identificación como operador de comercio exterior será el RUC"

| 1 Información                                                                                                    |                                                                                                    |
|----------------------------------------------------------------------------------------------------|----------------------------------------------------------------------------------------------------|
| Tiene una solicitud de actualización de o<br>aprobar por Senae. Una vez aprobada<br>ya se encontrará homologado con el nú<br>Registro Único de Contribuyente "<br>sistema informático del Senae; automát<br>de identificación como operador de com<br>el RUC. | datos pendiente de<br>la misma, el RUC<br>mero de su<br>" en el<br>ticamente su código<br>hercio exterior será |
| Aceptar                                                                                                    |                                                                                                    |

**5.6** Si no se encuentra en ninguno de los casos mencionados en los numerales anteriores, para proceder con la homologación de datos y demás información relevante de los importadores y exportadores del RUC, haga clic en el botón "Homologar".

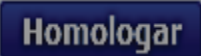

- 5.7 La falta de información de alguno de los campos de la opción *Homologación de Datos del Importador y Exportador en el Sistema Informático del Senae*, no será impedimento para continuar con la homologación; sin embargo, posterior a presionar el botón "Homologar", se mostrarán los siguientes mensajes informativos:
  - **5.7.1** Si falta información en el campo de **"Dirección de Empresa":** "Por favor actualice la información de la dirección de empresa en el Servicio de Rentas Internas de conformidad con lo estipulado en el Art. 2 y 14 de la Ley del Registro Único de Contribuyentes, en concordancia con los artículos 1 y 11 del Reglamento para la Aplicación de la Ley, de Registro Único de Contribuyente".

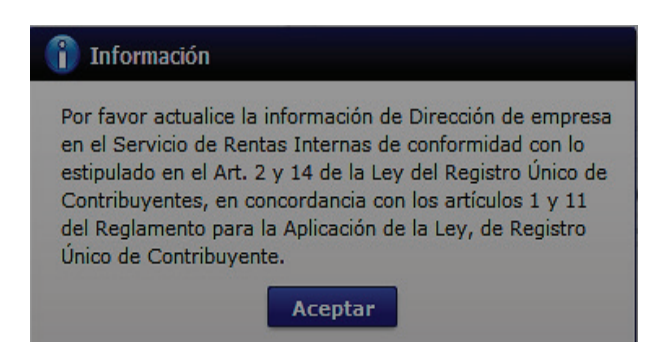

**5.7.2** Si falta información en el campo de **"Teléfono de la empresa":** "Por favor actualice la información de teléfono empresa en el Servicio de Rentas Internas de conformidad con lo estipulado en el Art. 2 y 14 de la Ley del Registro Único de Contribuyentes, en concordancia con los artículos 1 y 11 del Reglamento para la Aplicación de la Ley, de Registro Único de Contribuyente".

| 👔 Información                                                                                                    |
|----------------------------------------------------------------------------------------------------|
| Por favor actualice la información de Teléfono empresa<br>en el Servicio de Rentas Internas de conformidad con lo<br>estipulado en el Art. 2 y 14 de la Ley del Registro Único<br>de Contribuyentes, en concordancia con los artículos 1 y<br>11 del Reglamento para la Aplicación de la Ley, de<br>Registro Único de Contribuyente. |
| Aceptar                                                                                                    |

**5.7.3** Si falta la información en el campo de **"actividad económica de la empresa":**  'Por favor actualice la información de actividad económica en el Servicio de Rentas Internas de conformidad con lo estipulado en el Art. 2 y 14 de la Ley del Registro Único de Contribuyentes, en concordancia con los artículos 1 y 11 del Reglamento para la Aplicación de la Ley, de Registro Único de Contribuyente".

| 👔 Información                                                                                                    |
|----------------------------------------------------------------------------------------------------|
| Por favor actualice la información de Actividad económica<br>en el Servicio de Rentas Internas de conformidad con lo<br>estipulado en el Art. 2 y 14 de la Ley del Registro Único de<br>Contribuyentes, en concordancia con los artículos 1 y 11<br>del Reglamento para la Aplicación de la Ley, de Registro<br>Único de Contribuyente. |
| Aceptar                                                                                                    |

**5.7.4** Si falta información en el campo de **"correo electrónico de la empresa":** "Por favor actualice la información de correo electrónico de empresa en el Servicio de Rentas Internas de conformidad con lo estipulado en el Art. 2 y 14 de la Ley del Registro Único de Contribuyentes, en concordancia con los artículos 1 y 11 del Reglamento para la Aplicación de la Ley, de Registro Único de Contribuyente".

| 1 Información                                                                                                    |
|----------------------------------------------------------------------------------------------------|
| Por favor actualice la información de Correo Electrónico de<br>empresa en el Servicio de Rentas Internas de conformidad<br>con lo estipulado en el Art. 2 y 14 de la Ley del Registro<br>Único de Contribuyentes, en concordancia con los artículos<br>1 y 11 del Reglamento para la Aplicación de la Ley, de<br>Registro Único de Contribuyente. |
| Aceptar                                                                                                    |

**5.7.5** Si falta la información del **"correo electrónico del representante legal"**: "Por favor actualice la información de Correo Electrónico Representante Legal, Teléfono Representante Legal en el Servicio de Rentas Internas de conformidad con lo estipulado en el Art. 2 y 14 de la Ley del Registro Único de Contribuyentes, en concordancia con los artículos 1 y 11 del Reglamento para la Aplicación de la Ley, de Registro Único de Contribuyente".

| 👔 Información                                                                                                    |                                                                                                    |
|----------------------------------------------------------------------------------------------------|----------------------------------------------------------------------------------------------------|
| Por favor actualice la información<br>Representante Legal" en el Servi<br>conformidad con lo estipulado en<br>del Registro Único de Contribuye<br>con los articulos 1 y 11 del Regla<br>de la Ley de Registro Único de C | de "Correo Electrónico<br>cio de Rentas Internas de<br>el Art. 2 y 14 de la Ley<br>ntes, en corcondancia<br>mento para la Aplicación<br>portribuyentes |
| Acepta                                                                                                    |                                                                                                    |

5.7.6 Si falta la información del "teléfono del representante legal": "Por favor actualice la información de Teléfono en el Servicio de Rentas Internas de conformidad con lo estipulado en el Art. 2 y 14 de la Ley del Registro Único de Contribuyentes, en concordancia con los artículos 1 y 11 del Reglamento para la Aplicación de la Ley, de Registro Único de Contribuyente".

| 1 Información                                                                                                    |
|----------------------------------------------------------------------------------------------------|
| Por favor actualice la información de Teléfono<br>Representante Legal en el Servicio de Rentas Internas de<br>conformidad con lo estipulado en el Art. 2 y 14 de la Ley<br>del Registro Único de Contribuyentes, en concordancia con<br>los artículos 1 y 11 del Reglamento para la Aplicación de la<br>Ley, de Registro Único de Contribuyente. |
| Aceptar                                                                                                    |

- **5.8** Si al proceder con la homologación, su RUC no se encuentra en estado "activo", el sistema no le permitirá continuar con el proceso y presentará los siguientes mensajes de error:
  - 5.8.1 En caso de que el RUC se encuentre en estado "Suspendido": "El RUC se encuentra en estado "Suspendido", conforme al Art. 13 o Art. 15 del Reglamento para la Aplicación de la Ley de Registro Único de Contribuyentes-RUC, según corresponda. Para efectuar el presente procedimiento su RUC debe encontrarse ACTIVO. Favor acérquese a regularizar el estado del RUC con el Servicio de Rentas Internas".

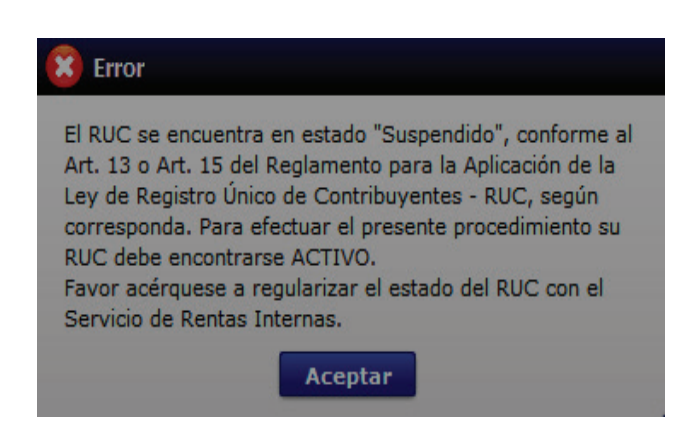

**5.8.2** En caso de que el RUC se encuentre en estado **"Pasivo":** "El RUC se encuentra en estado "Pasivo", conforme al Art. 14 o Art. 16 del Reglamento para la Aplicación de la Ley de Registro Único de Contribuyentes-RUC, según corresponda. Para efectuar el presente procedimiento su RUC debe encontrarse ACTIVO. Favor regularice el estado del RUC con el Servicio de Rentas Internas".

| 😫 Error                                                                                                    |
|----------------------------------------------------------------------------------------------------|
| El RUC se encuentra en estado "Pasivo", conforme al Art.<br>14 o Art. 16 del Reglamento para la Aplicación de la Ley<br>de Registro Único de Contribuyentes - RUC, según<br>corresponda. Para efectuar el presente procedimiento su<br>RUC debe encontrarse ACTIVO.<br>Favor regularice el estado del RUC con el Servicio de |
| Rentas Internas.                                                                                                    |
| Aceptar                                                                                                    |

**5.9** Si su RUC se encuentra en estado **"activo"** y no existe falta de información en ningún campo de la pantalla **"Homologación de Datos del Importador y Exportador en el Sistema Informático del Senae"**, posterior a oprimir el botón **"Homologar"**, se muestra el siguiente mensaje informativo:

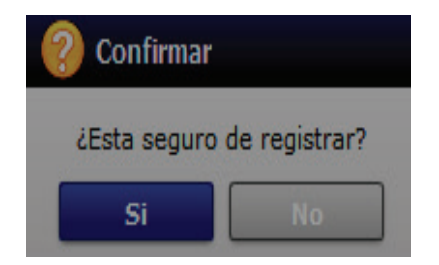

**5.10** Escoja "no" para cancelar la homologación. Haga clic en "SI" para realizar la homologación de datos y demás información relevante de los importadores y

exportadores del RUC y se presenta un pop-up con el **Acuerdo para la Utilización del** Servicio y Herramienta Informativa que Administra el Senae.

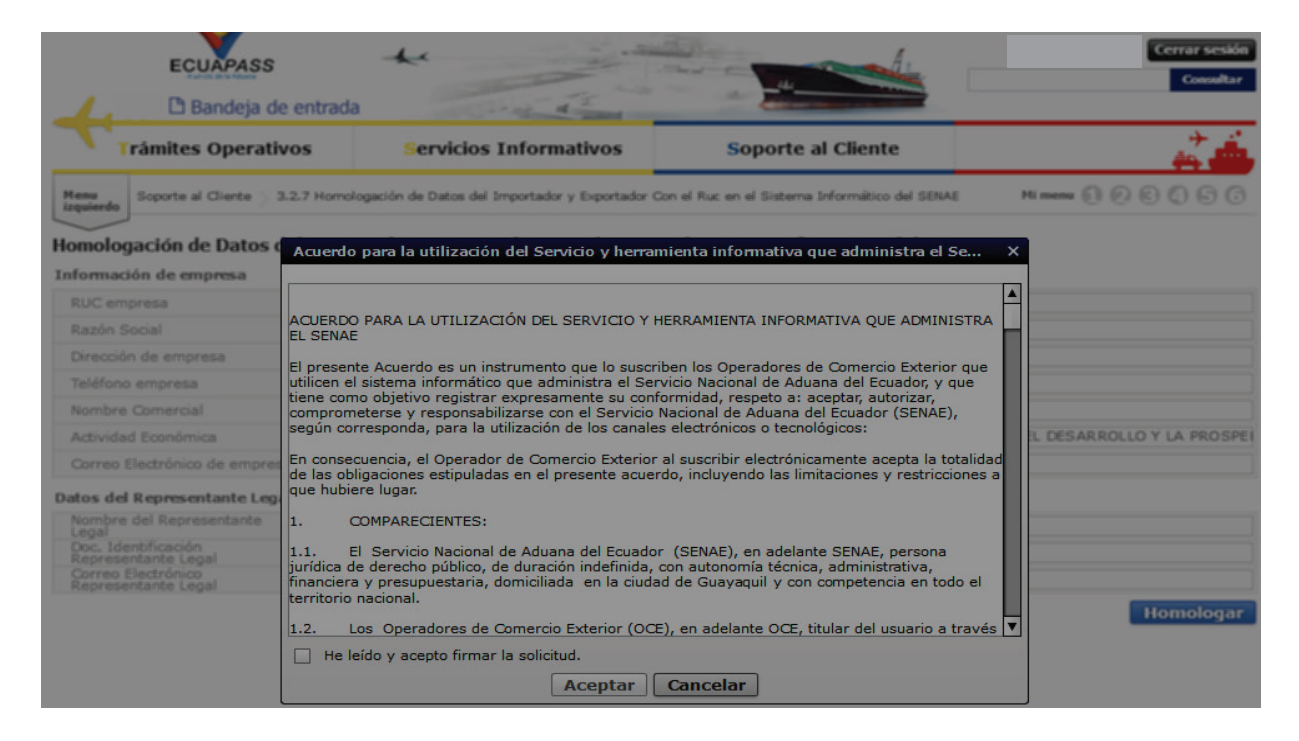

**5.10** Haga clic en el recuadro donde indica: **"He leído y acepto firmar la solicitud"** y se activa el botón **"Aceptar"**.

| Acuerdo para la utilización del Servicio y herramienta informativa que administra el Se 🗙                                                                                                    |
|----------------------------------------------------------------------------------------------------|
|                                                                                                    |
|                                                                                                    |
| ACUERDO PARA LA UTILIZACIÓN DEL SERVICIO Y HERRAMIENTA INFORMATIVA QUE ADMINISTRA                                                                                                    |
| El presente Acuerdo es un instrumento que lo suscriben los Operadores de Comercio Exterior que<br>utilicen el sistema informático que administra el Servicio Nacional de Aduana del Ecuador, y que<br>tiene como objetivo registrar expresamente su conformidad, respeto a: aceptar, autorizar,<br>comprometerse y responsabilizarse con el Servicio Nacional de Aduana del Ecuador (SENAE),<br>según corresponda, para la utilización de los canales electrónicos o tecnológicos: |
| En consecuencia, el Operador de Comercio Exterior al suscribir electrónicamente acepta la totalidad<br>de las obligaciones estipuladas en el presente acuerdo, incluyendo las limitaciones y restricciones a<br>que hubiere lugar.                                                                                                    |
| 1. COMPARECIENTES:                                                                                                    |
| 1.1. El Servicio Nacional de Aduana del Ecuador (SENAE), en adelante SENAE, persona<br>jurídica de derecho público, de duración indefinida, con autonomía técnica, administrativa,<br>financiera y presupuestaria, domiciliada en la ciudad de Guayaquil y con competencia en todo el<br>territorio nacional.                                                                                                    |
| 1.2. Los Operadores de Comercio Exterior (OCE), en adelante OCE, titular del usuario a través 💌                                                                                                    |
| In the leido y acepto firmar la solicitud.                                                                                                    |
| Aceptar Cancelar                                                                                                    |

5.11 Haga clic en el botón aceptar y aparece la siguiente ventana de información:

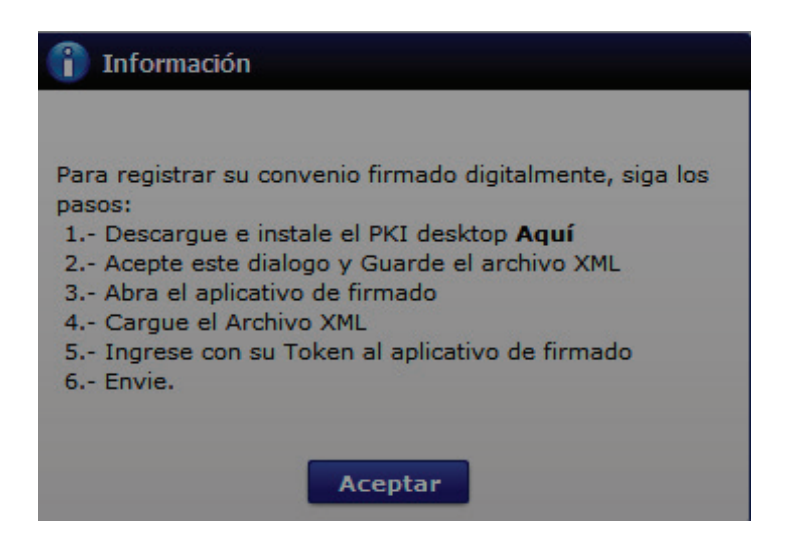

5.12 Haga clic en aceptar y aparece la siguiente pantalla:

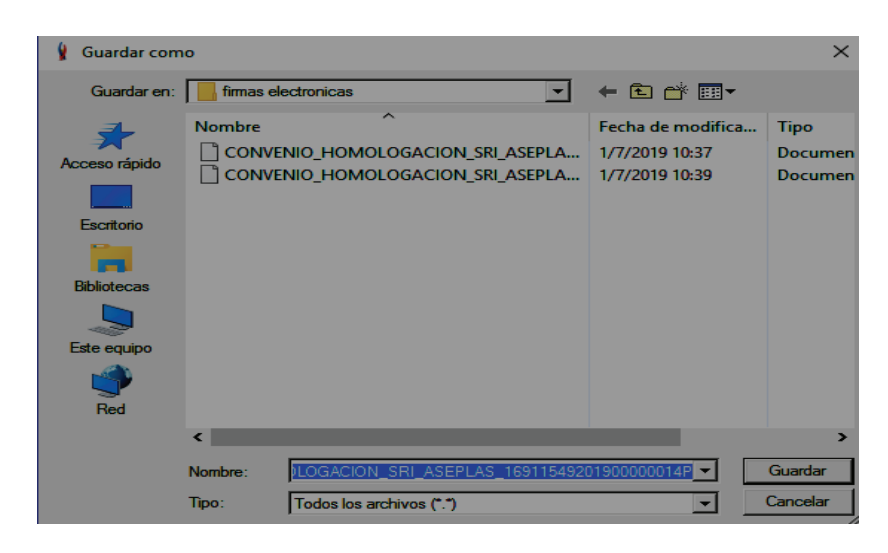

5.13 Escoja el botón guardar y aparece el siguiente mensaje informativo:

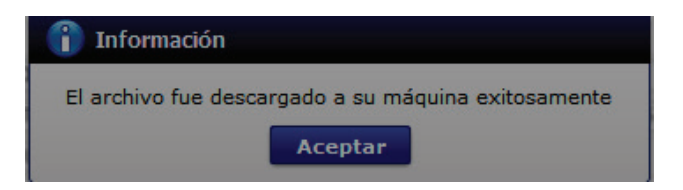

5.14 Acceda al aplicativo de la firma y seleccione la opción "Token".

| ▲ V[201905311100][TEST][1.7.0_15x86][Windows 8] - □ × |                                     |                    |              |        |   |  |
|-------------------------------------------------------|-------------------------------------|--------------------|--------------|--------|---|--|
| Elegir la Certificac                                  | ión                                 |                    |              |        |   |  |
| s 🖌                                                   | ENAE                                | L.                 |              |        |   |  |
| Certificado —                                         | Los datos de la cert                | tificación elegida |              |        |   |  |
|                                                       | No existe la certificación elegida. |                    |              |        |   |  |
| Takan                                                 | Organización :                      |                    |              |        |   |  |
|                                                       | Vigencia Válido :                   |                    |              |        |   |  |
|                                                       | Contraseña :                        |                    |              |        |   |  |
| Archivo                                               |                                     |                    |              |        |   |  |
| Usuario                                               | Clasificación                       |                    |              | Serial |   |  |
|                                                       | úmero de Entrega                    | Id Usuario         | Tipo de Doci | umento |   |  |
|                                                       |                                     |                    |              |        |   |  |
|                                                       |                                     |                    |              |        |   |  |
|                                                       |                                     |                    |              |        |   |  |
|                                                       |                                     |                    |              |        |   |  |
|                                                       |                                     |                    |              |        |   |  |
| <                                                     |                                     |                    |              |        | > |  |
| Enviar                                                | Car                                 | gar                |              | Salir  |   |  |
| Copyright© ADUANA All Rigths Reserved                 |                                     |                    |              |        |   |  |

5.15 Ingrese la contraseña de su Token y haga clic en el botón "confirmar".

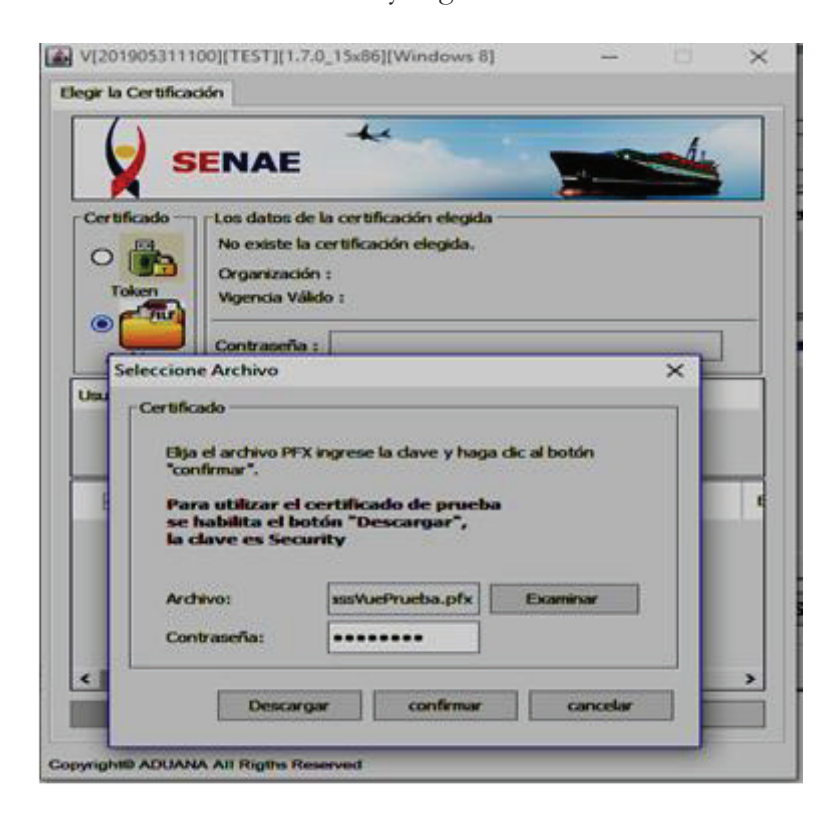

5.16 Haga clic en el botón "Cargar", seleccione el archivo XML y presione el botón "Abrir".

| SV[20190531110                                                  | 00][TEST][1.7.0_15x8                                                                                      | 36][Windows 8]                                                             |                                                |           | ×  |
|-----------------------------------------------------------------|----------------------------------------------------------------------------------------------------|----------------------------------------------------------------------------|------------------------------------------------|-----------|----|
| Elegir la Certificad                                            | ión                                                                                                    |                                                                            |                                                |           |    |
| 🖌 s                                                             | ENAE                                                                                                    | L'                                                                         |                                                |           |    |
| Certificado<br>O Contractor<br>Token<br>O Contractor<br>Archivo | Los datos de la cert<br>Certificación de PR<br>Organización : AUT<br>Vigencia Válido : 20<br>Contraseña : | tificación elegida<br>UEBA LUIS JAIRO<br>ORIDAD DE CER<br>115-12-23 ~ 2017 | 0 QUIJIJE REYES<br>TIFICACION SUB 5<br>7-12-23 |           |    |
| Usuario                                                         | Clasificación                                                                                             |                                                                            |                                                | Serial    |    |
|                                                                 | S J 1.3.6.1.4.1.37                                                                                        | 746.2.7 Persona                                                            | Natural SD                                     | 142278665 | 53 |
|                                                                 | úmero de Entrega                                                                                          | Id Usuario                                                                 | Tipo de Doci                                   | umento    | E  |
| <                                                               |                                                                                                    |                                                                            |                                                |           | >  |
| Enviar Cargar Salir                                             |                                                                                                    |                                                                            |                                                |           |    |
| Copyright® ADUAN                                                | A All Rigths Reserved                                                                                     |                                                                            |                                                |           |    |

**5.17** Finalmente haga clic en el botón "Enviar". Se puede identificar un envío exitoso cuando este toma color verde, tal como lo indica la imagen. Caso contrario el envío toma color rojo, cuando este tiene errores. Para verificar el error, haga clic en el botón que se encuentra en el campo "Observación".

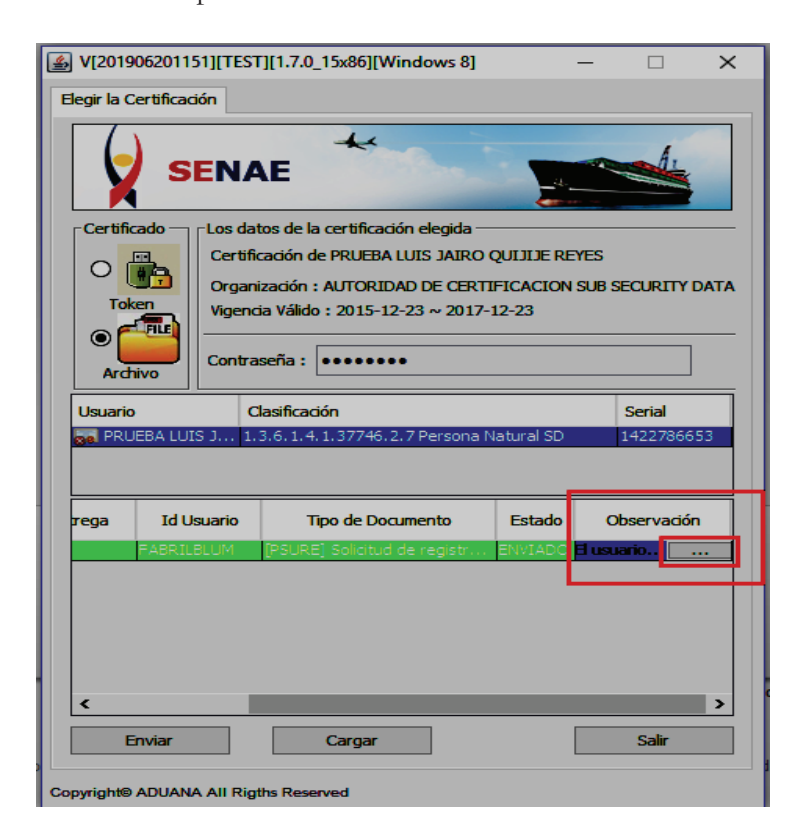

**5.17.1** De la misma forma verifique que el envío se haya realizado con éxito, para lo cual haga clic en el botón que se encuentra en el campo "Observación", de acuerdo a la siguiente imagen:

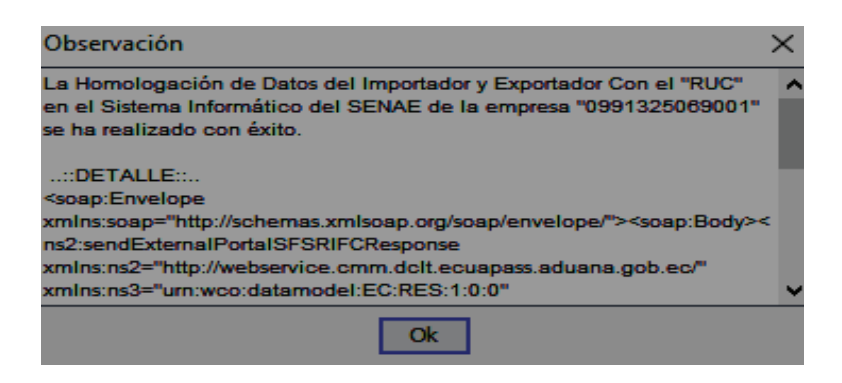

**5.18** Una vez realizada la homologación de forma exitosa, el sistema remitirá un correo de confirmación de la acción realizada al buzón Senae y al Buzón Personal, en el que se informará sobre el estado de la misma, el equipo desde el cual se la realizó, la fecha y hora de ejecución.

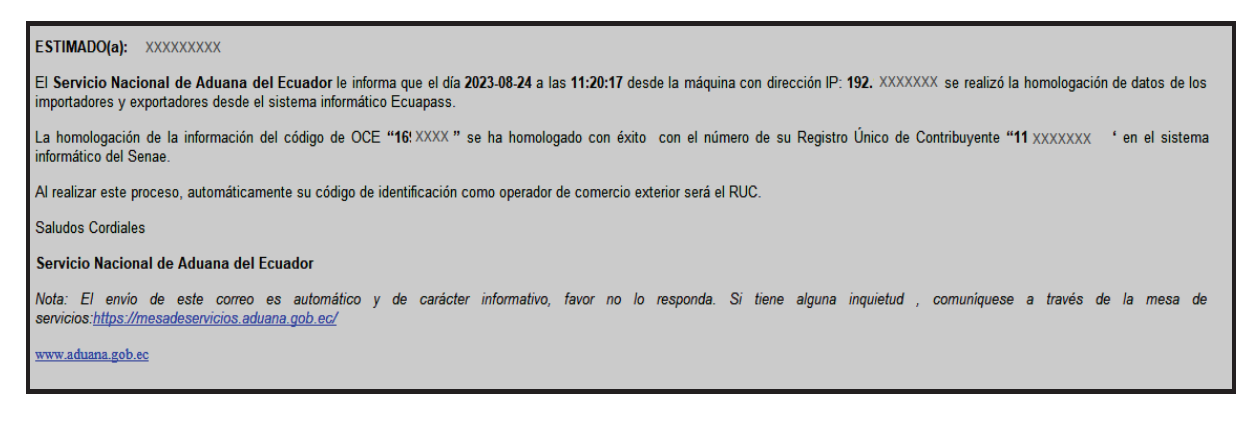

### 6. ANEXOS

Sin anexos

#### Resolución Nro. SENAE-SENAE-2024-0054-RE

#### Guayaquil, 17 de abril de 2024

#### SERVICIO NACIONAL DE ADUANA DEL ECUADOR

#### LA DIRECCIÓN GENERAL CONSIDERANDO:

**Que**, el artículo 83 de la Constitución de la República del Ecuador dispone que son deberes y responsabilidades de los habitantes del Ecuador acatar y cumplir la Constitución, la ley y las decisiones legítimas de autoridad competente, cooperar con el Estado y la comunidad en la seguridad social y pagar los tributos establecidos por ley;

**Que**, el artículo 226 de la Constitución de la República del Ecuador señala que las instituciones del Estado, sus organismos, dependencias, las servidoras o servidores públicos y las personas que actúen en virtud de una potestad estatal ejercerán solamente las competencias y facultades que les sean atribuidas en la Constitución y la ley, y que estás tendrán el deber de coordinar acciones para el cumplimiento de sus fines y hacer efectivo el goce y ejercicio de los derechos reconocidos en la Constitución.

**Que**, el artículo 227 de la norma ibídem, señala que la administración pública constituye un servicio a la colectividad que se rige por los principios de eficacia, eficiencia, calidad, jerarquía, desconcentración, descentralización, coordinación, participación, planificación, transparencia y evaluación.

**Que**, el artículo innumerado agregado a continuación del artículo 86 del Código Tributario indica que los plazos y términos de todos los procesos administrativos tributarios, así como los plazos de prescripción de la acción de cobro, que se encuentren decurriendo al momento de producirse un hecho de fuerza mayor o caso fortuito, que impida su despacho, se suspenderán hasta que se superen las causas que lo provocaron, momento desde el cual se continuará su cómputo. Para el efecto, la autoridad tributaria publicará los plazos de suspensión a través de los medios previstos en el Código Tributario;

**Que**, el artículo 216 del Código Orgánico de la Producción, Comercio e Inversiones, en su literal l) señala como facultad indelegable de la suscrita Directora General del Servicio Nacional de Aduana del Ecuador, el expedir mediante resolución los reglamentos, manuales, instructivos, oficios circulares necesarios para la aplicación de aspectos operativos, administrativos, procedimentales, de valoración en aduana y para la creación, supresión y regulación de las tasas por servicios aduaneros, así como las regulaciones necesarias para el buen funcionamiento de la administración aduanera y aquellos aspectos operativos no contemplados en el referido cuerpo legal y su reglamento;

**Que**, mediante Decreto Ejecutivo Nro. 25 de 23 de noviembre de 2023, la Abg. María Gabriela Ochoa Ochoa fue designada como Directora General del Servicio Nacional de Aduana del Ecuador al amparo de lo establecido en el artículo 215 del Código Orgánico de la Producción, Comercio e Inversiones; y el artículo 11, literal d) del Estatuto del Régimen Jurídico y Administrativo de la Función Ejecutiva;

**Que**, mediante Decreto Ejecutivo Nro. 226 de fecha 17 de abril de 2024, se dispuso la suspensión de la jornada de trabajo, tanto para el sector público como para el privado, los días jueves 18 y

viernes 19 de abril de 2024.

Por las consideraciones expuestas y la normativa legal vigente, en el ejercicio de las competencias conferidas a la Directora General del Servicio Nacional de Aduana del Ecuador, establecidas en el literal l) del artículo 216 del Código Orgánico de la Producción, Comercio e Inversiones, en atención a los principios de jerarquía, coordinación y planificación, con el fin de precautelar la seguridad jurídica y el debido proceso, dando cumplimiento al deber de garantizar a través de sus acciones el goce y ejercicio de los derechos reconocidos por la Constitución de la República del Ecuador, atendiendo lo dispuesto por el Decreto Presidencial No. 226 del 17 de abril del 2024; y, en ejercicio de sus facultades legales,

#### **RESUELVE:**

Artículo único.- En observancia a las garantías constitucionales del debido proceso y el derecho a la defensa; y, al amparo de lo dispuesto en el artículo innumerado a continuación del artículo 86 del Código Tributario, se suspenden los plazos y términos de todos los regímenes aduaneros, garantías, autorizaciones, solicitudes, peticiones, reclamos administrativos, recursos de revisión, plazos de la prescripción de las acciones de cobro, y en general de todos los procesos administrativos tributarios, entendiéndose como estos, a todos los trámites y procesos sustanciados por el Servicio Nacional de Aduana del Ecuador únicamente para los días jueves 18 y viernes 19 de abril de 2024.

#### **DISPOSICIONES FINALES:**

**PRIMERA.-** La presente resolución entrará en vigencia a partir de su fecha de suscripción, sin perjuicio de su publicación en el Registro Oficial.

**SEGUNDA.-** Encárguese a la Dirección de Secretaría General de la Dirección General del Servicio Nacional de Aduana del Ecuador la difusión interna de la presente resolución, así como, el formalizar las diligencias necesarias para su publicación en el Registro Oficial, en la Gaceta Tributaria Digital y en la Biblioteca Aduanera en el proceso: GES-Gestión Estratégica, subproceso: GES-Gestión Estratégica.

**TERCERA.-** Encárguese a la Dirección de Tecnologías de la Información del Servicio Nacional de Aduana del Ecuador, la publicación de la presente resolución en el Sistema de Administración del Conocimiento (SAC).

Documento firmado electrónicamente

Mgs. Maria Gabriela Ochoa Ochoa DIRECTORA GENERAL

Copia:

Señora Abogada María Fernanda García Elias **Abogado 3** 

Señorita Máster

Maria Alejandra Calderon Contreras Asesora 2

aa

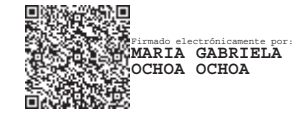

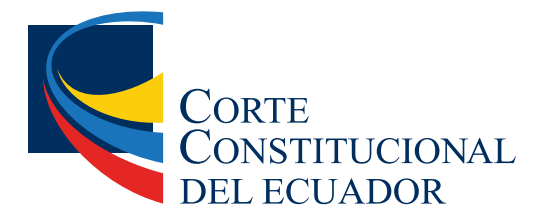

Abg. Jaqueline Vargas Camacho DIRECTORA (E)

Quito: Calle Mañosca 201 y Av. 10 de Agosto Atención ciudadana Telf.: 3941-800 Exts.: 3133 - 3134

www.registroficial.gob.ec

JV/FA

El Pleno de la Corte Constitucional mediante Resolución Administrativa No. 010-AD-CC-2019, resolvió la gratuidad de la publicación virtual del Registro Oficial y sus productos, así como la eliminación de su publicación en sustrato papel, como un derecho de acceso gratuito de la información a la ciudadanía ecuatoriana.

"Al servicio del país desde el 1º de julio de 1895"

El Registro Oficial no se responsabiliza por los errores ortográficos, gramaticales, de fondo y/o de forma que contengan los documentos publicados, dichos documentos remitidos por las diferentes instituciones para su publicación, son transcritos fielmente a sus originales, los mismos que se encuentran archivados y son nuestro respaldo.